2021.12.21 更新

グレープシティ株式会社

## 目次

| <u>製品の概要</u>                      | 4     |
|-----------------------------------|-------|
| <u>主な特長</u>                       | 5-6   |
| <u>クイックスタート</u>                   | 7     |
| <u>手順1:WPF アプリケーションの作成</u>        | 7-8   |
| <u>手順2:スペルチェック機能の追加</u>           | 8-10  |
| <u>手順3:実行時のコントロールの使用</u>          | 10-13 |
| XAML クイックリファレンス                   | 14-15 |
| <u>RichTextBox for WPF の使い方</u>   | 16    |
| <u>C1RichTextBox の概念と主要なプロパティ</u> | 16-18 |
| <u>C1RichTextBox のコンテンツ</u>       | 18-19 |
| <u>ロードと保存</u>                     | 19-21 |
| <u>カスタムコマンドバー</u>                 | 21-22 |
| <u>クリップボード機能</u>                  | 22    |
| <u>テキスト揃え機能</u>                   | 22-23 |
| <u>フォント機能</u>                     | 23    |
| <u>書式設定機能</u>                     | 23-24 |
| <u>テキスト選択機能</u>                   | 24-25 |
| <u>ドキュメント履歴機能</u>                 | 25    |
| <u>ハイパーリンク</u>                    | 25-28 |
| <u>レイアウト情報へのアクセス</u>              | 28-30 |
| <u>ペインタ</u>                       | 30-32 |
| <u>スペルチェック</u>                    | 32-34 |
| 構文の色指定                            | 34-38 |
| <u>スタイルのオーバーライド</u>               | 38-42 |
| ヒットテスト                            | 42-45 |

| <u>HtmlFilter のカスタマイズ</u>                 | 45-47   |
|-------------------------------------------|---------|
| <u>C1Document オブジェクトの使い方</u>              | 48      |
| <u>ドキュメントとレポートの<b>作成</b></u>              | 48-57   |
| <u>分割表示の実装</u>                            | 57-59   |
| <u>C1Document クラスの使用</u>                  | 59-60   |
| <u>C1TextPointer の理解</u>                  | 60-64   |
| <u>C1RichTextBoxToolbar の使い方</u>          | 65-66   |
| <u>[編集] グループ</u>                          | 66      |
| <u>[段落] グループ</u>                          | 66-68   |
| <u>[挿入] グループ</u>                          | 68-69   |
| <u>「ツール」グループ</u>                          | 69-70   |
| <u>C1SimplifiedRichTextBoxToolbarの使い方</u> | 71-72   |
| <u>RichTextBox Ribbon の使い方</u>            | 73-76   |
| <u>RichTextBox ToolStrip の使い方</u>         | 77      |
| <u>RichTextBox でサポートされる要素</u>             | 78      |
| HTML 要素                                   | 78-80   |
| <u>HTMLの属性</u>                            | 80-86   |
| <u>CSS2 プロパティ</u>                         | 86-90   |
| <u>CSS2 セレクタ</u>                          | 90-92   |
| <u>RichTextBox for WPF の外観</u>            | 93      |
| <u>ClearStyle 技術</u>                      | 93      |
| <u>ClearStyle の仕組み</u>                    | 93      |
| <u>C1RichTextBox の ClearStyle プロパティ</u>   | 93-94   |
| <u>C1RichTextBox のテーマ</u>                 | 94-100  |
| <u>スペルチェック</u>                            | 101-103 |
| <u>タスク別ヘルプ</u>                            | 104     |
| テキストコンテンツの <b>設定</b>                      | 104-105 |

| <u>HTML コンテンツの設定</u>                              | 105-106 |
|---------------------------------------------------|---------|
| <u>C1RichTextBoxToolbar を C1RichTextBox に接続する</u> | 106-107 |
| <u>簡単な書式設定ツールバーの実装</u>                            | 107-110 |
| <u>スペルチェックの追加</u>                                 | 110-112 |

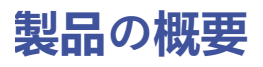

RichTextBox for WPF は、WPF 用の市場で最も充実したリッチテキストエディタです。書式設定されたテキスト を HTML または RTF ドキュメントとしてロード、編集、および保存します。C1RichTextBox コントロールは、さ まざまな書式設定、行の自動折り返し、HTML と RTF のインポート/エクスポート、テーブルのサポート、画像、 注釈などを提供します。

| リファレンス                         |                          |
|--------------------------------|--------------------------|
| C1.WPF.RichTextBox.4.5.2 アセンブリ | C1.WPF.RichTextBox アセンブリ |
|                                |                          |

Fight RichTextBox コントロールは、.NET4.5.2 および .NET5Frameworkの両方と互換性があります。

## 主な特長

RichTextBox for WPF を使用すると、機能豊富でカスタマイズされたアプリケーションを作成できます。次のような主要機能を利用して、RichTextBox for WPF を最大限に活用してください。

- インポートとエクスポートの形式 RichTextBox for WPF は、RTF、HTML、およびプレーンテキストのインポートとエクスポートをサポート します。既存のリッチテキストまたは HTML を C1RichTextBox コントロールにロードし、ドキュメントを 編集し、RTF または HTML に再度エクスポートします。
- さまざまな書式の適用 複数のフォント、装飾、色、テーブル、画像、リストなどを含むテキストを編集して書式設定できます。
- 言語のサポート
   C1RichTextBox は、中国語、日本語、韓国語の各言語をサポートするようになりました。
- C1RichTextBoxToolbar

一般的な機能をすべて備えた C1RichTextBoxToolbar コントロールを使用して即座に開始することも、自 分でカスタムのツールバーを作成することもできます。このコントロールは、フォントファミリ、フォン トサイズ、フォント拡大、フォント縮小、斜体、下線、大文字小文字の変更、下付き、上付き、テキスト の色、テキスト強調表示の色、左寄せ、中央寄せ、右寄せ、均等割り付け、箇条書き、番号付き、テキス ト折り返し、罫線の太さ、罫線の色、段落の色、マージン、パディング、画像の挿入、記号の挿入、ハイ パーリンクの挿入、ハイパーリンクの削除、切り取り、コピー、貼り付け、元に戻す、やり直す、検索と 置換、スペルチェックなどのアクションを提供します。RichTextBoxToolbar は、C1Toolbar コントロール を使用して完全なカスタマイズが可能です。詳細については、「C1RichTextBoxToolbar の使い方」を参照 してください。

• ページのズーム

RichTextBox は、印刷レイアウトでも下書きビューでもページズームをサポートします。

テキストのスペルチェック

RichTextBox は、**C1SpellChecker** コンポーネントを使用して次の2種類のスペルチェックをサポートします。

- モーダルスペルチェック: [スペル] ダイアログボックスを表示して、ドキュメント内のスペルミスを個別に選択します。スペルミスを無視したり、正しいスペルを入力するか候補リストから選択してミスを修正したり、その単語を辞書に追加することができます。詳細については、「モーダルスペルチェック」を参照してください。
- 入力中スペルチェック:入力中にスペルミスを通常は赤い波線の下線で強調表示します。ドキュメント内のスペルミスを右クリックすると、無視する、辞書に追加する、スペル候補から選択してスペルミスを自動的に修正するなどのオプションメニューが表示されます。
   詳細については、「スペルチェック」を参照してください。
- 元に戻す/やり直しのサポート

RichTextBox内のデータを安心して編集できます。ボタンをクリックして、簡単に変更を元に戻したり、やり直すことができます。

• クリップボードのサポート

**C1RichTextBox** は、クリップボードを完全にサポートします。RichTextBox 内での切り取り/コピー/貼り付けの操作を実装します。

• 注釈

C1RichTextBox を使用して、ドキュメントに強調表示や注釈を追加できます。注釈は、Web ドキュメントの一部にアタッチできるコメント、メモ、備考、または説明です。

#### • PDF形式に保存

直接印刷する他、C1RichTextBoxの内容が PDF 形式にエクスポートすることもできます。

#### • **充実**したドキュメントオブジェクトモデル

WPF の Document クラスを下敷きにした RichTextBox の充実したドキュメントオブジェクトモデル (DOM)は、画像、リスト、ハイパーリンク、境界、テキスト範囲の背景色/前景色などをサポートしま す。この豊富な機能を持つ DOM を使用して、プログラムでドキュメントを作成および変更できます。詳 細については、「C1Document オブジェクトの使い方」を参照してください。

#### 超高速

RichTextBox では、極めて高速にドキュメントをロードし、直ちに編集を開始できます。

#### • Silverlight Toolkit テーマのサポート

ExpressionDark、ExpressionLight、WhistlerBlue、RainierOrange、ShinyBlue、BureauBlack など、最もよく 使用されている Microsoft Silverlight Toolkit テーマが組み込みでサポートされており、それを使用して UI にスタイルを追加できます。

## クイックスタート

このクイックスタートでは、最初に、Visual Studioで WPF アプリケーションを作成し、新しいアプリケーション にC1RichTextBox コントロールとC1RichTextBoxToolbar コントロールを追加し、アプリケーションをカスタマ イズするコードを追加し、アプリケーションを実行して実行時に可能な操作を確認します。

## 手順1: WPF アプリケーションの作成

以下のセクションでは、.NET4.5.2および.NET5バージョンのRichTextBoxコントロールの使用を開始します。

### .NET 4.5.2

この手順では、新しい WPF アプリケーションを作成し、XAMLで C1RichTextBox コントロールと C1RichTextBoxToolbar コントロールを追加します。この手順を完了すると、主要な機能を備えたリッチテキスト エディタができあがります。

#### デザインビューで

デザインビューでは、WPFアプリケーションにRichTextBoxコントロールを追加するには、次の手順に従います。

- 1. Visual Studioで新しいWPFアプリケーションプロジェクトを作成します。
- 2. ツールボックスに移動し、C1RichTextBox コントロールとC1RichTextBoxToolbar コントロールを探しま す。
- 3. C1RichTextBox とC1RichTextBoxToolbar アイコンをダブルクリックして、 MainWindow に追加しま す。
- 4. XAML ビューで MainWindow タグを編集し、ページにコントロールの名前空間を追加します。

```
XAML
```

copyCode

```
xmlns="http://schemas.microsoft.com/winfx/2006/xaml/presentation"
xmlns:x="http://schemas.microsoft.com/winfx/2006/xaml"
xmlns:c1="http://schemas.componentone.com/winfx/2006/xaml"
x:Class="RTBQuickStart.MainWindow"
Title="MainWindow" Height="350" Width="525">
```

5. カーソルを <Grid> タグと </Grid> タグの間に置き、1回クリックします。<Grid>タグの中に次のマーク アップを追加して、StackPanel パネルを追加します。

```
XAML
```

copyCode

```
<StackPanel HorizontalAlignment="Left" Margin="0,10,0,0" x:Name="SP"
VerticalAlignment="Top" Height="418" Width="645" Grid.ColumnSpan="2"
Grid.Column="1"/>
```

6. XAML ビューで StackPanel のタグの間をクリックし、次のマークアップを追加して、

```
C1RichTextBoxToolbar コントロールと C1RichTextBox コントロールを追加します。
```

XAML

```
<c1:C1RichTextBox Name="c1RichTextBox1" Margin="0,127,0,10"/>
<c1:C1RichTextBoxToolbar RichTextBox="{Binding ElementName= c1RichTextBox1}"
Name="C1RTBTB" Margin="3,0,-3,197" />
```

アプリケーションを実行すると、ほぼ完全な機能を備えた C1RichTextBox アプリケーションが表示されます。 C1RichTextBox コントロールにテキストを入力し、C1RichTextBoxToolbar のオプションを使用してテキストを編 集できます。次の手順では、スペルチェックを設定し、アプリケーションをさらにカスタマイズします。

### **.NET 5**

この手順では、新しいWPFコアアプリケーションを作成し、XAMLで C1RichTextBox コントロールを追加します。 この手順を完了すると、主要な機能を備えたリッチテキストエディタができあがります。

#### デザインビューで

デザインビューでは、WPFコアアプリケーションにRichTextBoxコントロールを追加するには、次の手順に従いま す。

- 1. Visual Studioで新しいWPFコアアプリケーションプロジェクトを作成します。
- 2. ツールボックスに移動し、C1RichTextBox コントロールを探します。
- 3. C1RichTextBox アイコンをダブルクリックして、 MainWindow に追加します。
- 4. XAML ビューで MainWindow タグを編集し、ページにコントロールの名前空間を追加します。

| XAML                                                                         | opyCode |
|------------------------------------------------------------------------------|---------|
| <pre>xmlns="http://schemas.microsoft.com/winfx/2006/xaml/presentation"</pre> |         |
| <pre>xmlns:x="http://schemas.microsoft.com/winfx/2006/xaml"</pre>            |         |
| <pre>xmlns:c1="http://schemas.componentone.com/winfx/2006/xaml"</pre>        |         |
| x:Class="RTBQuickStart.MainWindow"                                           |         |
| Title="MainWindow" Height="350" Width="525">                                 |         |

5. カーソルを <Grid> タグと </Grid> タグの間に置き、1回クリックします。<Grid>タグの中に次のマーク アップを追加して、StackPanel パネルを追加します。

XAML

copyCode

```
<StackPanel HorizontalAlignment="Left" Margin="0,10,0,0" x:Name="SP"
VerticalAlignment="Top" Height="418" Width="645" Grid.ColumnSpan="2"
Grid.Column="1"/>
```

6. XAML ビューで StackPanel のタグの間をクリックし、次のマークアップを追加して、 C1RichTextBox コ ントロールを追加します。

| ٧A | N / I |  |
|----|-------|--|
| ĀА | IVIL  |  |

<c1:C1RichTextBox Name="c1RichTextBox1" Margin="0,127,0,10"/>

アプリケーションを実行すると、ほぼ完全な機能を備えた C1RichTextBox アプリケーションが表示されます。 C1RichTextBox コントロールにテキストを入力し、オプションでテキストを編集できます。.NET 5 RichTextBoxで 使用可能な編集機能の詳細については、それぞれの機能のトピックを参照してください。

## 手順2: スペルチェック機能の追加

前の手順では、新しい WPF アプリケーションを作成し、アプリケーションに C1RichTextBox コントロール

と **C1RichTextBoxToolbar** コントロールを追加しました。実行時にツールバーの[スペルチェック]ボタンをク リックすると、現在はスペルチェックが設定されていないというメッセージが表示されます。この手順では、ア プリケーションをさらにカスタマイズして、アプリケーションにスペルチェック機能を追加します。

アプリケーションにスペルチェック機能を追加するには、次の手順に従います。

1. ソリューションエクスプローラで、プロジェクトを右クリックし、[追加]→[既存の項目]を選択しま す。

 2. [既存項目の追加] ダイアログボックスで、RichTextBoxSamples サンプルフォルダ内にある C1Spell\_en-US.dct ファイルを見つけます。デフォルトでは、ComponentOne Samples\WPF\C1.WPF.RichTextBox\RichTextBoxSamples\RichTextBoxSamples.Web また は ComponentOne Samples\Silverlight
 4.0\C1.Silverlight.RichTextBox\RichTextBoxSamples\RichTextBoxSamples.Web の Documents フォル ダにインストールされます。 これはアメリカ英語の辞書ファイルです。代わりに別のファイルを追加する場合は、適切なコードを使用 して以下の手順を変更できます。

- 3. ソリューションエクスプローラで、MainPage.xaml ファイルを右クリックし、[コードの表示] を選択して、コードファイルを開きます。
- 4. コードエディタで、次のコードを追加して次の名前空間をインポートします。

### **VisualBasic**

Imports C1.WPF.RichTextBox
Imports C1.WPF.SpellChecker

#### **C**#

```
using C1.WPF.RichTextBox;
using C1.WPF.SpellChecker;
```

5. RichTextBoxコントロールでスペルチェック機能を追加するには、次のコードを MainPage コンストラクタ に追加します。

### **VisualBasic**

```
Public Sub New()
    InitializeComponent()
    Dim spell As New C1SpellChecker()
    spell.MainDictionary.LoadAsync("C1Spell_en-US.dct")
    Me.C1RTB.SpellChecker = spell
End Sub
```

```
public MainPage()
{
    InitializeComponent();
    var spell = new C1SpellChecker();
    spell.MainDictionary.LoadAsync("C1Spell_en-US.dct");
    this.C1RTB.SpellChecker = spell;
}
```

6. MainPage コンストラクタの先ほど追加したコードの下に、次のコードを追加します。

### **VisualBasic**

Me.c1RichTextBox1.Text = "Hello World! Weelcome to the most complete rich text editor availible for WPF. Load, edit, and save formattted text as HTML or RTF documents with RichTextBox for WPF. The C1RichTextBox control provids rich formatting, automatic line wrapping, HTML and RTF import/export, table support, images, anotations, and more."

#### **C**#

this.clRichTextBox1.Text = "Hello World! Weelcome to the most complete rich text editor availible for WPF. Load, edit, and save formattted text as HTML or RTF documents with RichTextBox for WPF. The ClRichTextBox control provids rich formatting, automatic line wrapping, HTML and RTF import/export, table support, images, anotations, and more.";

このコードは、C1RichTextBox コントロールにコンテンツを追加します。テキストに意図的にスペルミス を入れてください。

## 手順3:実行時のコントロールの使用

前の手順では、新しい WPF アプリケーションを作成し、アプリケーションに C1RichTextBox コントロール と C1RichTextBoxToolbar コントロールを追加し、スペルチェック機能を追加しました。アプリケーションを実 行し、実行時に可能な操作を確認します。

1. [F5] キーを押してアプリケーションを実行します。

| 木-ム 表            |                                                       |                               |                |               |
|------------------|-------------------------------------------------------|-------------------------------|----------------|---------------|
|                  | Portable User II • 8.2 • A A                          |                               | Ω •<br>@       | Å₿¢ Æ .       |
| 貼り付け 🍼           | $\begin{array}{c ccccccccccccccccccccccccccccccccccc$ |                               | 医像 00          | スペルチェック 検索と置換 |
| 編集               | フォント                                                  | 段落                            | 挿入             | ツール           |
| automatic line w | rapping, HTML and RTF import/export,                  | table support, images, anotat | ions, and more | 8.            |

辞書にない単語の下に赤い波線が引かれ、入力時スペルチェックが実装されていることがわかります。

2. 最初のスペルミスの単語「Weelcome」を右クリックし、表示されたオプションから正しいスペルを選択します。

| 木-ム                    | 表       |                   |                                                  |                                      |                           |
|------------------------|---------|-------------------|--------------------------------------------------|--------------------------------------|---------------------------|
| Ē                      | × •     | Portal            | ole User Ir 💌                                    | 8.2 • A A                            | EE                        |
| 貼り付け                   | 1       | <b>B</b> <i>I</i> | $\underline{U}$ Aa $\checkmark$ X <sup>2</sup> X | K2 🔺 💆 🕶                             | 0 -                       |
| 編集                     |         |                   | フォント                                             |                                      |                           |
| Hello Wor<br>HTML or F | ld! Wee | elcome<br>ume     | to the most cor<br>Welcome                       | nplete rich text e<br>tOne RichTextB | editor ava<br>lox for Sil |
| automatic              | line w  | rappi             | い すべて無視                                          | import/export,                       | table sup                 |
|                        |         |                   | 追加                                               |                                      |                           |
|                        |         |                   | スペル チェック                                         |                                      |                           |
|                        |         |                   |                                                  |                                      |                           |
|                        |         |                   |                                                  |                                      |                           |

3. [**ツール**] グループの [**スペルチェック**] ボタンをクリックします。 [**スペル**] ダイアログボックスが表示されます。

| 🍄 スペル チェック |           |    |        |
|------------|-----------|----|--------|
| 辞書にない単語:   | availible |    |        |
| 次の単語に修正:   | available |    |        |
| 修正候補の一覧:   | available | 無視 | すべて無視  |
|            |           | 修正 | すべて修正  |
|            |           | 追加 | 修正候補   |
|            |           |    | =+7>ZN |

- 4. [変更] をクリックして、提案されたスペルを適用します。ダイアログボックスが次の単語に移動しま す。
- 5. [スペル] ダイアログボックスの [追加] をクリックして、辞書に「WPF」を追加します。
- 6. 以下の単語でそれぞれ【変更】をクリックして、提案されたスペルを適用します。
- 7. マウスを使用して「RichTextBox for WPF」を強調表示し、[フォント] グループの [太字] ボタンをクリ ックして、テキストを太字にします。
- 8. [C1RichTextBox] を強調表示し、 [挿入] グループの [ハイパーリンク] ボタンをクリックして、 [ハイ パーリンクの挿入] ダイアログボックスを開きます。
- 9. [ハイパーリンクの挿入] ダイアログボックスの [URL] ボックスに、「http://www.c1.grapecity.com/」 と入力し、 [OK] をクリックしてダイアログを閉じます。リンクが追加されます。

| ハイパーリンク | の挿入                          |    |
|---------|------------------------------|----|
| テキスト:   | C1RichTextBox                |    |
| URL:    | http://www.c1.grapecity.com/ |    |
| ターゲット:  |                              |    |
|         |                              | ОК |

このテキストは ComponentOne Web サイトへのリンクになります。

- 10. テキスト「Hello World!」を強調表示し、[フォント] グループの [フォントの色] ドロップダウンボック スをクリックし、[赤] を選択してテキストを赤にします。
- 11. 段落全体を強調表示し、[段落] グループの [テキスト中央揃え] ボタンをクリックして、テキストの配置を設定します。アプリケーションは次のようになります。

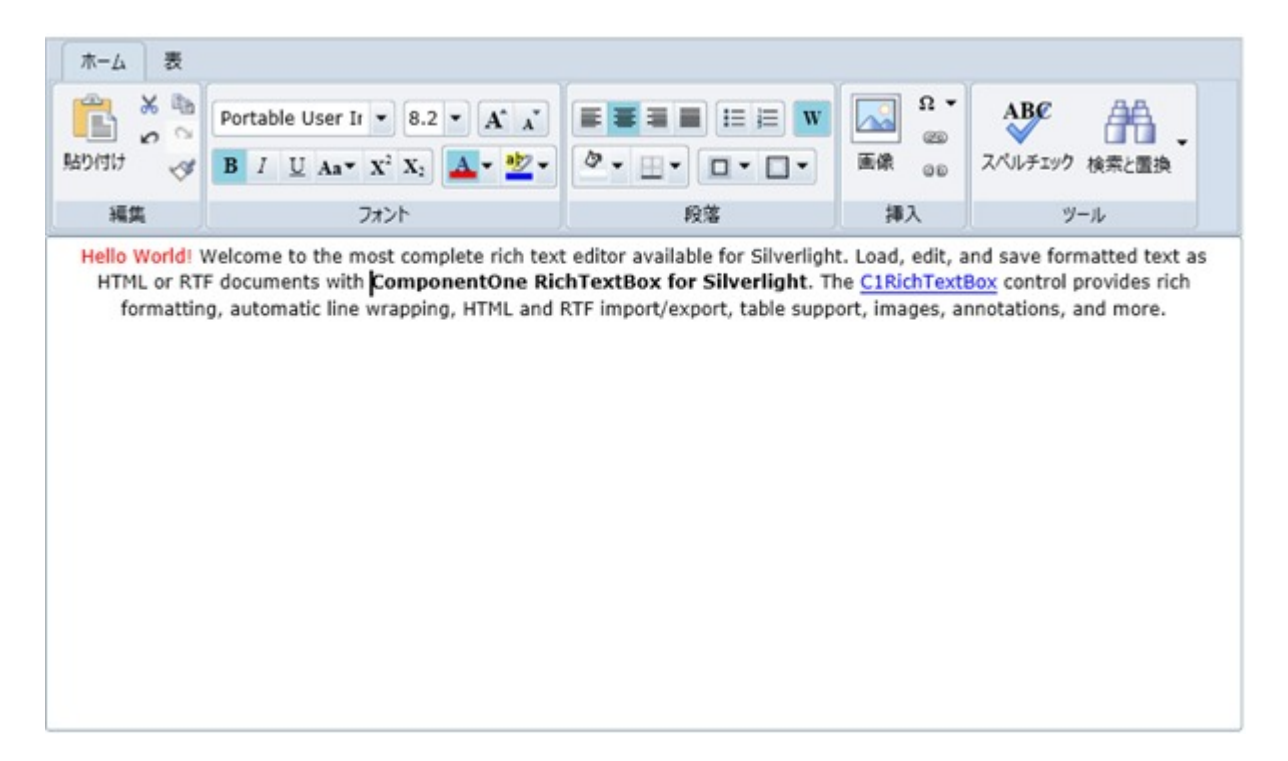

#### ここまでの**成果**

おめでとうございます!

このチュートリアルは終了です。これで、C1RichTextBox コントロールと C1RichTextBoxToolbar コントロール の使い方少し学んで、実行時に可能な操作をいくつか確認しました。

## XAML クイックリファレンス

このトピックでは、C1RichTextBox および C1RichTextBoxToolbar コントロールの作成に使用される XAML の概要を提供します。

開発を開始するには、ルート要素タグに c1 名前空間宣言を追加します。

#### XAML

xmlns:c1="http://schemas.componentone.com/winfx/2006/xaml"

これは C1RichTextBox および C1RichTextBoxToolbar のサンプルです。

| ホーム表        |                                                                                                    |    |                      |                      |
|-------------|----------------------------------------------------------------------------------------------------|----|----------------------|----------------------|
| 1000日 3000日 | Portable User II • 8.2 • $\mathbf{A}^* \mathbf{a}^*$<br><b>B</b> $I \ \underline{U} \ \mathbf{A} \mathbf{a}^* \mathbf{X}^2 \mathbf{X}_2$ $\mathbf{A}^* \bullet \frac{\mathbf{a}^*}{2} \bullet$ |    | Ω ▼<br>(1)<br>画像 (1) | ABC<br>スペルチェック 検索と置換 |
| 編集          | フォント                                                                                                    | 段落 | 挿入                   | ツール                  |
|             |                                                                                                    |    |                      |                      |
|             |                                                                                                    |    |                      |                      |
|             |                                                                                                    |    |                      |                      |
|             |                                                                                                    |    |                      |                      |
|             |                                                                                                    |    |                      |                      |
|             |                                                                                                    |    |                      |                      |
|             |                                                                                                    |    |                      |                      |
|             |                                                                                                    |    |                      |                      |
|             |                                                                                                    |    |                      |                      |
|             |                                                                                                    |    |                      |                      |
|             |                                                                                                    |    |                      |                      |

このサンプルの XAML は次のようになります。

#### WPF

```
<Window x:Class="RichTextBoxWPFXAML.MainWindow"
xmlns=http://schemas.microsoft.com/winfx/2006/xaml/presentation
xmlns:x=http://schemas.microsoft.com/winfx/2006/xaml
Title="MainWindow"Height="370"Width="697"xmlns:c1="http://schemas.componentone.com/winfx/2006/xaml">
<GridHeight="310">
<GridHeight="310">
<StackPanelHorizontalAlignment="Left"Name="SP"VerticalAlignment="Top"Height="327"Width="663">
<StackPanelHorizontalAlignment="Left"Name="SP"VerticalAlignment="Top"Height="327"Width="663">
<C1:C1RichTextBoxToolbarx:Name="richToolbar"RichTextBox="{BindingElementName=C1RTB}" />
<c1:C1RichTextBoxx:Name="C1RTB"Grid.Row="1"BorderThickness="0"Height="165" /> </StackPanel> </Grid></window>
```

### Silverlight

```
<UserControl xmlns:c1=http://schemas.componentone.com/winfx/2006/xaml
x:Class="SilverlightApplication2.MainPage"
xmlns=http://schemas.microsoft.com/winfx/2006/xaml/presentation
xmlns:x=http://schemas.microsoft.com/winfx/2006/xaml
xmlns:d=http://schemas.microsoft.com/expression/blend/2008
```

xmlns:mc="http://schemas.openxmlformats.org/markup-compatibility/2006" mc:Ignorable="d" d:DesignHeight="489" d:DesignWidth="668"> <Grid x:Name="LayoutRoot" Background="White"> <c1:C1RichTextBox Name="C1RTB" Margin="0,133,12,28" /> <c1:C1RichTextBoxToolbar Name="richToolbar" RichTextBox="{Binding ElementName=C1RTB}" Margin="2,12,12,0" Height="123" VerticalAlignment="Top" /> </Grid> </UserControl>

### RichTextBox for WPF の使い方

RichTextBox for WPF は、WPF で使用できる最も完成度が高いリッチテキストエディタです。書式設定されたテ キストをロードして編集し、HTML ドキュメントまたは RTF ドキュメントとして保存できます。C1RichTextBox コントロールは、さまざまな書式設定、行の自動折り返し、HTML と RTF のインポート/エクスポート、テーブル のサポート、画像、注釈などを提供します。

**C1.WPF.RichTextBox.4** または **C1.Silverlight.RichTextBox.5** アセンブリには、**C1RichTextBox** コントロール と **C1Document** オブジェクトという2つの主要なオブジェクトがあります。

C1RichTextBox は、書式設定されたテキストを表示および編集するための強力なテキストエディタです。 C1RichTextBox は、フォント、背景色、前景色、リスト、ハイパーリンク、イメージ、境界などの一般的な書式 設定オプションをすべてサポートします。C1RichTextBox は、HTML 形式のドキュメントのロードと保存もサポ ートします。

C1Document は、C1RichTextBox のコンテンツを表すクラスで、WPF の FlowDocument クラスに似ています。 WPF と同様に、C1Document はいくつかの要素 (C1Block オブジェクト) 積み重ねて構成され、それぞれの要素 はまたいくつかのインライン要素 (C1Run オブジェクト) で構成されています。

アプリケーションの多くはこの C1RichTextBox コントロールのみを処理し、このコントロールによってドキュメ ントは単純に線形的に表示されます。ドキュメント構造に完全にアクセスし、ドキュメントを直接作成したり管 理するために、C1Document クラスが提供するリッチオブジェクトモデルを選択するアプリケーションもありま す。

また、C1RichTextBoxToolbar コントロールや C1SpellChecker コンポーネントなどの関連する要素を使用して、 C1RichTextBox コントロールの機能を拡張できます。C1RichTextBoxToolBar は、

C1.WPF.RichTextBox.Toolbar.4 または C1.Silverlight.RichTextBox.Toolbar.5アセンブリに含まれるリボン形式の ツールバーです。C1RichTextBoxToolBar コントロールを追加して C1RichTextBox コントロールにリンクし、十 分な機能を持つリッチテキストエディタを簡単に作成できます。C1SpellChecker は、C1.WPF.SpellChecker.4 ま たは C1.Silverlight.SpellChecker.5 アセンブリにあり、これを使用してエディタにスペルチェック機能を追加でき ます。

## C1RichTextBoxの概念と主要なプロパティ

ー見、C1RichTextBox コントロールは標準の TextBox と同じように見えます。フォント、色、テキスト、および 選択を制御するために、このコントロールにも同じプロパティがあります。これはメリットになる場合がありま す。たとえば、TextBox コントロールを使用するアプリケーションがあるとすると、何も変更することなくこれ を C1RichTextBox コントロールに置き換えられる場合があります。

たとえば、次のコードは簡単な検索置換ルーチンですが、これは TextBox コントロールと C1RichTextBox コント ロールの両方で動作します。

### **VisualBasic**

```
Private Sub SearchAndReplace(tb As TextBox, find As String, replace As String)
Dim start As Integer = 0
While True
Dim pos As Integer = tb.Text.IndexOf(find, start)
If pos < 0 Then</pre>
```

```
Exit While
End If
tb.[Select](pos, find.Length)
'オプションで、変更を確認するダイアログボックスを表示します。
tb.SelectedText = replace
start = pos + 1
End While
End Sub
```

### **C**#

```
void SearchAndReplace(TextBox tb, string find, string replace)
{
for (int start = 0; ; )
    {
    int pos = tb.Text.IndexOf(find, start);
    if (pos < 0) break;
    tb.Select(pos, find.Length);
    // オプションで、変更を確認するダイアログボックスを表示します。
    tb.SelectedText = replace;
    start = pos + 1;
    }
}</pre>
```

このコードは、Text プロパティ内で一致を検索し、Select メソッドを使用して一致をそれぞれ選択し、 SelectedText プロパティを使用してそのテキストを置き換えます。このメソッドを C1RichTextBox コントロール で使用できるように変換するには、通常の TextBox の代わりに C1RichTextBox を使用できるように、最初の引数 のタイプを変更するだけです。

これは、C1RichTextBox が通常の TextBox と共通しているところです。ただし、それを超える部分も当然ありま す。置換文字列を黄色の背景色で強調表示しようとしても、通常の TextBox では不可能です。C1RichTextBox を 使用すると、コードを1行追加するだけでこれを実現できます。

### VisualBasic

```
Private Sub SearchAndReplace(tb As TextBox, find As String, replace As String)

Dim start As Integer = 0

While True

Dim pos As Integer = tb.Text.IndexOf(find, start)

If pos < 0 Then

Exit While

End If

tb.[Select](pos, find.Length)

'オプションで、変更を確認するダイアログボックスを表示します。

tb.Selection.InlineBackground = New SolidColorBrush(Colors.Yellow)

tb.SelectedText = replace

start = pos + 1

End While

End Sub
```

### **C**#

```
Private Sub SearchAndReplace(tb As TextBox, find As String, replace As String)

Dim start As Integer = 0

While True

Dim pos As Integer = tb.Text.IndexOf(find, start)

If pos < 0 Then

Exit While

End If

tb.[Select](pos, find.Length)

'オプションで、変更を確認するダイアログボックスを表示します。

tb.Selection.InlineBackground = New SolidColorBrush(Colors.Yellow)

tb.SelectedText = replace

start = pos + 1

End While

End Sub
```

Selection プロパティには、現在の選択範囲の書式を取得および変更するプロパティがあります。このプロパティ や TextBox コントロールと共通するプロパティを使用して、簡単にドキュメントを作成してさまざまな書式を追 加できます。

前述のテクニックを使用すると、ツールバーを実装したり、ドキュメントに構文の色指定を追加できます。これ らのトピックの詳細については、後のセクションを参照してください。

### C1RichTextBox のコンテンツ

C1RichTextBox のコンテンツを指定するには2つの方法があります。それには、Text プロパティまたは Html プロパティを使用します。Text プロパティは、コントロールの内容をプレーンテキストとして割り当てたり取得するために使用されます。

### VisualBasic

Me.C1RichTextBox1.Text = "Hello World!"

#### **C**#

this.c1RichTextBox1.Text = "Hello World!";

Html プロパティは、HTML として書式設定されたテキストを割り当てたり取得するために使用されます。HTML テキストは XAML ファイル内でエンコードする必要があるため、たとえば太字のタグは <b> ではなく &lt;b&gt; としてエンコードされます。

### **VisualBasic**

Me.C1RichTextBox1.Html = "<b>Hello World!</b>"

### **C**#

```
this.c1RichTextBox1.Html = "<b>Hello World!</b>"
```

C1RichTextBox は、コントロール内で長い行を折り返すか、それとも行を折り返さずに水平スクロールバーを表示するかを指定する TextWrapping プロパティを公開します。

### **VisualBasic**

Me.C1RichTextBox1.TextWrapping = TextWrapping.NoWrap

#### **C**#

this.c1RichTextBox1.TextWrapping = TextWrapping.NoWrap;

上のコードでは、テキストコンテンツがコントロール内でラップすることなく単一の連続した行として表示され るように **C1RichTextBox** コントロールを設定しています。

## ロードと保存

単純な TextBox コントロールのコンテンツは、Text プロパティを使用して保存できます。Text プロパティを使用 して C1RichTextBox コントロールのコンテンツを保存することもできますが、豊富な書式設定は失われます。代 わりに、Html プロパティを使用すると、書式設定を維持したまま C1RichTextBox のコンテンツを保存できま す。

Html プロパティは、C1RichTextBox の書式設定されたコンテンツを HTML 文字列として取得または設定しま す。C1RichTextBox に組み込まれた HTML フィルタはかなり機能が豊富で、CSS スタイル、イメージ、ハイパー リンク、リストなどをサポートします。ただし、このフィルタはすべての HTML をサポートするわけではなく、 C1RichTextBox コントロール自体がサポートする機能に限定されます。たとえば、C1RichTextBox の現在のバー ジョンは、テーブルをサポートしていません。それでも、Html プロパティを使用してシンプルな HTML ドキュメ ントを表示できます。

**C1RichTextBox** に「Hello World」と入力すると、Html プロパティは次のマークアップを返します。

#### HTML

```
<html>
<head>
<style type="text/css">
.c0 { font-family:Portable User Interface;font-size:9pt; }
.c1 { margin-bottom:7.5pt; }
</style>
</head>
<body class="c0">
Hello world.
</body>
```

</html>

Html プロパティは、HTML と内部 C1Document クラスの間のフィルタになることに注意してください。 C1RichTextBox によってサポートされていないコメント、メタ情報などの情報は HTML ストリームから破棄さ れ、後でこの HTML ドキュメントを保存しても保持されません。

### Load

Once you set the content to the C1RichTextBox through Text or Html property, you can render the content in C1RichTextBox in html, RTF and Text formats. You can refer the below code for loading the content in the C1RichTextBox in various formats.

```
HTML
```

```
//C1RichTextBoxのテキストを設定します
richTextBox.Text = "C1RichTextBoxsupports importing and exporting to HTMLand
RTF.";
```

```
//C1RichTextBoxテキストをHTML形式に変換します
richTextBox.Text = new
HtmlFilter().ConvertFromDocument(richTextBox.Document);
```

RTF

```
//C1RichTextBoxのHTMLコンテンツを設定します
 richTextBox.Html = @"<html>
 <head>
 <style>
 td
 {
      border: solid 1px Red;
   padding: 2px;
 }
 </style>
 </head>
 <body style=""font-family: Verdana; font-size: medium;"">
 <b>C1RichTextBox</b> supports importing and exporting to <span style='text-</pre>
decoration: underline'>HTML</span>
 and <span style='text-decoration: underline'>RTF</span>.
 </body>
 </html>";
 //C1RichTextBoxテキストをRTF形式に変換します
```

richTextBox.Text = new RtfFilter().ConvertFromDocument(richTextBox.Document);

Text

```
//C1RichTextBoxのテキストを設定します
richTextBox.Text = "C1RichTextBoxsupports importing and exporting to HTMLand
RTF.";
```

### **Export To Word**

C1RichTextBox enables you to render the richtextbox document to Microsoft Word using the C1Word library. The rendered document contains all the set of properties that define the formatting of the content stored in the textbox.

To implement this feature, you need to add reference of C1.WPF.Word API to the application. To save the C1RichTextbox document as a word document, first convert it into a byte array by using the MemoryStream class. Then you can use the LoadFromRtf and Save methods of the C1WordDocument class for loading and saving the content as a word document. The below code snippet shows how to save the C1RichTextBox content as a word document.

#### C#

```
//C1RichTextBoxのHTMLコンテンツを設定します
richTextBox.Html = @"<html>
<head>
<style>
td
{
border: solid 1px Red;
padding: 2px;
}
</style>
</head>
<body style=""font-family: Verdana; font-size: medium;"">
<b>C1RichTextBox</b> supports importing and exporting to <span style='text-decoration:</pre>
underline'>HTML</span>
  and <span style='text-decoration: underline'>RTF</span>.
</body>
</html>";
//RTFフィルタを使用してHTMLコンテンツをRTF形式に変換します
  var rtfText = new
C1.WPF.RichTextBox.Documents.RtfFilter().ConvertFromDocument(richTextBox.Document);
//C1WordDocumentのオブジェクトを作成します
  C1WordDocument doc = new C1.WPF.Word.C1WordDocument();
//MemoryStreamクラスを使用してRTFテキストをバイト単位で取得します
  var stream = new MemoryStream(Encoding.UTF8.GetBytes(rtfText));
//C1WordDocumentにRTFテキストをロードします
  doc.LoadFromRtf(stream);
//コンテンツをWord文書形式で保存します
  doc.Save("Document.docx");
```

## カスタムコマンドバーを作成する

C1RichTextBox コントロールに書式設定などの機能を適用するために、独自のツールバー、コンテキストメニュ ー、またはポップアップコントロールを作成することができます。次のセクションでは、最も基本的な書式設定 コマンドを実行するために必要なコードについて説明します。ここでは、ツールバーや AppBar を設定するため のコードについては説明していません。

以下のコードスニペットでは、ページの C1RichTextBox コントロールの名前が rtb であることを前提としていま す。

## クリップボード機能

次のコードスニペットは、クリップボード機能に使用されるコードを示しています。

#### コピー

```
C#
rtb.ClipboardCopy();
Paste
if(!rtb.IsReadOnly)
    rtb.ClipboardPaste();
```

#### 貼り付け

{

}

#### **Example Title**

```
if(rtb.IsReadOnly)
    rtb.ClipboardCopy();
else
{
    rtb.ClipboardCut();
}
```

## テキスト揃え機能

テキスト揃え機能The following code snippets demonstrate the code used for aligning text:

#### 左揃え

C#

```
rtb.Selection.TextAlignment = C1TextAlignment.Left;
```

#### 中央揃え

C#

rtb.Selection.TextAlignment = C1TextAlignment.Center;

#### 右揃え

C#

rtb.Selection.TextAlignment = C1TextAlignment.Right;

#### 両端揃え

C#

rtb.Selection.TextAlignment = C1TextAlignment.Justify;

## フォント機能

次のコードスニペットは、フォント機能に使用されるコードを示しています。

#### フォント ファミリ

```
C#
rtb.Selection.FontFamily = newFontFamily("Arial");
Font Size
rtb.Selection.TrimRuns();
foreach(varrun inrtb.Selection.Runs)
{
    run.FontSize = size;
}
```

## 書式設定機能

次のコードスニペットは、書式設定機能に使用されるコードを示しています。

#### 前景色

```
C#
rtb.Selection.Foreground = newSolidColorBrush(Colors.Red);
Highlight (background) color
rtb.Selection.InlineBackground = newSolidColorBrush(Colors.Yellow);
Toggle Bold
if(rtb.Selection.FontWeight != null&& rtb.Selection.FontWeight.Value.Weight ==
FontWeights.Bold.Weight)
{
    rtb.Selection.FontWeight = FontWeights.Normal;
}
else
{
    rtb.Selection.FontWeight = FontWeights.Bold;
}
```

#### 斜体の切り替え

```
C#
if(rtb.Selection.FontStyle != null&& rtb.Selection.FontStyle == FontStyle.Italic)
{
    rtb.Selection.FontStyle = FontStyle.Normal;
}
else
{
    rtb.Selection.FontStyle = FontStyle.Italic;
}
```

#### 下線の切り替え

### C#

```
var range = rtb.Selection;
var collection = new C1TextDecorationCollection();
if (range.TextDecorations == null)
{
    collection.Add(C1TextDecorations.Underline[0]);
}
else if (!range.TextDecorations.Contains(C1TextDecorations.Underline[0]))
{
    foreach (var decoration in range.TextDecorations)
        collection.Add(decoration);
    collection.Add(C1TextDecorations.Underline[0]);
}
else
{
    foreach (var decoration in range.TextDecorations)
        collection.Add(decoration);
    collection.Remove(C1TextDecorations.Underline[0]);
    if (collection.Count == 0)
        collection = null;
}
range.TextDecorations = collection;
```

#### 書式のクリア

```
C#
rtb.Selection.InlineBackground = null;
rtb.Selection.Foreground = rtb.Foreground;
rtb.Selection.FontWeight = FontWeights.Normal;
rtb.Selection.FontStyle = FontStyle.Normal;
rtb.Selection.TextDecorations = null;
```

## テキスト選択機能

次のコードスニペットは、テキストの選択に使用されるコードを示しています。

#### すべて選択

| C#               |  |  |
|------------------|--|--|
| rtb.SelectAll(); |  |  |

## ドキュメント履歴機能

次のスニペットは、ドキュメント履歴機能の作成に使用されるコードを示しています。

#### 元に戻す

C#

}

if(rtb.DocumentHistory.CanUndo)
{

```
rtb.DocumentHistory.Undo();
```

#### やり直し

```
C#
if(rtb.DocumentHistory.CanRedo)
{
    rtb.DocumentHistory.Redo();
}
```

### ハイパーリンク

**C1RichTextBox** は、ハイパーリンクをサポートします。通常の HTML ドキュメントと同様に、この機能によって ドキュメントの特定の部分をアクティブ化できます。ユーザーがハイパーリンクをクリックすると、アプリケー ションは通知を受け取り、何らかのアクションを実行します。

次のコードに、ハイパーリンクを作成する方法を示します。

### **VisualBasic**

```
Public Sub New()

InitializeComponent()

' テキストを設定します

_rtb.Text = "This is some text with a hyperlink in it."

' ハイパーリンクを作成します

Dim pos As Integer = _rtb.Text.IndexOf("hyperlink")
```

```
_rtb.[Select](pos, 9)

Dim uri = New Uri("https://www.grapecity.co.jp/developer/", UriKind.Absolute)

_rtb.Selection.MakeHyperlink(uri)

' ナビゲーション要求を処理します

_rtb.NavigationMode = NavigationMode.OnControlKey

AddHandler _rtb.RequestNavigate, AddressOf _rtb_RequestNavigate;

End Sub
```

### **C**#

```
public MainPage()
{
    InitializeComponent();
    // テキストを設定します
    _rtb.Text = "This is some text with a hyperlink in it.";
    // ハイパーリンクを作成します
    int pos = _rtb.Text.IndexOf("hyperlink");
    _rtb.Select(pos, 9);
    var uri = new Uri("https://www.grapecity.co.jp/developer/", UriKind.Absolute);
    _rtb.Selection.MakeHyperlink(uri);
    // ナビゲーション要求を処理します
    _rtb.NavigationMode = NavigationMode.OnControlKey;
    _rtb.RequestNavigate += _rtb_RequestNavigate;
}
```

このコードは、最初に C1RichTextBox にテキストを割り当てます。次に、"hyperlink" という単語を選択し、 MakeHyperlink メソッドを呼び出してハイパーリンクにします。パラメータは、新しいハイパーリンク の NavigateUri プロパティに割り当てられる URI です。

その後に、NavigationMode プロパティを設定して、ハイパーリンクの上にマウスポインタが置かれたとき に C1RichTextBox がそれを処理する方法を決定します。デフォルトの動作は Microsoft Word と Visual Studio と 同じで、 [Ctrl] キーを押しながらハイパーリンクの上にマウスを移動すると、カーソルが手のアイコンに変化 し、 [Ctrl] キーを押しながらクリックすると、RequestNavigate イベントが発生します。これにより、ユーザー はハイパーリンクのテキストを通常のテキストと同様に編集できます。

RequestNavigate イベントハンドラは、ハイパーリンクナビゲーションを処理します。多くの場合、これには、 新しいブラウザウィンドウを開き、別の URL に移動することが必要です。以下に例を示します。

### VisualBasic

```
Private Sub _rtb_RequestNavigate(sender As Object, e As RequestNavigateEventArgs)

' リンクを新しいウィンドウで開きます("_self" を指定すると現在のウィンドウが使用されます)

Dim target As String = "_blank"

System.Windows.Browser.HtmlPage.Window.Navigate(e.Hyperlink.NavigateUri, target)

End Sub
```

### **C**#

```
void _rtb_RequestNavigate(object sender, RequestNavigateEventArgs e)
{
    // リンクを新しいウィンドウで開きます("_self" を指定すると現在のウィンドウが使用されます)
    string target = "_blank";
    System.Windows.Browser.HtmlPage.Window.Navigate(e.Hyperlink.NavigateUri, target);
}
```

ハイパーリンクのアクションは、URI ナビゲーションに限定されません。一連のカスタム URI アクションをアプ リケーション内でコマンドとして使用するように定義することもできます。RequestNavigate ハンドラで、これ らのカスタム URI を解析して処理します。たとえば、次のコードは、ハイパーリンクを使用してメッセージボッ クスを表示します。

### VisualBasic

```
Public Sub New()
  InitializeComponent()
  ' テキストを設定します
   rtb.Text = "ハイパーリンクに指定する任意テキスト"
  ' ハイパーリンクを作成します
  Dim pos As Integer = _rtb.Text.IndexOf("hyperlink")
  _rtb.[Select](pos, 9)
  Dim uri = New Uri("msgbox:Thanks for clicking!")
   _rtb.Selection.MakeHyperlink(uri)
  ' ナビゲーション要求を処理します
  _rtb.NavigationMode = NavigationMode.OnControlKey
  AddHandler _rtb.RequestNavigate, AddressOf _rtb_RequestNavigate
End Sub
Private Sub _rtb_RequestNavigate(sender As Object, e As RequestNavigateEventArgs)
  Dim uri As Uri = e.Hyperlink.NavigateUri
  If uri.Scheme = "msgbox" Then
      MessageBox.Show(uri.LocalPath)
  End If
End Sub
```

### **C**#

```
public MainPage()
{
    InitializeComponent();
    // テキストを設定します
    _rtb.Text = "This is some text with a hyperlink in it.";
    // ハイパーリンクを作成します
    int pos = _rtb.Text.IndexOf("hyperlink");
    _rtb.Select(pos, 9);
    var uri = new Uri("msgbox:Thanks for clicking!");
    _rtb.Selection.MakeHyperlink(uri);
    // ナビゲーション要求を処理します
    _rtb.NavigationMode = NavigationMode.OnControlKey;
    _rtb.RequestNavigate += _rtb_RequestNavigate;
```

```
}
void _rtb_RequestNavigate(object sender, RequestNavigateEventArgs e)
{
    Uri uri = e.Hyperlink.NavigateUri;
    if (uri.Scheme == "msgbox")
    {
        MessageBox.Show(uri.LocalPath);
    }
}
```

MakeHyperlink コード内の変更点は、URI を作成する行だけです。RequestNavigate ハンドラは、URI メンバを 使用してコマンドと引数を解析します。このテクニックを使用すると、たとえば埋め込みメニューを含むドキュ メントを作成できます。

**CreateHyperlink** メソッドは、ドキュメント内の既存の部分をハイパーリンクに簡単迅速に変更する方法にすぎ ません。C1Hyperlink 要素を C1Document オブジェクトに追加して、ハイパーリンクを作成することもできま す。これについては、後のセクションで説明します。

## レイアウト情報へのアクセス

**C1RichTextBox** によって **C1Document** レイアウトを作成すると、**C1TextElementView** オブジェクトで構成され るツリーが平行して作成されます。**C1Document** ツリー内の各 **C1TextElement** には、レイアウトと描画の役割 を担う **C1TextElementView** が1つ以上含まれます。

この C1Document ツリーを例にします。

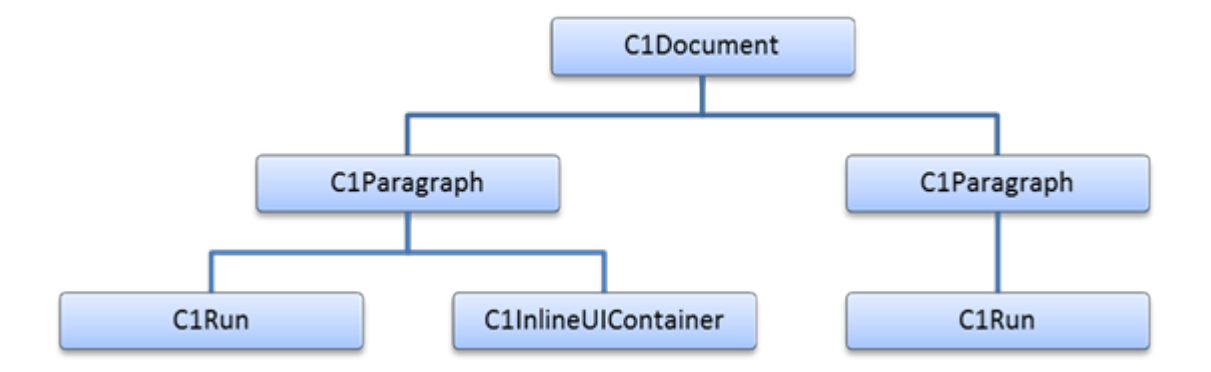

対応するビューツリーは次のようになります。

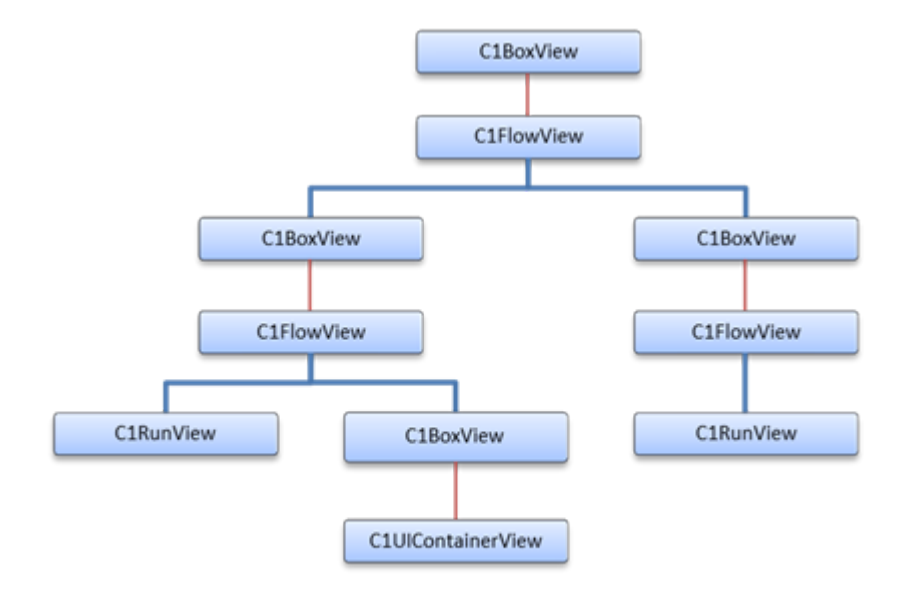

各 C1TextElementView は、対応する C1TextElement の基本レイアウト情報を提供します。

- Origin: ドキュメント座標によるビューの原点です。
- DesiredSize: 最後に測定されたときからのビューに必要なサイズです。

レイアウトと描画を処理するために、外側の C1TextElement を複数の C1TextElementView で構成することもで きます。その場合、Content プロパティには、構成内の最も内側の C1TextElementView が含まれます。コンテン ツビューの子は、関連付けられている C1TextElement の Children コレクションに対応します。

ビューの構成は、Content ビューのマージン、パディング、および境界を処理するために C1BoxView で使用され ます。つまり、各 C1BoxView の原点はマージン、パディング、および境界ボックスの外側で、Content の原点は 内側です。

C1FlowView は、いくつかの行としてフローするボックスやテキストを表します。各行は、C1Line オブジェクト によって表されます。C1Line には、単一行のテキストだけでなく、段落全体が含まれる場合もあります。 各 C1FlowView には C1Line のリストが含まれ、これらの行は常に垂直方向に積み重ねられます。各 C1Line はい くつかの C1LineFragment で構成され、これらの行フラグメントは水平方向に積み重ねられます。 C1LineFragment には子要素の参照が含まれ、その原点はフラグメントの位置に一致します。

たとえば、次のコードは C1RichTextBox 内の行数をカウントします。

#### **VisualBasic**

```
Private Function CountLines(rtb As C1RichTextBox) As Integer
Dim root = rtb.ViewManager.GetView(rtb.Document)
Return CountLines(root)
End Function
Private Function CountLines(view As C1TextElementView) As Integer
Dim count As Integer = 0
Dim flow = TryCast(view, C1FlowView)
If flow IsNot Nothing Then
For Each line As var In flow.Lines
```

### **C**#

```
int CountLines(C1RichTextBox rtb)
{
  var root = rtb.ViewManager.GetView(rtb.Document);
  return CountLines(root);
}
int CountLines(C1TextElementView view)
{
  int count = 0;
  var flow = view as C1FlowView;
  if (flow != null)
   {
       foreach (var line in flow.Lines)
       {
          if (line.Fragments.First().Element is C1Inline)
           {
               ++count;
           }
       }
   }
  foreach (var child in view.Children)
   {
       count += CountLines(child);
   return count;
}
```

まず、ルートビューを取得します。これはルート要素に関連付けられているビューと同じなので、GetView を使用して rtb.Document のビューを取得します。次に、ビューツリーを走査して、各 C1FlowView で見つかった行数がカウントされます。C1Inline 要素の行数のみをカウントすることに注意してください。そうしないと、段落などのコンテナブロックもカウントしてしまいます。

## ペインタ

ペインタは、C1RichTextBox がテキストを表示するキャンバスと同じキャンバスに UIElement を表示すること で、C1RichTextBox 拡張します。これは、スタイルのオーバーライドより汎用的な拡張を可能にしますが、使い 方は多少難しくなります。C1RichTextBox では、選択範囲を表示するためにペインタを内部的に使用していま す。

ペインタは、IRichTextPainter インタフェースの実装です。このインタフェースには Paint と PaintInline の2つ のメソッドがあり、それぞれ C1RichTextBox の描画パスの異なる段階で呼び出されます。各メソッドは、描画さ れるビューポートのチェックに使用される C1PaintingContext オブジェクトを受け取り、カスタム UIElement を 描画するためのメソッドを持ちます。

Paint は、画面全体が再描画されるたびに呼び出されます。このメソッドが呼び出されるたびに、Paint を呼び出 すことによってすべての UIElements を描画する必要があります。そうしないと、要素が削除されます。毎回同じ UIElement を渡す方が、ビジュアルツリーから削除されないので効率的です。

PaintInline は、描画される C1Line ごとに呼び出されます。このメソッドを使用すると、カスタム UIElement を 描画するレイヤを細かく制御できます。たとえば、要素をテキストの背景の上で、かつテキスト自体の下に描画 することができます。ルールは、Paint と同じです。PaintInline を呼び出して、すべての UIElement を描画する 必要があります。そうしないと、要素が削除されます。

Annotations サンプルは、ペインタを使用して付箋を表示します。実装は次のとおりです。

### VisualBasic

| Class StickyPainter                                                               |
|-----------------------------------------------------------------------------------|
| Implements IRichTextPainter                                                       |
| Private _stickies As List(Of StickyNote)                                          |
| Public Sub New(stickies As List(Of StickyNote))                                   |
| _stickies = stickies                                                              |
| End Sub                                                                           |
| Public Sub Paint(context As C1PaintingContext)                                    |
| For Each sticky As var In _stickies                                               |
| <pre>Dim rect = context.ViewManager.GetRectFromPosition(sticky.Range.Start)</pre> |
| context.Paint(Math.Round(rect.X), Math.Round(rect.Bottom), False, sticky)         |
| Next                                                                              |
| End Sub                                                                           |
| Public Sub PaintInline(context As C1PaintingContext, line As C1Line)              |
| End Sub                                                                           |
| Public Event PainterChanged As EventHandler(Of RichTextPainterChangeEventArgs)    |
| End Class                                                                         |

### **C**#

```
class StickyPainter : IRichTextPainter
{
   List<StickyNote> _stickies;
   public StickyPainter(List<StickyNote> stickies)
   {
     _stickies = stickies;
   }
   public void Paint(C1PaintingContext context)
   {
     foreach (var sticky in _stickies)
     {
     }
}
```

StickyPainter は、Paint メソッドのみを使用します。このメソッドは、各付箋に対してドキュメント内の座標を 取得し、Paint を呼び出すだけです。これは、ページング、スクロール、およびズームに左右されないドキュメン ト座標です。

### スペルチェック

高性能なエディタの多くは、次の2種類のスペルチェックを実装しています。

- モーダルスペルチェック: [スペル] ダイアログボックスを表示して、ドキュメント内のスペルミスを個別に選択します。スペルミスを無視したり、正しいスペルを入力するか候補リストから選択してミスを修正したり、その単語を辞書に追加することができます。
- 入力中スペルチェック:入力中にスペルミスを通常は赤い波線の下線で強調表示します。ドキュメント内のスペルミス を右クリックすると、無視する、辞書に追加する、スペル候補から選択してスペルミスを自動的に修正するなどのオプ ションメニューが表示されます。

**C1RichTextBox** は、**C1SpellChecker** コンポーネントを使用した2種類のスペルチェックをサポートします。このコンポーネントも、ComponentOne for WPF に含まれています。**C1SpellChecker** は、他のコントロールもスペルチェックできるため、別のアセンブリとしてリリースされています。

### **Modal Spell Checking**

To implement modal spell checking, you need to add a reference to the **C1.WPF.SpellChecker** assembly to your project. Then, add the following code to your project. This code creates a new **C1SpellChecker** object to be shared by all controls on the page that require spell-checking. Later, the page constructor invokes the **Load** method to load the main spelling dictionary from a stream containing the compressed Dictionary data. **C1SpellChecker** includes over 20 other dictionaries which can be downloaded from our site. In this case, we are loading **C1Spell\_en-US.dct**, the American English dictionary. This file must be present on the application folder. When the modal checking is complete, the **\_c1SpellChecker\_CheckControlCompleted** event fires and shows a dialog box to indicate that the spell-checking operation is complete.

| Spell Check Find and                                        | Replace ~          | ₩₽<br>₽₽<br>₽₽<br>₽ | Paragraph $^{\vee}$ |        |            |
|-------------------------------------------------------------|--------------------|---------------------|---------------------|--------|------------|
| Tools                                                       | ABC                | Ŷ                   | _                   |        | >          |
| Some facts about Mar                                        | Not in dictionary: | steambat            |                     |        |            |
| A <mark>steambat</mark> pilot nede<br>hundreds of ports and | Change To:         | steamboat           |                     |        |            |
| of the Mississipi for m                                     | Suggestions:       | steamboat           |                     | Ignore | Ignore All |
| While training, Samuel<br>21, 1858, when the ste            |                    | steam bat           |                     | Change | Change All |
| death in a detailed dre<br>early member of the S            |                    |                     |                     | Add    | Suggest    |
| and held himself respo                                      |                    |                     |                     |        | Cancel     |

```
C#
public partial class SpellCheckerRichTextBoxDemo : UserControl
   {
       // C1SpellCheckerを宣言します
       C1SpellChecker _ c1SpellChecker = new C1SpellChecker();
       public SpellCheckerRichTextBoxDemo()
       {
           InitializeComponent();
           this.Tag = Properties.Resources.SpellCheckerRtbDemoDescription;
           Loaded += Page_Loaded;
           Unloaded += Page_Unloaded;
       }
       void Page_Loaded(object sender, RoutedEventArgs e)
       {
           // C1RichTextBoxにツールバーを接続します
           _rtbToolbar.RichTextBox = _richTextBox;
           _richTextBox.SpellChecker = _c1SpellChecker;
           // サンプルテキストをテキストボックスにロードします
           using (var stream =
Assembly.GetExecutingAssembly().GetManifestResourceStream("SpellCheckerExplorer.Resources.test.txt"))
           using (var sr = new StreamReader(stream))
           {
               var text = sr.ReadToEnd();
               _richTextBox.Text = text;
           }
           // 無視リストを設定します
           WordList il = _c1SpellChecker.IgnoreList;
           il.Add("ComponentOne");
           il.Add("Silverlight");
           // イベントを監視します
           _c1SpellChecker.BadWordFound += _c1SpellChecker_BadWordFound;
```

```
_c1SpellChecker.CheckControlCompleted += _c1SpellChecker_CheckControlCompleted;
           // メイン辞書をロードします
           if (_c1SpellChecker.MainDictionary.State != DictionaryState.Loaded)
               _c1SpellChecker.MainDictionary.Load(Application.GetResourceStream(new Uri("/" + new
AssemblyName(Assembly.GetExecutingAssembly().FullName).Name + ";component/Resources/C1Spell_en-
US.dct", UriKind.Relative)).Stream);
           if ( c1SpellChecker.MainDictionary.State == DictionaryState.Loaded)
               WriteLine("loaded main dictionary ({0:n0} words).",
c1SpellChecker.MainDictionary.WordCount);
           }
           else
           {
               WriteLine("failed to load dictionary: {0}", _c1SpellChecker.MainDictionary.State);
           }
           // アプリの終了時にユーザー辞書を保存します
           App.Current.Exit += App_Exit;
       }
       void Page_Unloaded(object sender, RoutedEventArgs e)
       {
           _c1SpellChecker.BadWordFound -= _c1SpellChecker_BadWordFound;
           _c1SpellChecker.CheckControlCompleted -= _c1SpellChecker_CheckControlCompleted;
       }
       // スペルチェッカーイベントを監視します
       void _c1SpellChecker_CheckControlCompleted(object sender, CheckControlCompletedEventArgs e)
       {
           if (!e.Cancelled)
           {
               var msg = string.Format("Spell-check complete, {0} errors found.", e.ErrorCount);
               MessageBox.Show(msg, "Spelling");
           }
           WriteLine("CheckControlCompleted: {0} errors found", e.ErrorCount);
           if (e.Cancelled)
           {
               WriteLine("\t(cancelled...)");
           }
       }
       void c1SpellChecker BadWordFound(object sender, BadWordEventArgs e)
           WriteLine("BadWordFound: \"{0}\" {1}", e.BadWord.Text, e.BadWord.Duplicate ? "
(duplicate)" : string.Empty);
       }
   }
```

## 構文の色指定

「C1TextPointer の理解」では、Selection プロパティを使用して現在の選択範囲に対応する C1TextRange オブジ ェクトを取得する方法について説明し、そのオブジェクトを使用してカスタム書式を検証し、ドキュメントの各 部に適用する方法についても説明します。

ただし、範囲を選択することなく書式を検証したり範囲に適用したい場合もあります。Selection プロパティを使

用してこれを実行するには、現在の選択範囲を保存し、すべての書式を適用してから、元の選択範囲を復元する 必要があります。また、選択範囲を変更すると、新しい選択範囲を表示するために、ドキュメントがスクロール する可能性があります。

このような状況に対処するために、C1RichTextBox は GetTextRange メソッドを公開しています。 GetTextRange メソッドは、現在の選択範囲に影響を与えずに C1TextRange を返します。

たとえば、GetTextRange メソッドを使用して、C1RichTextBox に HTML 構文の色指定を追加することもできま す。最初の手順は、ドキュメントに対する変更を検出することです。この変更により、実際に構文の色指定を行 うメソッドがトリガされます。

### **VisualBasic**

```
'タイマーによって構文の色指定を更新します
Private _updating As Boolean
Private _syntax As Storyboard
ドキュメントが変更されるたびにタイマーをオンにします
Private Sub tb_TextChanged(sender As Object, e As C1TextChangedEventArgs)
  If Not _updating Then
      ' ストーリーボードが null の場合は、それを作成します
      If _syntax Is Nothing Then
        _syntax = New Storyboard()
         AddHandler _syntax.Completed, AddressOf _syntax_Completed
          syntax.Duration = New Duration(TimeSpan.FromMilliseconds(1000))
      End If
      ' ストーリーボードを再開します
      _syntax.[Stop]()
    _syntax.Seek(TimeSpan.Zero)
      _syntax.Begin()
  End If
End Sub
・タイマーの時間が経過し、構文の色指定を更新します
Private Sub _syntax_Completed(sender As Object, e As EventArgs)
  updating = True
  UpdateSyntaxColoring( rtb)
  _updating = False
End Sub
```

### **C**#

```
// タイマーによって構文の色指定を更新します
bool _updating;
Storyboard _syntax;
// ドキュメントが変更されるたびにタイマーをオンにします
void tb_TextChanged(object sender, C1TextChangedEventArgs e)
{
    if (!_updating)
    {
      // ストーリーボードが null の場合は、それを作成します
      if (_syntax == null)
```
```
{
     syntax = new Storyboard();
     _syntax.Completed += _syntax_Completed;
     _syntax.Duration = new Duration(TimeSpan.FromMilliseconds(1000));
   }
  // ストーリーボードを再開します
   _syntax.Stop();
   _syntax.Seek(TimeSpan.Zero);
   _syntax.Begin();
 }
}
// タイマーの時間が経過し、構文の色指定を更新します
void _syntax_Completed(object sender, EventArgs e)
{
  _updating = true;
 UpdateSyntaxColoring(_rtb);
  _updating = false;
}
```

このコードは、ユーザーがドキュメントを変更するたびにオンになるタイマーを作成します。タイマーがオンに なっているときにユーザーがドキュメントを変更すると、タイマーはリセットされます。これで、ユーザーがす ばやく入力している間にコードが頻繁に構文の色指定を更新することがなくなります。

タイマーの時間が経過すると、構文の色指定の更新中に行われた変更によってタイマーがオンにならないように するフラグを設定し、UpdateSyntaxColoring メソッドを呼び出します。

```
'構文を色指定します
Private Sub UpdateSyntaxColoring(rtb As C1RichTextBox)
 ' HTML の解析に使用される正規表現を初期化します
  Dim pattern As String = "</?(?<tagName>[a-zA-Z0-9_:\-]+)" & "(\s+(?<attName>[a-zA-Z0-
9_:\-]+)(?<attValue>(=""[^""]+"")?))*\s*/?>"
  ' ドキュメントの色指定に使用されるブラシを初期化します
  Dim brDarkBlue As Brush = New SolidColorBrush(Color.FromArgb(255, 0, 0, 180))
  Dim brDarkRed As Brush = New SolidColorBrush(Color.FromArgb(255, 180, 0, 0))
  Dim brLightRed As Brush = New SolidColorBrush(Colors.Red)
  ・以前の色指定を削除します
  Dim input = rtb.Text
  Dim range = rtb.GetTextRange(0, input.Length)
  range.Foreground = rtb.Foreground
  '一致を強調表示します
  For Each m As Match In Regex.Matches(input, pattern)
      ' タグ全体を選択して濃い青色にします
      range = rtb.GetTextRange(m.Index, m.Length)
      range.Foreground = brDarkBlue
     ' タグ名を選択して濃い赤色にします
      Dim tagName = m.Groups("tagName")
      range = rtb.GetTextRange(tagName.Index, tagName.Length)
      range.Foreground = brDarkRed
 属性名を選択して明るい赤色にします
```

```
Dim attGroup = m.Groups("attName")
If attGroup IsNot Nothing Then
Dim atts = attGroup.Captures
For i As Integer = 0 To atts.Count - 1
Dim att = atts(i)
range = rtb.GetTextRange(att.Index, att.Length)
range.Foreground = brLightRed
Next
End If
Next
End Sub
```

```
// 構文を色指定します
void UpdateSyntaxColoring(C1RichTextBox rtb)
{
// HTML の解析に使用される正規表現を初期化します
string pattern =
  @"</?(?<tagName>[a-zA-Z0-9_:\-]+)" +
  @"(\s+(?<attName>[a-zA-Z0-9_:\-]+)(?<attValue>(=""[^""]+"")?))*\s*/?>";
// ドキュメントの色指定に使用されるブラシを初期化します
Brush brDarkBlue = new SolidColorBrush(Color.FromArgb(255, 0, 0, 180));
Brush brDarkRed = new SolidColorBrush(Color.FromArgb(255, 180, 0, 0));
Brush brLightRed = new SolidColorBrush(Colors.Red);
// 以前の色指定を削除します
var input = rtb.Text;
var range = rtb.GetTextRange(0, input.Length);
range.Foreground = rtb.Foreground;
// 一致を強調表示します
foreach (Match m in Regex.Matches(input, pattern))
{
  // タグ全体を選択して濃い青色にします
  range = rtb.GetTextRange(m.Index, m.Length);
  range.Foreground = brDarkBlue;
  // タグ名を選択して濃い赤色にします
  var tagName = m.Groups["tagName"];
  range = rtb.GetTextRange(tagName.Index, tagName.Length);
  range.Foreground = brDarkRed;
  // 属性名を選択して明るい赤色にします
  var attGroup = m.Groups["attName"];
  if (attGroup != null)
  {
    var atts = attGroup.Captures;
    for (int i = 0; i < atts.Count; i++)</pre>
    ł
      var att = atts[i];
      range = rtb.GetTextRange(att.Index, att.Length);
      range.Foreground = brLightRed;
    }
  }
```

} }

最初にコードは、HTMLを解析するための正規表現パターンを定義します。これは、HTMLを解析するための最も 効率的な方法ではなく、表現も格別に読みやすく保守しやすいというわけではありません。サンプルコード以外 で HTML の解析に正規表現を使用することはお勧めしません。サンプルコードでは、正規表現によってコードが コンパクトになり、理解しやすくなります。

次の手順では、残っている色指定を削除します。それには、ドキュメント全体をカバーする範囲を作成し、その Foreground プロパティを C1RichTextBox コントロールの Foreground に一致するように設定します。

次に、正規表現を使用してドキュメントを解析します。このコードは、各一致候補をスキャンし、C1TextRange オブジェクトを作成し、Foreground プロパティを目的の値に設定します。HTML タグには濃い青色、タグ名には 濃い赤色、および属性名には明るい赤色を使用します。

必要なコードはこれだけです。次の画像は、今作成した構文の色指定を C1RichTextBox に適用し、その中に HTML ドキュメントを表示したところです。

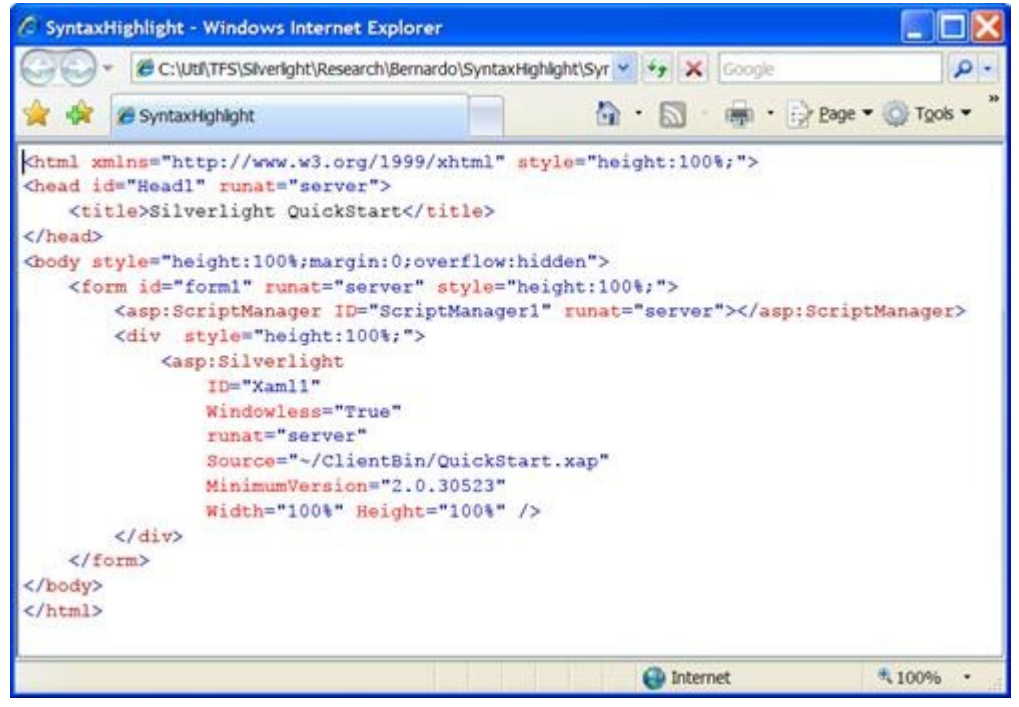

任意の HTML テキストをコントロールに入力するか、貼り付けて、アプリケーションをテストしてください。入力を止めるとすぐに、入力したテキストに自動的に色が付けられます。

実際のアプリケーションでは、テキスト変更の種類を検出し、ドキュメントの小さな部分の色指定を更新することで、構文の色指定プロセスを最適化できます。さらにスタイルシート、コメントなどの要素を検出し、通常は 正規表現の代わりに専用のパーサーを使用します。

ただし、基本的なメカニズムは同じです。ドキュメント内の範囲を検出し、C1TextRange オブジェクトを取得 し、書式設定を適用します。

### スタイルのオーバーライド

「構文の色指定」では、C1TextRange オブジェクトを使用し、選択範囲を移動することなくドキュメントの一部 分のスタイルを変更する方法について説明しました。ただし、ドキュメント自体ではなく、ビューのみを変更す る必要がある場合もあります。

たとえば、現在の選択範囲は、異なる前景色と背景色で強調表示されます。これは、ドキュメント自体ではなく ビューに属するスタイルの変更です。他の例としては、構文の色指定や入力中のスペルチェックがあります。

C1RichTextBox コントロールは、StyleOverrides プロパティを使用してこのようなシナリオをサポートします。 このプロパティには、ビューにのみ適用される範囲とスタイルの変更を指定するためのオブジェクトのコレクシ ョンが含まれます。この方法には、前のセクションで行った C1TextRange オブジェクトにスタイルの変更を適用 する方法に比べて、次の2つのメリットがあります。

- スタイルのオーバーライドはドキュメントに適用されず、ドキュメントを HTML として保存する際も適用 されません(通常、現在の選択範囲やスペルミスのインジケータをファイルに保存する必要はありません)。
- この方法は、ドキュメントに変更を加えず、また現在可視の部分にのみ影響するので、C1TextRange オブジェクトを直接変更する方法よりはるかに効率的です。

この方法には、ドキュメントフローに影響するスタイル要素をスタイルの変更に入れることができないという制限があります。スタイルのオーバーライドを使用して、背景や前景を変更したり、ドキュメントの一部に下線を引くことができます。ただし、フォントのサイズやスタイルの変更は、ドキュメントフローに影響する可能性があるので実行できません。

ここでは、前の構文の色指定の例をスタイルのオーバーライドの使用例に変えて示します。

まず、C1RangeStyleCollection オブジェクトを宣言し、これをコントロールの StyleOverrides コレクションに追加する必要があります。これで、コレクションに追加されたすべてのオーバーライドがコントロールに適用されるようになります。後で、ドキュメントの構文の色指定部分をコレクションに挿入します。

#### VisualBasic

```
Private _rangeStyles As New C1RangeStyleCollection()
Public Sub New()
InitializeComponent()
_rtb = New C1RichTextBox()
LayoutRoot.Children.Add(_rtb)
AddHandler _rtb.TextChanged, AddressOf tb_TextChanged
_rtb.FontFamily = New FontFamily("Courier New")
_rtb.FontSize = 16
_rtb.Text = GetStringResource("w3c.htm")
' C1RangeStyleCollection をコントロールの
' StyleOverrides コレクションに追加します
_rtb.StyleOverrides.Add(_rangeStyles)
End Sub
```

```
C1RangeStyleCollection _rangeStyles = new C1RangeStyleCollection();
public MainPage()
{
InitializeComponent();
_rtb = new C1RichTextBox();
```

```
LayoutRoot.Children.Add(_rtb);
_rtb.TextChanged += tb_TextChanged;
_rtb.FontFamily = new FontFamily("Courier New");
_rtb.FontSize = 16;
_rtb.Text = GetStringResource("w3c.htm");
// C1RangeStyleCollection をコントロールの
// StyleOverrides コレクションに追加します
_rtb.StyleOverrides.Add(_rangeStyles);
}
```

ここで必要なことは、以前に示した UpdateSyntaxColoring メソッドを変更して、(以前のようにドキュメント に色指定を適用する代わりに)そこでコレクションに範囲スタイルを挿入します。

```
' StyleOverrides コレクションを使用して構文を色指定します
'(デフォルトドキュメントの強調表示には数分の1秒かかります)
PrivateSub UpdateSyntaxColoring(ByVal rtb As C1RichTextBox)
' HTML の解析に使用される正規表現を初期化します
String pattern =
  "</?(?<tagName>[a-zA-Z0-9_:\-]+)" +
  "(\s+(?<attName>[a-zA-Z0-9_:\-]+)" +
  (?<attValue>(\s*=\s*""(^"")+"")?))*\s*/?>"
・ドキュメントの色指定に使用されるスタイルを初期化します
Dim key As var =C1TextElement.ForegroundProperty
Dim brDarkBlue As var =New C1TextElementStyle()
brDarkBlue(key) = New SolidColorBrush(Color.FromArgb(255, 0, 0, 180))
Dim brDarkRed As var =New C1TextElementStyle()
brDarkRed(key)= New SolidColorBrush(Color.FromArgb(255, 180, 0, 0))
Dim brLightRed As var =New C1TextElementStyle()
brLightRed(key) = New SolidColorBrush(Colors.Red)
' 以前の色指定を削除します
_rangeStyles.Clear()
' 一致を強調表示します
Dim input As var =rtb.Text
Dim m As Match
For Each m In Regex.Matches(input, pattern)
  ' タグ全体を選択して濃い青色にします
  Dim range As var =rtb.GetTextRange(m.Index,m.Length)
  _rangeStyles.Add(New C1RangeStyle(range,brDarkBlue))
  ' タグ名を選択して濃い赤色にします
  Dim tagName As var =m.Groups("tagName")
  range = rtb.GetTextRange(tagName.Index, tagName.Length)
  rangeStyles.Add(New C1RangeStyle(range,brDarkRed))
   ' 属性名を選択して明るい赤色にします
  Dim attGroup As var =m.Groups("attName")
  If Not attGroup Is Nothing Then
    Dim att As Capture
    For Each att In attGroup.Captures
      range = rtb.GetTextRange(att.Index, att.Length)
      _rangeStyles.Add(New C1RangeStyle(range,brLightRed))
```

|      | Ne  | xt |
|------|-----|----|
| E    | nd  | If |
| Next |     |    |
| End  | Sub | )  |

#### C#

```
// StyleOverrides コレクションを使用して構文を色指定します
// (デフォルトドキュメントの強調表示には数分の1秒かかります)
void UpdateSyntaxColoring(C1RichTextBox rtb)
{
// HTML の解析に使用される正規表現を初期化します
string pattern =
  @"</?(?<tagName>[a-zA-Z0-9_:\-]+)" +
  @"(\s+(?<attName>[a-zA-Z0-9_:\-]+)" +
  (?<attValue>(\s*=\s*""[^""]+"")?))*\s*/?>";
// ドキュメントの色指定に使用されるスタイルを初期化します
var key = C1TextElement.ForegroundProperty;
var brDarkBlue= new C1TextElementStyle();
brDarkBlue[key] = new SolidColorBrush(Color.FromArgb(255, 0, 0, 180));
var brDarkRed = new C1TextElementStyle();
brDarkRed[key] = new SolidColorBrush(Color.FromArgb(255, 180, 0, 0));
var brLightRed= new C1TextElementStyle();
brLightRed[key] = new SolidColorBrush(Colors.Red);
// 以前の色指定を削除します
_rangeStyles.Clear();
// 一致を強調表示します
var input = rtb.Text;
foreach (Match m in Regex.Matches(input, pattern))
{
 // タグ全体を選択して濃い青色にします
  var range = rtb.GetTextRange(m.Index, m.Length);
  _rangeStyles.Add(new C1RangeStyle(range, brDarkBlue));
  // タグ名を選択して濃い赤色にします
  var tagName = m.Groups["tagName"];
  range = rtb.GetTextRange(tagName.Index, tagName.Length);
  _rangeStyles.Add(new C1RangeStyle(range, brDarkRed));
  // 属性名を選択して明るい赤色にします
  var attGroup = m.Groups["attName"];
  if (attGroup != null)
  {
    foreach (Capture att in attGroup.Captures)
    {
      range = rtb.GetTextRange(att.Index, att.Length);
      _rangeStyles.Add(new C1RangeStyle(range, brLightRed));
    }
  }
}
}
```

変更されたコードは、元のコードとほとんど同じです。ドキュメントの色指定のためのブラシを作成する代わり

に、前景のプロパティをオーバーライドした C1TextElementStyle オブジェクトを作成します。このコードは、最 初にオーバーライドコレクションをクリアし、次に正規表現を使用してドキュメント内の各 HTML タグの場所を 特定し、最後に範囲を C1TextElementStyle オブジェクトに関連付ける C1RangeStyle オブジェクトをオーバーラ イドコレクションに挿入します。

この新しいコードを実行すると、パフォーマンスが格段に向上していることがわかります。新しいコードは、元 のコードより数千倍高速です。

# ヒットテスト

C1RichTextBox は、ユーザーの対話式操作を実装するための標準メカニズムとしてハイパーリンクをサポートします。さらに、カスタムのマウス対話機能を追加して提供することもできます。たとえば、ユーザーが要素をクリックしたときに、カスタム書式を適用したり、コンテキストメニューを表示することができます。

このようなシナリオを可能にするために、C1RichTextBox には、ElementMouse\* イベント と GetPositionFromPoint メソッドが公開されています。

マウスイベントをトリガした要素を確認するだけでよい場合は、イベントハンドラの source パラメータから取得 できます。より詳細な情報 (要素内でクリックされた単語など) が必要な場合は、GetPositionFromPoint メソッ ドが必要です。GetPositionFromPoint はクライアント座標でポイントを受け取り、その位置をドキュメント座標 で表す C1TextPosition オブジェクトを返します。

**C1TextPosition** オブジェクトには、Element と Offset という2つの主要なプロパティがあります。Element プロパティはドキュメント内の要素を表し、Offset プロパティは文字インデックス(要素が C1Run の場合)または 指定されたポイントにある子要素のインデックスです。

たとえば、次のコードは、C1RichTextBox を作成し、ハンドラを ElementMouseLeftButtonDown イベントに関 連付けます。

#### **VisualBasic**

```
Public Sub New()

' デフォルトの初期化

InitializeComponent()

' C1RichTextBox を作成してページに追加します

_rtb = New C1RichTextBox()

LayoutRoot.Children.Add(_rtb)

' イベントハンドラを関連付けます

Add Handler _rtb.ElementMouseLeftButtonDown AddressOf rtb_ElementMouseLeftButtonDown
```

End Sub

```
public MainPage()
{
    // デフォルトの初期化
    InitializeComponent();
    // C1RichTextBox を作成してページに追加します
    _rtb = new C1RichTextBox();
```

```
LayoutRoot.Children.Add(_rtb);
// イベントハンドラを関連付けます
_rtb.ElementMouseLeftButtonDown += rtb_ElementMouseLeftButtonDown;
}
```

次のイベントハンドラは、クリックされた要素全体に対して FontWeight プロパティを切り替えます。この要素 は、単語、文、または段落全体の場合もあります。

### **VisualBasic**

```
Private Sub _rtb_ElementMouseLeftButtonDown(sender As Object, e As MouseButtonEventArgs)
    If Keyboard.Modifiers <> 0 Then
        Dim run = TryCast(sender, C1Run)
        If run IsNot Nothing Then
            run.FontWeight = If(run.FontWeight = FontWeights.Bold, FontWeights.Normal,
        FontWeights.Bold)
        End If
    End If
    End Sub
```

### **C**#

```
void _rtb_ElementMouseLeftButtonDown(object sender, MouseButtonEventArgs e)
{
    if (Keyboard.Modifiers != 0)
      {
        var run = sender as C1Run;
        if (run != null)
        {
            run.FontWeight = run.FontWeight == FontWeights.Bold
            ? FontWeights.Normal
            : FontWeights.Bold;
        }
    }
}
```

このコードは、sender パラメータを C1Run オブジェクトにキャストして、クリックされた要素を取得します。

単語の FontWeight valueを切り替える場合は、クリックされた文字を特定してから選択範囲を単語全体に拡張す る必要があります。ここで GetPositionFromPoint メソッドが必要になります。次に、これを行うイベントハン ドラの改訂バージョンを示します。

```
Private Sub _rtb_ElementMouseLeftButtonDown(sender As Object, e As MouseButtonEventArgs)
If Keyboard.Modifiers <> 0 Then
' コントロール座標で位置を取得します
Dim pt = e.GetPosition(_rtb)
```

```
'その位置のテキストポインタを取得します
      Dim pointer = rtb.GetPositionFromPoint(pt)
    ' ポインタが C1Run をポイントしていることを確認します
      Dim run = TryCast(pointer.Element, C1Run)
      If run IsNot Nothing Then
         ' C1Run 内の単語を取得します
          Dim text = run.Text
          Dim start = pointer.Offset
          Dim [end] = pointer.Offset
          While start > 0 AndAlso Char.IsLetterOrDigit(text, start - 1)
              start -= 1
          End While
          While [end] < text.Length - 1 AndAlso Char.IsLetterOrDigit(text, [end] + 1)</pre>
              [end] += 1
          End While
         ・クリックされたランの太字プロパティを切り替えます
          Dim word = New C1TextRange(pointer.Element, start, [end] - start + 1)
          word.FontWeight = If(word.FontWeight.HasValue AndAlso word.FontWeight.Value =
FontWeights.Bold, FontWeights.Normal, FontWeights.Bold)
      End If
  End If
End Sub
```

```
void _rtb_ElementMouseLeftButtonDown(object sender, MouseButtonEventArgs e)
{
if (Keyboard.Modifiers != 0)
{
 // コントロール座標で位置を取得します
  var pt = e.GetPosition( rtb);
 // その<u>位置</u>のテキストポインタを取得します
  var pointer = rtb.GetPositionFromPoint(pt);
  // ポインタが C1Run をポイントしていることを確認します
  var run = pointer.Element as C1Run;
  if (run != null)
  {
    // C1Run 内の単語を取得します
    var text = run.Text;
   var start = pointer.Offset;
    var end = pointer.Offset;
    while (start > 0 && char.IsLetterOrDigit(text, start - 1))
      start--;
    while (end < text.Length - 1 && char.IsLetterOrDigit(text, end + 1))</pre>
      end++:
    // クリックされたランの太字プロパティを切り替えます
    var word = new C1TextRange(pointer.Element, start, end - start + 1);
    word.FontWeight =
      word.FontWeight.HasValue && word.FontWeight.Value == FontWeights.Bold
        ? FontWeights.Normal
      : FontWeights.Bold;
```

```
}
}
}
```

FontWeight プロパティは、null 可能な値を返します。この範囲内で、この属性に複数の値が混ざって含まれる場合、このプロパティは null を返します。FontWeight プロパティを切り替えるために使用するコードは、以前に 書式設定ツールバーを実装したときに使用したコードと同じです。

GetPositionFromPoint を使用すると、画面上のポイントから C1TextPosition オブジェクトを取得できます。 GetRectFromPosition メソッドは逆の操作を実行します。すなわち、C1TextPosition オブジェクトの画面上の位 置を表す Rect を返します。これは、ドキュメントの特定部分の近くに UI 要素を表示するような場合に役立ちま す。

# HtmlFilter のカスタマイズ

HtmlFilter は、HTML 文字列と C1Document を相互に変換するための C1RichTextBox のコンポーネントです。 また、C1HtmlDocument という HTML ドキュメントの中間表現と相互に変換することもできます。

**C1HtmlDocument** と **C1Document** の間で変換する際は、いくつかのイベントが発生するので、変換される各ノードをカスタマイズできます。以下のイベントがあります。

- ConvertingHtmlNode: このイベントは、HTMLノードが変換される直前に発生します。イベントハンドラ で処理済みのマークが付けられていると、HtmlFilter はそのノードが変換されたと見なし、処理をスキッ プします。
- ConvertedHtmlNode: このイベントは、ノードが変換された後に発生します。このイベントは、変換結果 に多少の変更を加える場合に使用できます。
- ConvertingTextElement: このイベントは、C1TextElement が変換される直前に発生します。イベントハンドラで処理済みのマークが付けられていると、HtmlFilter はその要素が変換されたと見なし、処理をスキップします。
- ConvertedTextElement: このイベントは、C1TextElement が変換された後に発生します。このイベントは、変換結果に多少の変更を加える場合に使用できます。

例として、C1.WPF.Imaging.4 または C1.Silverlight.Imaging.5 を使用して GIF イメージのサポートを追加している HtmlFilterCustomization サンプルを見てみます。このサンプルは、ConvertingHtmlNode イベント と ConvertingTextElement イベントの両方を使用します。これは ConvertingHtmlNode イベントハンドラで す。

```
Private Sub HtmlFilter_ConvertingHtmlNode(sender As Object, e As
ConvertingHtmlNodeEventArgs)
Dim htmlElement = TryCast(e.HtmlNode, C1HtmlElement)
If htmlElement IsNot Nothing AndAlso htmlElement.Name = "img" Then
Dim src As String
If htmlElement.Attributes.TryGetValue("src", src) Then
Dim uri = New Uri("/HtmlFilterCustomization;component/" & src, UriKind.Relative)
```

```
Dim resource = Application.GetResourceStream(uri)
If resource IsNot Nothing Then
Dim imageSource = New C1Bitmap(resource.Stream).ImageSource
Dim image = New Image() With { _
            Key .Source = imageSource _
            }
            SetImageSource(image, src)
            e.Parent.Children.Add(New C1InlineUIContainer() With { _
                Key .Child = image _
            })
            e.Handled = True
End If
End If
End If
End Sub
```

#### **C**#

```
void HtmlFilter_ConvertingHtmlNode(object sender, ConvertingHtmlNodeEventArgs e)
{
  var htmlElement = e.HtmlNode as C1HtmlElement;
   if (htmlElement != null && htmlElement.Name == "img")
   {
       string src;
       if (htmlElement.Attributes.TryGetValue("src", out src))
       {
          var uri = new Uri("/HtmlFilterCustomization;component/" + src, UriKind.Relative);
           var resource = Application.GetResourceStream(uri);
           if(resource != null)
           {
               var imageSource = new C1Bitmap(resource.Stream).ImageSource;
               var image = new Image { Source = imageSource };
               SetImageSource(image, src);
               e.Parent.Children.Add(new C1InlineUIContainer { Child = image });
               e.Handled = true;
           }
       }
  }
}
```

このイベントハンドラは最初に、e.HtmlNode を C1HtmlElement にキャストします。C1HtmlNode を継承する 型は2つあります。C1HtmlElement は などの HTML 要素を表し、C1HtmlText はテキストノードを表します。

C1HtmlNode オブジェクトが C1HtmlElement にキャストされると、タグ名を調べて属性にアクセスできるよう になります。そこで、要素が実際に IMG タグかどうかを確認し、SRC 属性を取得します。コードの残りの部分で は、適切な要素を作成して e.Parent に追加しています。SRC 値は、エクスポートする際にアクセスできるように 添付プロパティとして保存されます。

変換が完了すると、ハンドラは、HtmlFilter がこの C1HtmlNode を変換できないようにするために、e.Handled を True に設定します。

**ConvertingTextElement** イベントハンドラは、次のようになります。

### **VisualBasic**

```
Private Sub HtmlFilter_ConvertingTextElement(sender As Object, e As
ConvertingTextElementEventArgs)
Dim inlineContainer = TryCast(e.TextElement, C1InlineUIContainer)
If inlineContainer IsNot Nothing Then
Dim src = GetImageSource(inlineContainer.Child)
If src IsNot Nothing Then
Dim element = New C1HtmlElement("img")
element.Attributes("src") = src
e.Parent.Add(element)
e.Handled = True
End If
End If
End Sub
```

### **C**#

```
void HtmlFilter_ConvertingTextElement(object sender, ConvertingTextElementEventArgs e)
{
  var inlineContainer = e.TextElement as C1InlineUIContainer;
  if (inlineContainer != null)
  {
    var src = GetImageSource(inlineContainer.Child);
    if (src != null)
    {
        var element = new C1HtmlElement("img");
        element.Attributes["src"] = src;
        e.Parent.Add(element);
        e.Handled = true;
    }
  }
}
```

これは、C1TextElement を C1HtmlElement に変換すること以外は、もう一方のハンドラとほとんど同じです。 添付プロパティから SRC 値が復元され、その属性を使用して C1HtmlElement が作成されます。前と同様に、新 しい要素が e.Parent に追加され、イベントは Handled としてマークされます。

### C1Document オブジェクトの使い方

ここまでは、C1RichTextBox コントロールのオブジェクトモデルに注目してきました。ただし、このコントロー ルは C1Document オブジェクトの編集可能なビューということにすぎません。このオブジェクトは、基底のドキ ュメントを作成および編集するための機能豊富なオブジェクトモデルを公開しています。このアーキテクチャ は、FlowDocument オブジェクトのビューを提供する Microsoft WPF RichTextBox コントロールのアーキテクチャ ャに似ています。

レポートの生成、インポートフィルタやエクスポートフィルタの実装などの多くのタスクの実行には、 C1Document オブジェクトの直接的なプログラミングが最も適しています。たとえば、Html プロパティは、 C1Document オブジェクトと HTML 文字列を相互に変換するメソッドを HTML フィルタとして公開していま す。RTF、PDF などの他の一般的な形式をインポートおよびエクスポートするための同様のフィルタクラスを実装 することもできます。

C1RichTextBox は主にテキストを処理します。このコントロールは、コントロールコンテンツのフラットで線形的なビューを提供します。一方、C1Document は、ドキュメントの構造を公開します。このドキュメントモデルにより、各段落、各リスト内の項目などに含まれるランを簡単に列挙できます。これについては、後のセクションで説明します。

# ドキュメントとレポートの作成

C1Document を作成するプロセスの例を示すために、簡単なアセンブリドキュメントユーティリティを実装するために必要な手順について説明します。

まず、新しいプロジェクトを作成し、C1.WPF.4 または C1.Silverlight.4 アセンブリと C1.WPF.RichTextBox.4 または C1.Silverlight.RichTextBox.5 アセンブリへの参照を追加します。次に、ページのコンストラクタを次のように編集します。

```
Imports C1.WPF
Imports C1.WPF.RichTextBox
Imports C1.WPF.RichTextBox.Documents
Public Partial Class MainPage
  Inherits UserControl
  ' C1Document ドキュメントを表示する C1RichTextBox
  Private _rtb As C1RichTextBox
  Public Sub New()
      ' デフォルトの初期化
      InitializeComponent()
      ' C1RichTextBox を作成してページに追加します
      rtb = New C1RichTextBox()
      LayoutRoot.Children.Add( rtb)
      ' ドキュメントを作成して C1RichTextBox に表示します
      _rtb.Document = DocumentAssembly(GetType(C1RichTextBox).Assembly)
      _rtb.IsReadOnly = True
  End Sub
End Class
```

### **C**#

```
using C1.WPF;
using C1.WPF.RichTextBox;
using C1.WPF.RichTextBox.Documents;
public partial class MainPage : UserControl
{
  // C1Document ドキュメントを表示する C1RichTextBox
 C1RichTextBox _rtb;
 public MainPage()
  {
   // デフォルトの初期化
   InitializeComponent();
   // C1RichTextBox を作成してページに追加します
   rtb = new C1RichTextBox();
   LayoutRoot.Children.Add(_rtb);
   // ドキュメントを作成して C1RichTextBox に表示します
   _rtb.Document = DocumentAssembly(typeof(C1RichTextBox).Assembly);
   _rtb.IsReadOnly = true;
  }
}
```

このコードは、C1RichTextBox を作成し、その Document プロパティに DocumentAssembly メソッドの呼び出 しの結果を割り当てます。次に、ユーザーがレポートを変更できないようにコントロールを読み取り専用にしま す。

**DocumentAssembly** メソッドは、**Assembly** を引数として受け取り、アセンブリドキュメントを含む **C1Document** を構築します。実装は次のとおりです。

### **VisualBasic**

```
Private Function DocumentAssembly(asm As Assembly) As C1Document

' ドキュメントを作成します

Dim doc As New C1Document()

doc.FontFamily = New FontFamily("Tahoma")

' アセンブリ

doc.Blocks.Add(New Heading1("Assembly" & vbCr & vbLf + asm.FullName.Split(","C)(0)))

' タイプ

For Each t As Type In asm.GetTypes()

DocumentType(doc, t)

Next

' Done

Return doc

End Function
```

#### **C**#

C1Document DocumentAssembly(Assembly asm)

```
{
    // ドキュメントを作成します
    ClDocument doc = new ClDocument();
    doc.FontFamily = new FontFamily("Tahoma");
    // アセンブリ
    doc.Blocks.Add(new Heading1("Assembly\r\n" + asm.FullName.Split(',')[0]));
    // タイプ
    foreach (Type t in asm.GetTypes())
    DocumentType(doc, t);
    // Done
    return doc;
}
```

このメソッドは、最初に新しい C1Document オブジェクトを作成し、その FontFamily プロパティを設定しま す。これは、ドキュメントに追加されるすべてのテキスト要素のデフォルト値になります。

次に、このメソッドは、アセンブリ名を含む Heading1 段落を新しいドキュメントの Blocks コレクションに追加 します。ブロックは、ドキュメントに縦方向に並べられる段落、リスト項目などの要素から成ります。ブロック は、HTMLの "div" 要素に似ています。ドキュメント要素には、代わりに Inlines コレクションが含まれる場合も あります。これらのコレクションには、HTMLの "span" 要素のように、横方向に並べられる要素が含まれます。

Heading1 クラスは C1Paragraph を継承し、書式設定を追加します。ここでは、通常の段落と見出し1~4 に対応するこのようなクラスをいくつかプロジェクトに追加します。

Normal 段落は、コンストラクタでコンテンツ文字列を受け取る C1Paragraph です。

#### **VisualBasic**

```
Class Normal
   Inherits C1Paragraph
   Public Sub New(text As String)
        Me.Inlines.Add(New C1Run() With { _
            Key .Text = text _
        })
        Me.Padding = New Thickness(30, 0, 0, 0)
        Me.Margin = New Thickness(0)
   End Sub
End Class
```

```
class Normal : C1Paragraph
{
    public Normal(string text)
    {
      this.Inlines.Add(new C1Run() { Text = text });
      this.Padding = new Thickness(30, 0, 0, 0);
      this.Margin = new Thickness(0);
    }
}
```

Heading 段落は、Normal を拡張してテキストを太字にします。

#### **VisualBasic**

```
Class Heading
Inherits Normal
Public Sub New(text As String)
MyBase.New(text)
Me.FontWeight = FontWeights.Bold
End Sub
End Class
```

#### **C**#

```
class Heading : Normal
{
   public Heading(string text) : base(text)
   {
    this.FontWeight = FontWeights.Bold;
   }
}
```

Heading1 から Heading4 は、Heading を拡張してフォントサイズ、パディング、境界、および色を指定します。

```
Class Heading1
   Inherits Heading
   Public Sub New(text As String)
       MyBase.New(text)
      Me.Background = New SolidColorBrush(Colors.Yellow)
      Me.FontSize = 24
       Me.Padding = New Thickness(0, 10, 0, 10)
       Me.BorderBrush = New SolidColorBrush(Colors.Black)
       Me.BorderThickness = New Thickness(3, 1, 1, 0)
   End Sub
End Class
Class Heading2
   Inherits Heading
   Public Sub New(text As String)
       MyBase.New(text)
      Me.FontSize = 18
       Me.FontStyle = FontStyles.Italic
       Me.Background = New SolidColorBrush(Colors.Yellow)
       Me.Padding = New Thickness(10, 5, 0, 5)
      Me.BorderBrush = New SolidColorBrush(Colors.Black)
       Me.BorderThickness = New Thickness(3, 1, 1, 1)
```

```
End Sub
End Class
Class Heading3
  Inherits Heading
   Public Sub New(text As String)
       MyBase.New(text)
       Me.FontSize = 14
       Me.Background = New SolidColorBrush(Colors.LightGray)
       Me.Padding = New Thickness(20, 3, 0, 0)
   End Sub
End Class
Class Heading4
   Inherits Heading
  Public Sub New(text As String)
       MyBase.New(text)
       Me.FontSize = 14
       Me.Padding = New Thickness(30, 0, 0, 0)
   End Sub
End Class
```

```
class Heading1 : Heading
{
 public Heading1(string text) : base(text)
   {
   this.Background = new SolidColorBrush(Colors.Yellow);
   this.FontSize = 24;
   this.Padding = new Thickness(0, 10, 0, 10);
   this.BorderBrush = new SolidColorBrush(Colors.Black);
    this.BorderThickness = new Thickness(3, 1, 1, 0);
   }
}
class Heading2 : Heading
{
  public Heading2(string text): base(text)
  {
   this.FontSize = 18;
   this.FontStyle = FontStyles.Italic;
    this.Background = new SolidColorBrush(Colors.Yellow);
    this.Padding = new Thickness(10, 5, 0, 5);
    this.BorderBrush = new SolidColorBrush(Colors.Black);
    this.BorderThickness = new Thickness(3, 1, 1, 1);
   }
}
class Heading3 : Heading
{
  public Heading3(string text) : base(text)
   {
    this.FontSize = 14;
    this.Background = new SolidColorBrush(Colors.LightGray);
```

```
this.Padding = new Thickness(20, 3, 0, 0);
}
class Heading4 : Heading
{
    public Heading4(string text): base(text)
    {
      this.FontSize = 14;
      this.Padding = new Thickness(30, 0, 0, 0);
    }
}
```

これでドキュメント内の各段落タイプに対応するクラスを設定したので、次にコンテンツを追加します。最初の コードブロックで DocumentType メソッドを使用したことを思い出してください。次にそのメソッドの実装を示 します。

### **VisualBasic**

```
Private Sub DocumentType(doc As C1Document, t As Type)
 '非パブリック/ジェネリックはスキップします
   If Not t.IsPublic OrElse t.ContainsGenericParameters Then
     Return
  End If
  ' タイプ
  doc.Blocks.Add(New Heading2("Class " & Convert.ToString(t.Name)))
  ' プロパティ
  doc.Blocks.Add(New Heading3("Properties"))
  For Each pi As PropertyInfo In t.GetProperties()
      If pi.DeclaringType = t Then
          DocumentProperty(doc, pi)
      End If
  Next
' メソッド
      doc.Blocks.Add(New Heading3("Methods"))
  For Each mi As MethodInfo In t.GetMethods()
      If mi.DeclaringType = t Then
          DocumentMethod(doc, mi)
      End If
  Next
      ' イベント
      doc.Blocks.Add(New Heading3("Events"))
      For Each ei As EventInfo In t.GetEvents()
      If ei.DeclaringType = t Then
          DocumentEvent(doc, ei)
      End If
  Next
End Sub
```

```
void DocumentType(C1Document doc, Type t)
{
  // 非パブリック/ジェネリックはスキップします
  if (!t.IsPublic || t.ContainsGenericParameters)
  return;
 // タイプ
  doc.Blocks.Add(new Heading2("Class " + t.Name));
  // プロパティ
  doc.Blocks.Add(new Heading3("Properties"));
  foreach (PropertyInfo pi in t.GetProperties())
  {
   if (pi.DeclaringType == t)
    DocumentProperty(doc, pi);
  }
  11 メソッド
  doc.Blocks.Add(new Heading3("Methods"));
  foreach (MethodInfo mi in t.GetMethods())
  {
   if (mi.DeclaringType == t)
    DocumentMethod(doc, mi);
  }
  11 イベント
  doc.Blocks.Add(new Heading3("Events"));
  foreach (EventInfo ei in t.GetEvents())
  {
   if (ei.DeclaringType == t)
    DocumentEvent(doc, ei);
  }
}
```

このメソッドは、クラス名を含む Heading2 段落を追加し、次にリフレクションを使用してすべてのパブリック プロパティ、イベント、およびメソッドを列挙します。これらのメソッドのコードは簡単です。

### VisualBasic

```
Private Sub DocumentProperty(doc As C1Document, pi As PropertyInfo)
    If pi.PropertyType.ContainsGenericParameters Then
        Return
    End If
    doc.Blocks.Add(New Heading4(pi.Name))
    Dim text = String.Format("public {0} {1} {{ 2}{3} }", pi.PropertyType.Name, pi.Name,
    If(pi.CanRead, "get; ", String.Empty), If(pi.CanWrite, "set; ", String.Empty))
    doc.Blocks.Add(New Normal(text))
End Sub
```

```
void DocumentProperty(C1Document doc, PropertyInfo pi)
{
    if (pi.PropertyType.ContainsGenericParameters)
```

```
return;
doc.Blocks.Add(new Heading4(pi.Name));
var text = string.Format("public {0} {1} {{ {2}{3} }}",
pi.PropertyType.Name,
pi.Name,
pi.CanRead ? "get; " : string.Empty,
pi.CanWrite ? "set; " : string.Empty);
doc.Blocks.Add(new Normal(text));
}
```

このメソッドは、プロパティ名を含む Heading4 段落を追加し、次にプロパティタイプ、名前、およびアクセサ を含む Normal テキストを追加します。

イベントとプロパティを記述するために使用するメソッドは似ています。

### VisualBasic

```
Private Sub DocumentMethod(doc As C1Document, mi As MethodInfo)
   If mi.IsSpecialName Then
       Return
  End If
   doc.Blocks.Add(New Heading4(mi.Name))
  Dim parms = New StringBuilder()
   For Each parm As var In mi.GetParameters()
       If parms.Length > 0 Then
           parms.Append(", ")
       End If
       parms.AppendFormat("{0} {1}", parm.ParameterType.Name, parm.Name)
  Next
  Dim text = String.Format("public {0} {1}({2})", mi.ReturnType.Name, mi.Name,
parms.ToString())
   doc.Blocks.Add(New Normal(text))
End Sub
Private Sub DocumentEvent(doc As C1Document, ei As EventInfo)
   doc.Blocks.Add(New Heading4(ei.Name))
  Dim text = String.Format("public {0} {1}", ei.EventHandlerType.Name, ei.Name)
   doc.Blocks.Add(New Normal(text))
End Sub
```

```
void DocumentMethod(C1Document doc, MethodInfo mi)
{
    if (mi.IsSpecialName)
        return;
    doc.Blocks.Add(new Heading4(mi.Name));
    var parms = new StringBuilder();
    foreach (var parm in mi.GetParameters())
    {
        if (parms.Length > 0)
```

```
parms.Append(", ");
    parms.AppendFormat("{0} {1}", parm.ParameterType.Name, parm.Name);
   }
  var text = string.Format("public {0} {1}({2})",
  mi.ReturnType.Name,
  mi.Name,
   parms.ToString());
  doc.Blocks.Add(new Normal(text));
}
void DocumentEvent(C1Document doc, EventInfo ei)
{
 doc.Blocks.Add(new Heading4(ei.Name));
 var text = string.Format("public {0} {1}",
  ei.EventHandlerType.Name,
   ei.Name);
  doc.Blocks.Add(new Normal(text));
}
```

ここでプロジェクトを実行すると、次のようなウィンドウが表示されます。

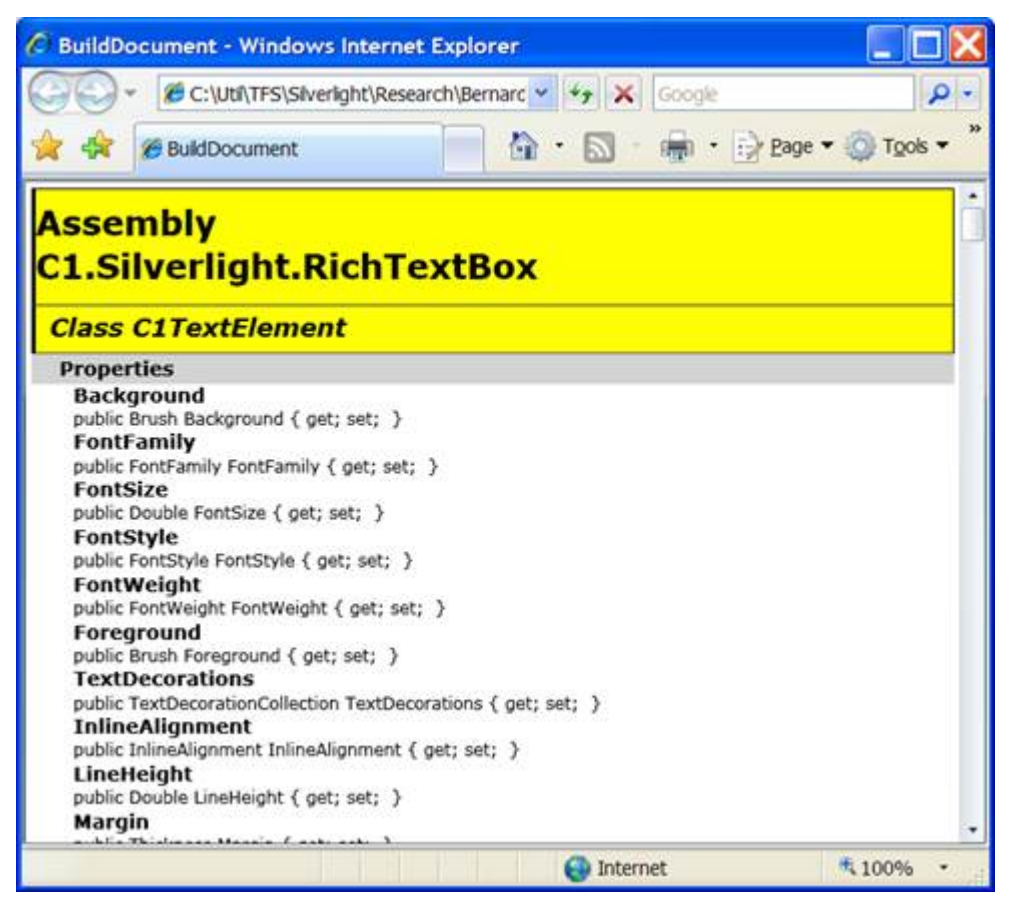

結果のドキュメントは、他と同様に C1RichTextBox で表示および編集できます。C1RichTextBox の Html プロパ ティを使用して、これを HTML にエクスポートしたり、クリップボードを使用して Microsoft Word、Excel などの アプリケーションにコピーすることもできます。

同じテクニックを使用して、データベースから取得したデータに基づくレポートを作成することもできます。書 式設定されたテキストに加えて、C1Document オブジェクトモデルは以下の機能をサポートします。

• リスト

リストは、C1List のオブジェクトをドキュメントに追加して作成します。C1List オブジェクトには、 C1ListItem のオブジェクトを含む ListItems プロパティがあります。このオブジェクトもブロックです。

• ハイパーリンク

ハイパーリンクは、C1Hyperlink のオブジェクトをドキュメントに追加して作成します。C1Hyperlink オ ブジェクトは、ラン(通常はテキストを含む C1Run 要素)のコレクションを含む Inlines プロパティと、 このハイパーリンクがクリックされたときに実行するアクションを決定する NavigateUrl を持ちます。

• イメージ

イメージなどの FrameworkElement のオブジェクトは、ドキュメントに C1BlockUlContainer オブジェクトを追加することによって作成します。C1BlockUlContainer オブジェクトには Child プロパティがあり、 これは任意の FrameworkElement オブジェクトに設定できます。すべてのオブジェクトを HTML にエクス ポートできるわけではありません。イメージは、その処理方法が HTML フィルタで定義されている特別な ケースです。

# 分割表示の実装

多くのエディタにはドキュメントの分割表示機能があり、ドキュメントの一部を表示しながら、別の部分を作業 することができます。

これは、2つ以上の C1RichTextBox コントロールを同じ基底の C1Document に連結することによって簡単に実 現できます。各コントロールは独立したビューとして動作するので、通常どおりにドキュメントをスクロール、 選択、および編集できます。1つのビューへの変更は、他のすべてのビューに反映されます。

この動作を示すために、ページのコンストラクタに数行のコードを追加して、前の例を拡張します。

```
Public Sub New()
  ' デフォルトの初期化
  InitializeComponent()
  ' C1RichTextBox を作成してページに追加します
  rtb = New C1RichTextBox()
  LayoutRoot.Children.Add( rtb)
  ' ドキュメントを作成して C1RichTextBox に表示します
  _rtb.Document = DocumentAssembly(GetType(C1RichTextBox).Assembly)
  _rtb.IsReadOnly = True
  ' イベントハンドラを関連付けます
  AddHandler _rtb.ElementMouseLeftButtonDown, AddressOf _rtb_ElementMouseLeftButtonDown
  ' ページに2番目の C1RichTextBox を追加します
  LayoutRoot.RowDefinitions.Add(New RowDefinition())
  LayoutRoot.RowDefinitions.Add(New RowDefinition())
  Dim rtb2 = New C1RichTextBox()
  rtb2.SetValue(Grid.RowProperty, 1)
  LayoutRoot.Children.Add(rtb2)
  2番目の C1RichTextBox を同じドキュメントに連結します
  rtb2.Document = _rtb.Document
End Sub
```

**C**#

```
public MainPage()
{
  // デフォルトの初期化
 InitializeComponent();
 // C1RichTextBox を作成してページに追加します
 _rtb = new C1RichTextBox();
 LayoutRoot.Children.Add(_rtb);
 // ドキュメントを作成して C1RichTextBox に表示します
 _rtb.Document = DocumentAssembly(typeof(C1RichTextBox).Assembly);
 _rtb.IsReadOnly = true;
 // イベントハンドラを関連付けます
 _rtb.ElementMouseLeftButtonDown += _rtb_ElementMouseLeftButtonDown;
 // ページに2番目の C1RichTextBox を追加します
 LayoutRoot.RowDefinitions.Add(new RowDefinition());
  LayoutRoot.RowDefinitions.Add(new RowDefinition());
 var rtb2 = new C1RichTextBox();
 rtb2.SetValue(Grid.RowProperty, 1);
 LayoutRoot.Children.Add(rtb2);
 // 2番目の C1RichTextBox を同じドキュメントに連結します
 rtb2.Document = _rtb.Document;
}
```

この新しいコードは、新しい C1RichTextBox をページに追加し、次に元の C1RichTextBox によって表示される ドキュメントを Document プロパティに設定します。

プロジェクトを再度実行すると、次のようなウィンドウが表示されます。

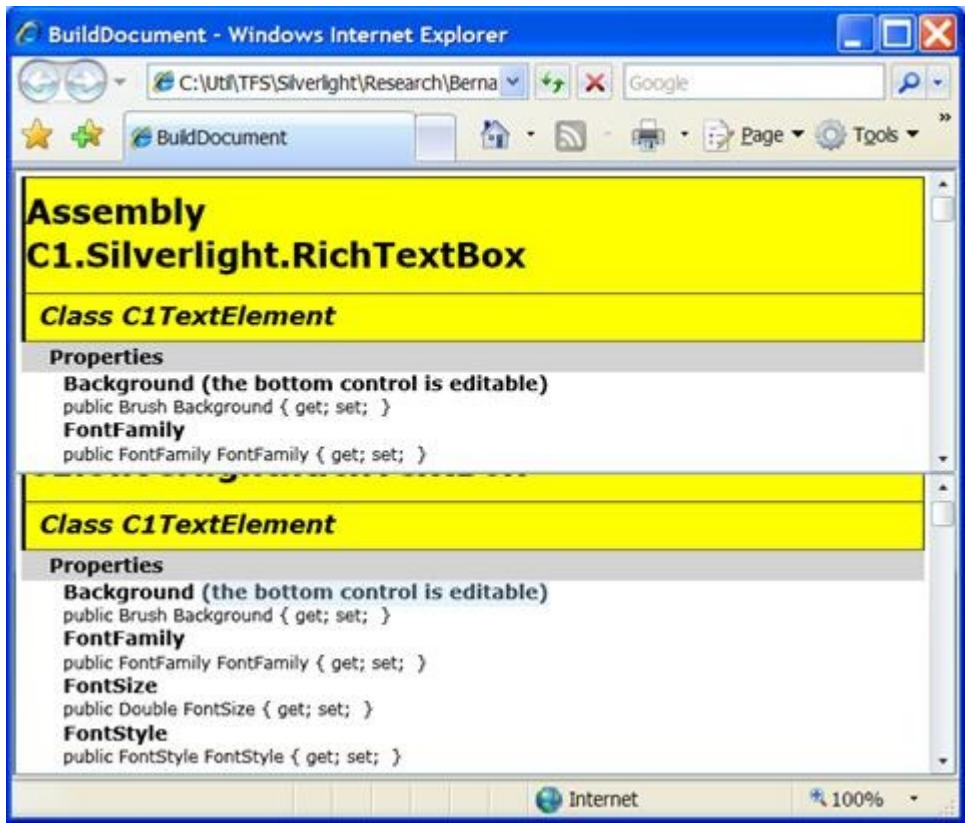

下部のコントロールは編集可能です(IsReadOnly プロパティを False に設定していません)。そこに入力する と、両方のコントロールに変更が同時に表示されます。

このメカニズムは一般的です。さらに多くのビューを同じドキュメントに簡単に連結できます。さらに、基底の ドキュメントに対する変更は、すべてのビューに即座に反映されます。

# C1Document クラスの使用

前述のように、C1RichTextBox がコントロールコンテンツの線形的でフラットなビューを提供する一方、 C1Document クラスはドキュメント構造を公開します。

ドキュメントのオブジェクトを直接操作するメリットを示すために、ユーザーが[Ctrl]キーを押したときに、 Heading2 タイプのすべての段落のテキストを大文字にする機能を前の例に追加します。

C1RichTextBox が公開するオブジェクトモデルには、これを確実に実行できる機能はありません。書式設定に基 づいてスパンの場所を特定する必要がありますが、それは非効率で信頼性も高くありません。ユーザーが Heading2 で使用されている書式設定と同じ書式をプレーンテキストに設定していたらどうなるでしょう。

C1Document オブジェクトモデルを使用すると、このタスクを容易に実行できます。

### **VisualBasic**

```
Public Sub New()
 ' デフォルトの初期化
  InitializeComponent()
  ' ここは変更しません...
 ' 2番目の C1RichTextBox を同じドキュメントに連結します
  rtb2.Document = rtb.Document
  AddHandler rtb2.KeyDown, AddressOf rtb2_KeyDown
End Sub
Private Sub rtb2 KeyDown(sender As Object, e As KeyEventArgs)
  If e.Key = Key.Ctrl Then
      For Each heading2 As var In _rtb.Document.Blocks.OfType(Of Heading2)()
          Dim text = heading2.ContentRange.Text
          heading2.ContentRange.Text = text.ToUpper()
      Next
 End If
End Sub
```

```
public MainPage()
{
    // デフォルトの初期化
    InitializeComponent();
    // ここは変更しません...
    // 2番目の C1RichTextBox を同じドキュメントに連結します
    rtb2.Document = _rtb.Document;
    rtb2.KeyDown += rtb2_KeyDown;
}
```

```
void rtb2_KeyDown(object sender, KeyEventArgs e)
{
    if (e.Key == Key.Ctrl)
    {
        foreach (var heading2 in _rtb.Document.Blocks.OfType<Heading2>())
        {
            var text = heading2.ContentRange.Text;
            heading2.ContentRange.Text = text.ToUpper();
        }
    }
}
```

このコードはキーボード入力を監視します。ユーザーが [Ctrl] キーを押すと、ドキュメント内のすべての Heading2 要素が列挙され、そのコンテンツが大文字に変換されます。

**C1RichTextBox** オブジェクトモデルを使用して同じ作業を行うと、さらに多くのコードが必要になり、結果もそれほど信頼できません。

## C1TextPointerの理解

**C1TextPointer** クラスは、**C1Document** 内の位置を表します。その目的は、**C1Document** の走査と操作を容易に することです。この機能は WPF の **TextPointer** クラスに似ていますが、オブジェクトモデルには多くの違いがあ ります。

**C1TextPointer**は、**C1TextElement**およびその内部のオフセットによって定義されます。ここでは、このドキュメントを例にして説明します。

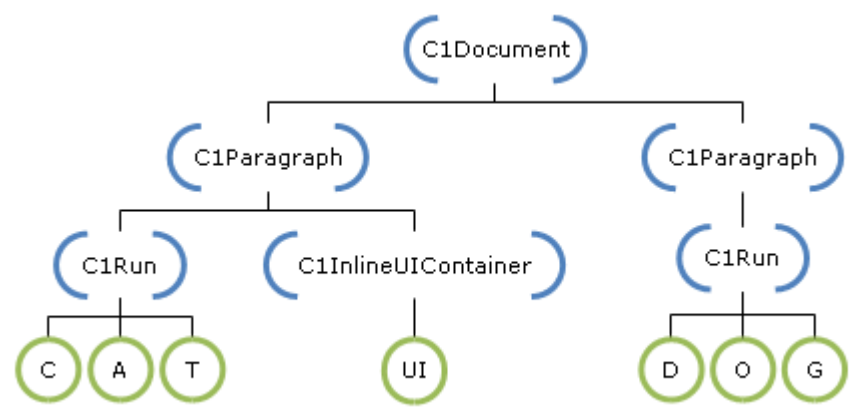

上の青色の角かっこで囲まれたノードは C1TextElement で、C1TextPointer のオフセットは、その位置がどの子 の間にあるかを示します。たとえば、上の C1Document をオフセット0でポイントする位置は最初 の C1Paragraph の直前、オフセット1は2つの段落の間、オフセット2は2番目の段落の後を示します。 C1TextPointer が C1Run をポイントする場合は、そのテキスト内の各文字が C1Run の子と見なされ、オフセッ トはテキスト内の位置を示します。C1InlineUIContainer は子を1つだけ持つ(それが表示する UIElement)と 見なされ、その子の前と後という2つの位置があります。

ドキュメントを一連のシンボルとして可視化する方法もあります。ここで、シンボルは要素タグまたは何らかの タイプのコンテンツになります。要素タグは、要素の開始または終了を示します。XML では、上のドキュメント は次のように記述されます。

XAML

<C1Document> <C1Paragraph> <C1Run>CAT</C1Run> <C1InlineUIContainer><UI/></C1InlineUIContainer> </C1Paragraph> <C1Paragraph> <C1Run>DOG</C1Run> </C1Paragraph> </C1Paragraph> </C1Paragraph>

このようにドキュメントを表示する場合、C1TextPointer はタグやコンテンツの間の位置をポイントします。この ビューは、C1TextPointer に明確な順序も提供します。実際、C1TextPointer は IComparable を実装し、便宜の ために比較演算子もオーバーロードします。

**C1TextPointer** の後にあるシンボルは、**Symbol** プロパティを使用して取得できます。このプロパティは、 StartTag、EndTag、char、**UIElement** のいずれかのタイプのオブジェクトを返します。

ドキュメント内の位置を反復処理する場合は、GetPositionAtOffset と Enumerate という2つのメソッドを使用 できます。GetPositionAtOffset は低レベルのメソッドで、単に指定された整数オフセットの位置を返します。 Enumerate は、位置を反復処理する場合にお勧めする方法です。このメソッドは、指定された方向にすべての位 置に対して反復処理を行う IEnumerable を返します。たとえば、次のコードはドキュメントのすべての位置を返 します。

```
document.ContentStart.Enumerate()
```

**ContentStart** は **C1TextElement** の最初の **C1TextPointer** を返します。最後の位置を返す **ContentEnd** プロパティもあります。

Enumerate の興味深い点は、必要に応じて列挙を返すことです。つまり、IEnumerable が反復処理される場合に のみ C1TextPointer オブジェクトが作成されます。これにより、フィルタ処理、検索、選択などのための LINQ 拡張メソッドを効率的に使用できます。たとえば、C1TextPointer の下に含まれる単語に対応する C1TextRange を取得するとします。次の手順を実行します。

### VisualBasic

```
Private Function ExpandToWord(pos As C1TextPointer) As C1TextRange
    ' 単語の先頭を探します
    Dim wordStart = If(pos.IsWordStart, pos,
pos.Enumerate(LogicalDirection.Backward).First(Function(p) p.IsWordStart))
    ' 単語の末尾を探します
    Dim wordEnd = If(pos.IsWordEnd, pos,
pos.Enumerate(LogicalDirection.Forward).First(Function(p) p.IsWordEnd))
    ' 単語の先頭から末尾までの新しい範囲を返します
    Return New C1TextRange(wordStart, wordEnd)
End Function
```

#### **C**#

C1TextRange ExpandToWord(C1TextPointer pos)

```
{
    // 単語の先頭を探します
    var wordStart = pos.IsWordStart
        ? pos
        : pos.Enumerate(LogicalDirection.Backward).First(p => p.IsWordStart);
    // 単語の末尾を探します
    var wordEnd = pos.IsWordEnd
        ? pos
        : pos.Enumerate(LogicalDirection.Forward).First(p => p.IsWordEnd);
    // 単語の先頭から末尾までの新しい範囲を返します
    return new ClTextRange(wordStart, wordEnd);
}
```

Enumerate メソッドは、指定された方向で位置を検索して返しますが、現在の位置は含まれません。したがっ て、コードはパラメータの位置が単語の先頭かどうかを最初にチェックし、そうでない場合は逆方向に単語の先 頭を検索します。単語の末尾についても同様に、パラメータの位置をチェックしてから順方向に検索します。パ ラメータの位置を含む単語を探しているので、順方向に移動して最初の単語の末尾を求め、逆方向に移動して最 初の単語の先頭を求めます。C1TextPointer には、周囲のシンボルに基づいてその位置が単語の先頭または末尾か どうかを判別する IsWordStart プロパティと IsWordEnd プロパティが既に用意されています。ここでは、First LINQ 拡張メソッドを使用して、必要な述語を満たす最初の位置を探しています。最後に、2つの位置から C1TextRange を作成します。

LINQ 拡張メソッドは、位置を操作する際に大いに役立ちます。別の例として、次のようにするとドキュメント内の単語をカウントできます。

#### VisualBasic

document.ContentStart.Enumerate().Count(Function(p) p.IsWordStart AndAlso TypeOf p.Symbol
Is Char)

#### **C**#

document.ContentStart.Enumerate().Count(p => p.IsWordStart && p.Symbol is char)

IsWordStart は、正確には単語の先頭ではない位置に対しても True を返すため、単語の先頭に続くシンボルが char かどうかをチェックする必要があることに注意してください。たとえば、C1Run の最初の位置が単語の先頭 の場合、C1Run の開始タグの直前の位置は単語の先頭と見なされます。

もう1つの例として、Find メソッドを実装してみます。

```
Private Function FindWordFromPosition(position As C1TextPointer, word As String) As
C1TextRange
' テキストの長さが word.Length に等しいすべての範囲を取得します
Dim ranges = position.Enumerate().[Select](Function(pos)
' word.Length オフセットにある位置を取得します
```

```
' ただし、テキストフローを変更しないタグは無視します
```

```
Dim [end] = pos.GetPositionAtOffset(word.Length, C1TextRange.TextTagFilter)
   Return New C1TextRange(pos, [end])
End Function)
   ' 単語が見つからない場合の戻り値は null です
   Return ranges.FirstOrDefault(Function(range) range.Text = word)
End Function
```

#### **C**#

```
C1TextRange FindWordFromPosition(C1TextPointer position, string word)
{
    // テキストの長さが word.Length に等しいすべての範囲を取得します
    var ranges = position.Enumerate().Select(pos =>
    {
        // word.Length オフセットにある位置を取得します
        // ただし、テキストフローを変更しないタグは無視します
        var end = pos.GetPositionAtOffset(word.Length, C1TextRange.TextTagFilter);
        return new C1TextRange(pos, end);
    });
    // 単語が見つからない場合の戻り値は null です
    return ranges.FirstOrDefault(range => range.Text == word);
}
```

指定された位置から単語を見つけるために、順方向にすべての位置を列挙し、テキストの長さが word.Length の すべての範囲を選択します。それぞれの位置に対して、word.Length の距離にある位置を探します。そのため に、GetPositionAtOffset メソッドを使用します。このメソッドは、指定されたオフセットの位置を返しますが、 すべてのインラインタグも有効な位置として返します。ここでは、単語が2つの C1Run 要素の間で分割されてい る場合を考慮するために、これを無視する必要があります。C1TextRange.TextTagFilter を使用するのはそのため です。これは、内部ロジックでドキュメントツリーをテキストに変換する際に使用されるフィルタメソッドと同 じです。最後の手順として、テキストが検索対象の単語に一致する範囲を検索します。

最後の例として、最初に見つかった単語を置換します。

### VisualBasic

```
Dim wordRange = FindWordFromPosition(document.ContentStart, "cat")
If wordRange IsNot Nothing Then
   wordRange.Text = "dog"
End If
```

```
var wordRange = FindWordFromPosition(document.ContentStart, "cat");
if (wordRange != null)
{
    wordRange.Text = "dog";
}
```

この例では、まず単語を検索し、次に Text プロパティを割り当ててテキストを置換します。

# C1RichTextBoxToolbarの使い方

C1RichTextBoxToolbar コントロールは、C1RichTextBox コントロールを簡単に完全なテキストエディタに変え るだけの十分な機能を備えたリボン形式のツールバーです。C1RichTextBoxToolbar コントロールは、完全なカス タマイズを可能にする C1Toolbar コントロールに基づいてます。

C1RichTextBoxToolbar コントロールを C1RichTextBox コントロールに接続するには、RichTextBox プロパティ をこのツールバーにリンクするコントロールの名前に設定します。例については、「C1RichTextBoxToolbar を C1RichTextBox に接続する」を参照してください。

アプリケーションに C1RichTextBoxToolbar を追加すると、次のようになります。

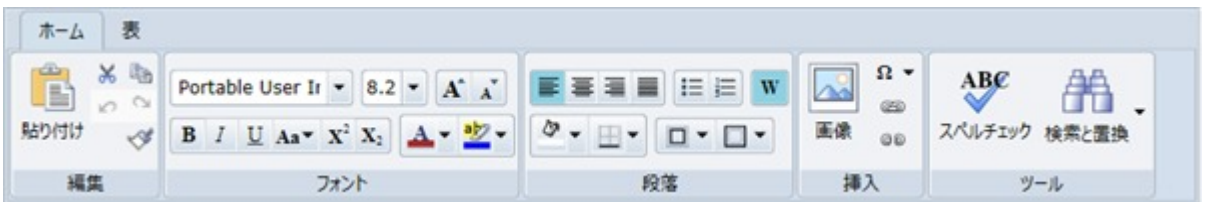

ツールバー内のボタンは、Microsoft Word などのエディタにあるオプションとよく似ています。したがって、エ ンドユーザーとっては使い慣れたツールです。 [ホーム] と [テーブル] の 2 つのタブがあります。

[ホーム] タブ

[ホーム] タブには、[編集]、[フォント]、[段落]、[挿入]、および[ツール]の5つの要素グループ が定義されています。

| ホーム 表  |                                                       |    |       |               |
|--------|-------------------------------------------------------|----|-------|---------------|
| **     | Portable User Ir 🔹 8.2 🔹 🗚 🛓                          |    | Ω.    | ABC AA        |
| 貼り付け 🔗 | $\begin{array}{c ccccccccccccccccccccccccccccccccccc$ |    | 画像 00 | スペルチェック 検索と置換 |
| 福集     | フォント                                                  | 段落 | 挿入    | ツール           |

[テーブル] タブ

[**テーブル**]タブには**、[テーブル]、[行と列]、[マージ]、[セル**]の4つの要素グループが定義されて ます。

|                         | ホーム表                            |               |                                                        |                                                                           |          |
|-------------------------|---------------------------------|---------------|--------------------------------------------------------|---------------------------------------------------------------------------|----------|
| (h) 27 / b) 17    48 de | ₹ <sup>2</sup> #R <i>0</i> 199F | 〕 <b>□ 幅:</b> | 前除         左に挿入         右に挿入         上に挿入         下に挿入 | 世話会     相合     相合     相合     相合     相合     相合     相合     相合     相合     相合 | tul<br>T |

#### **View Tab**

The View Tab which includes three defined group of elements; Views, Zoom, and Line Number.

- The Views group allows you to view the document in Print Layout and Draft mode.
- The Zoom group allows you to Zoom In and Zoom out the document for specific purposes. It also allows you to view the document pages in multiple modes like One Page, Two Pages, and Fit Width.
- The Line Number group allows you provide line numbers to the text in C1RichTextBox. You can select continuous numbering for all pages, separate line numbering sequence for each page, or no line numbering.

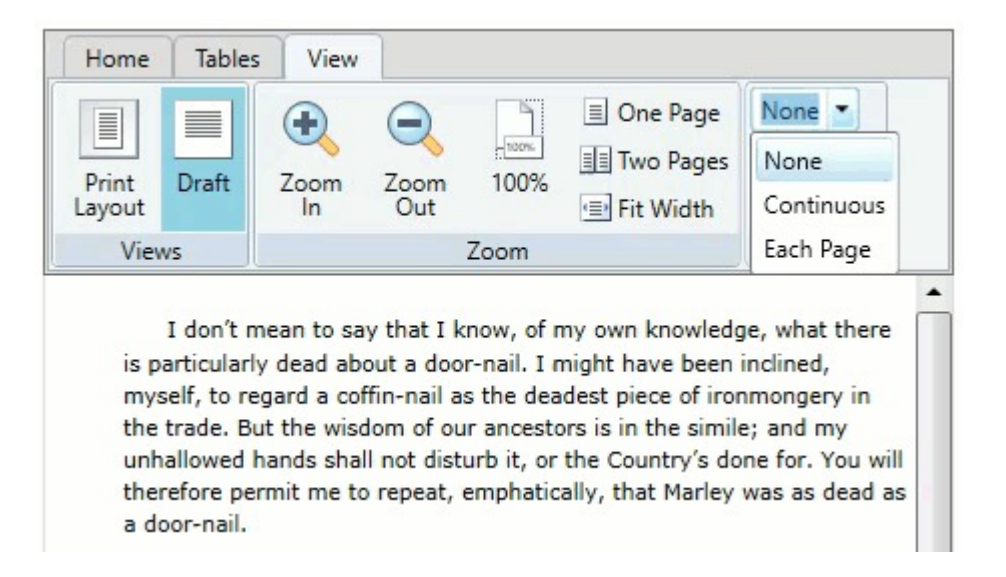

# [編集] グループ

[編集] グループは、コピー、貼り付け、元に戻すなどの標準的な編集ツールを提供します。次の画像のようになります。

| ľ    | 8 8 | 0  |  |  |
|------|-----|----|--|--|
| 貼り付け |     | \$ |  |  |
| 編集   |     |    |  |  |

[編集] グループには、次のオプションがあります。

- 貼り付け: [貼り付け] ボタンをクリックすると、選択したテキストが C1RichTextBox に貼り付けられます。テキストを選択した状態で [Ctrl] + [V] キーを押しても、テキストを貼り付けることができます。
- 切り取り: [切り取り] ボタンをクリックすると、選択したテキストが切り取られ、クリップボードに貼り付けられます。テキストを選択した状態で [Ctrl] + [X] キーを押しても、テキストを切り取ることができます。
- コピー: [コピー] ボタンをクリックすると、選択したテキストをコピーして、C1RichTextBox または他のアプリケーションに貼り付けることができます。テキストを選択した状態で [Ctrl] + [C] キーを押しても、テキストをコピーできます。
- 元に戻す: [元に戻す] ボタンをクリックすると、前に C1RichTextBox のコンテンツに加えられた変更が元に戻ります。 [元に戻す] ボタンは、変更が行われるまではアクティブになりません。 [Ctrl] + [Z] キーを押しても、変更を元に戻すことができます。
- やり直し: 「元に戻す」ボタンをクリックした後に「やり直し」ボタンをクリックすると、前に元に戻した変更をやり直します。「やり直し」ボタンは、「元に戻す」ボタンがクリックされるまでアクティブになりません。 [Ctrl] + [Y] キーを押しても、変更をやり直すことができます。
- [書式のコピー/貼り付け]: [書式のコピー/貼り付け] ボタンをクリックすると、選択したテキストの 書式設定をコピーして、他のテキストに適用できます。

# [段落] グループ

[段落] グループには、C1RichTextBox コントロールで使用される段落設定をカスタマイズするためのオプションがあります。 [段落] グループの外観は次の画像のようになります。

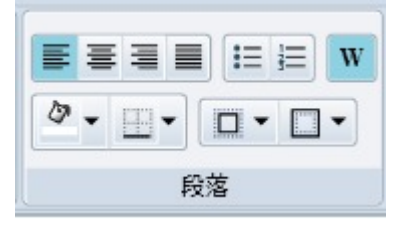

[段落] グループには、次のオプションがあります。

- テキスト左揃え: [テキスト左揃え] オプションは、選択したテキストを左揃えで配置します。これはデフォルトの配置オプションです。
- テキスト中央揃え: [テキスト中央揃え] オプションは、選択したテキストを RichTextBox コントロールの 中央に配置します。
- テキスト右揃え: [テキスト右揃え] オプションは、選択したテキストを右揃えで配置します。
- 均等揃え: [均等揃え] オプションは、選択されたテキストに空間を入れて均等に配置します。
- 箇条書き: [箇条書き] オプションは、選択されたテキストに箇条書きを追加または削除するボタンで す。
- 番号付き: [番号付き] オプションは、選択されたテキストに番号を追加または削除するボタンです。
- テキスト折り返し: [テキスト折り返し] オプションは、テキストの行を RichTextBox 内に収まるように折り返すかどうかを判断します。デフォルトでは、テキストは折り返されます。
- 境界線: [境界線] ドロップダウンボックスを使用すると、境界線の色、太さ、境界線を表示する場所を 設定できます。

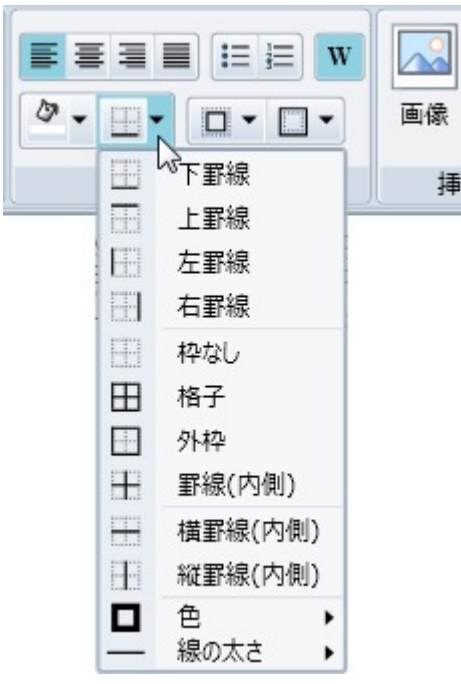

段落の色: [段落の色] オプションは、段落全体の背景の色を変更するための標準的な色をリストするドロップダウンカラーピッカーです。デフォルトでは、このオプションは [白] に設定されます。

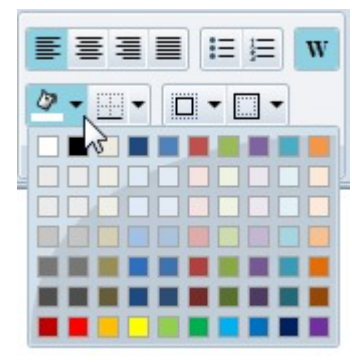

- マージン: [マージン] ドロップダウンボックスを使用すると、テキストの周囲の左、右、上、および下のマージンの大きさを設定できます。デフォルトでは、左、右、上マージンの値は0、下マージンの値10に設定されます。
- パディング: [パディング] ドロップダウンボックスを使用すると、選択されたテキストの周囲の左、
   右、上、および下のパディングの大きさを設定できます。デフォルトでは、これらの値は0に設定され、
   パディングはありません。

# [挿入] グループ

[挿入] グループを使用すると、C1RichTextBox コントロール内のコンテンツを挿入できます。 [挿入] グルー プの外観は次の画像のようになります。

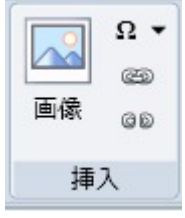

[挿入] グループには、次のオプションがあります。

 画像の挿入: [画像の挿入] ボタンをクリックすると、 [画像の挿入] ダイアログボックスが表示され、 挿入する画像を参照して選択したり、画像の URL を入力することができます。

| アップロード URL<br>アップロードする画像を選択してください: | 「你们伸入             |     |
|------------------------------------|-------------------|-----|
| アップロードする画像を選択してください:               | アップロード URL        |     |
|                                    | アップロードする画像を選択してくだ | さい: |
|                                    |                   |     |
|                                    |                   |     |

• 記号の挿入: [記号の挿入] オプションをクリックすると、RichTextBox に挿入する記号を選択するための ドロップダウンダイアログボックスが表示されます。

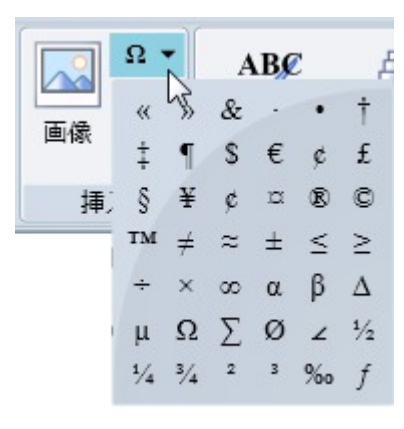

ハイパーリンクの挿入: [ハイパーリンクの挿入] ボタンをクリックすると、 [ハイパーリンクの挿入]
 ダイアログボックスが表示され、挿入するハイパーリンクテキストと URL を入力できます。

| ハイパーリンク | の挿入                          |    |
|---------|------------------------------|----|
| テキスト:   | GrapeCity                    |    |
| URL:    | http://www.c1.grapecity.com/ |    |
| ターゲット:  |                              |    |
|         |                              | ОК |

 ハイパーリンクの削除: [ハイパーリンクの削除] ボタンをクリックすると、選択したテキスト内のハイ パーリンクが削除されます。RichTextBox内のハイパーリンクを強調表示し、 [ハイパーリンクの削除] ボ タンをクリックしてリンクを削除します。

# [ツール] グループ

[ツール] グループを使用すると、C1RichTextBox コントロール内のコンテンツを操作および編集できます。 [ツール] グループの外観は次の画像のようになります。

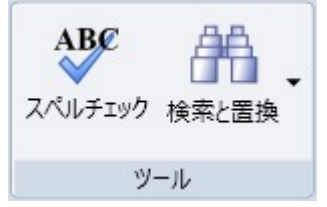

[**ツール**] グループには、次のオプションがあります。

スペルチェック: [スペルチェック] ボタンをクリックすると、 [スペル] ダイアログボックスが表示されます。このボタンをアクティブ化するには、スペルチェックを設定する必要があります。詳細については、「スペルチェック」を参照してください。 [スペル] ダイアログボックスでは、提案されたスペルを確認して、エラーを無視したり、同じ単語のエラーをすべて無視したり、現在のスペルを提案されているスペルに変更したり、現在のスペルの出現箇所をすべて変更したり、現在のスペルチェック辞書に追加したり、提案されたスペルに基づいてその他のスペルを表示したり、ダイアログボックスを閉じてスペルチェック操作をキャンセルすることができます。

| 辞書にない単語: availible      |    |       |
|-------------------------|----|-------|
| 次の単語に修正: Available      |    |       |
| 修正候補の一覧: Available      | 無視 | すべて無視 |
| availably<br>avail able | 修正 | すべて修正 |
|                         | 追加 | 修正候補  |

 検索と置換: [検索と置換] オプションをクリックすると、ドロップダウンボックスが表示され、 RichTextBox のコンテンツを検索したり、検索して置換するためのテキストを入力できます。1つずつ置換 したり、すべてを置換したり、次の一致を検索することができます。

| ≡ <u>≡</u> w | 画像 | Ω ▼<br>©9<br>©0 | ABC<br>スペルチェック | ▲<br>検索と置換 |  |
|--------------|----|-----------------|----------------|------------|--|
| 検索する文字       | 列: |                 |                |            |  |
| 置換後の文字列:     |    |                 |                |            |  |
| 置換           |    | র্শের           | 置換             | 次を検索       |  |

# C1SimplifiedRichTextBoxToolbarの使い方

The new **C1SimplifiedRichTextBoxToolbar** offers WPF Simplified Ribbon which provides you an option to work with a single line collapsed view or an expanded view containing three line appearances. This allows you to allocate more screen space to the working area of your application. In addition, it automatically combines items in a group into a dropdown when it doesn't have enough space to display all group items across the window width.

The control is represented by the **C1SimplifiedRichTextBoxToolbar** class. It has improvised look and feel in comparison to **C1RichTextBoxToolbar** as shown in GIF below.

| Home Tables    | View                                                                                                    |                            |                   | 12<br>12                             |
|----------------|----------------------------------------------------------------------------------------------------|----------------------------|-------------------|--------------------------------------|
| Paste S ⊂<br>≪ | $\begin{array}{c c} \hline \\ Seque UI & \bullet \\ \hline \\ \hline \\ \hline \\ \hline \\ \hline \\ \hline \\ \hline \\ \hline \\ \hline \\$ | ≡≡≡ <b>≡</b> ∷⊑<br>≷ ⊠ □ □ | C<br>Picture<br>C | ARC ARC Spell Check Find and Replace |
| Edit           | Font                                                                                                    | Paragraph                  | Insert            | Tools                                |

#### **Quick Start**

In this step, you create a new WPF application and add the **RichTextBox** and **SimplifiedRichTextBoxToolbar** controls in XAML. After completing this step, you have a mostly functional text-rich editor.

#### **In Design View**

XAML

To add the RichTextBox control to your WPF application in Design view, perform the following steps

- 1. Create a new WPF application in Visual Studio.
- 2. Navigate to the Toolbox and locate the C1RichTextBox and C1SimplifiedRichTextBoxToolbar controls.
- 3. Double-click the C1RichTextBox and C1SimplifiedRichTextBoxToolbar icons to add the controls to the MainWindow.
- 4. In the XAML view, add the relevant namespaces to the page by editing the MainWindow tags.

| XAML                                                                                                    | copyCode |
|----------------------------------------------------------------------------------------------------|----------|
| <pre>xmlns="http://schemas.microsoft.com/winfx/2006/xaml/presentation"<br/>xmlns:x="http://schemas.microsoft.com/winfx/2006/xaml"<br/>xmlns:c1="http://schemas.componentone.com/winfx/2006/xaml"<br/>x:Class="RTBQuickStart.MainWindow"<br/>Title="MainWindow" Height="350" Width="525"&gt;</pre> |          |

5. Place the cursor between the <Grid> and </Grid> tags, click once, and add the following markup within the <Grid> tags to add a **StackPanel** panel.

copyCode

```
<StackPanel HorizontalAlignment="Left" Margin="0,10,0,0" x:Name="SP"
VerticalAlignment="Top" Height="418" Width="645" Grid.ColumnSpan="2"
Grid.Column="1"/>
```

6. Click between the StackPanel tags and add the following markup to edit the appearance and positioning of RichTextBox and SimplifiedRichTextBoxToolbar controls in the XAML view.

```
XAML
<c1:C1RichTextBox Name="c1RichTextBox1" Margin="0,127,0,10"/>
<c1:C1SimplifiedRichTextBoxToolbar RichTextBox="{Binding ElementName=
c1RichTextBox1}" Name="C1RTBTB" Margin="3,0,-3,197" />
```
You can enter text in the RichTextBox control and edit, format, and position the text using latest options in the SimplifiedRichTextBoxToolbar. To set up spell-checking and customize the application further, refer to RichTextBox for WPF Quick Start.

# RichTextBox Ribbon の使い方

Note: The RichTextBoxToolStrip is available only for .NET 5 framework. For .NET 4.5.2 framework, RichTextBox provides the C1SimplifiedRichTextBox and C1RichTextBoxToolbar.

RichTextBoxRibbon is a ribbon control that has been designed to work with the commands of RichTextBox. Once you add the **C1.WPF.RichTextBox.Ribbon** nuget package, C1RichTextBoxRibbon gets automatically added in the Visual Studio Toolbox automatically. This control is represented by the **C1RichTextBoxRibbon** class.

| Home Tables | View      |                                                                                              | Co Co                      |
|-------------|-----------|----------------------------------------------------------------------------------------------|----------------------------|
| ╔╋┙╳╚       | ~ ~ A* A* | ≡≡≡≡≡!≣ !≣ !≣                                                                                |                            |
| Paste 5 ⊂   |           | $\mathbf{i} \sim \mathbf{i} \sim \mathbf{i} \sim \mathbf{i} \sim \mathbf{i} \sim \mathbf{i}$ | Picture C Find and Replace |
|             |           |                                                                                              | c <sup>2</sup>             |
| Edit        | Font      | Paragraph                                                                                    | Insert Tools               |

The RichTextBox Ribbon UI has predefined elements such as Ribbon tab, Ribbon Group, and other Ribbon Items, The Ribbon group and tab controls are represented by **RibbonTabItem** and **RibbonGroup** classes. Moreover, the tabs, groups and all ribbon items in the Ribbon UI is easily editable in the designer. Also, you can use the Reset tools option in the context menu of RichTextBox.Ribbon to get the original layout of the tools in the Ribbon.

| Cut                                 |   |
|-------------------------------------|---|
| Сору                                |   |
| Paste                               |   |
| Delete                              |   |
| Reset tools                         |   |
| Order                               |   |
| Align                               | • |
| Layout                              |   |
| Group Into                          |   |
| Ungroup                             |   |
| Pin Active Container                |   |
| Set Current Selection               |   |
| Create Data Binding for ItemsSource |   |
| Add C1Tabltem                       |   |
| Edit Template                       |   |
| Edit Additional Templates           |   |
| View Code                           |   |
| View Source                         |   |

When a RichTextBoxRibbon control is dragged onto the form, the following XAML lines are generated:

XAML

```
<c1:C1RichTextBoxRibbon VerticalAlignment="Top" SelectedIndex="2">
        <c1:RibbonTabItem Header="Home">
        <c1:RibbonGroup Header="Edit">
        <c1:C1PasteTool/>
        <c1:C1CutTool/>
        <c1:C1UndoTool/>
        <c1:C1UndoTool/>
        <c1:C1UndoTool/>
        <c1:C1UndoTool/>
        <c1:C1UndoTool/>
        <c1:C1UndoTool/>
        <c1:C1UndoTool/>
        <c1:C1UndoTool/>
        <c1:C1UndoTool/>
        <c1:C1UndoTool/>
        <c1:C1UndoTool/>
        <c1:C1UndoTool/>
        <c1:C1UndoTool/>
        <c1:C1UndoTool/>
        <c1:C1UndoTool/>
        <c1:C1UndoTool/>
        <c1:C1UndoTool/>
        <c1:C1UndoTool/>
        <c1:C1UndoTool/>
        <c1:C1UndoTool/>
        <c1:C1UndoTool/>
        <c1:C1UndoTool/>
        <c1:C1UndoTool/>
        <c1:C1UndoTool/>
        <c1:C1UndoTool/>
        <c1:C1UndoTool/>
        <c1:C1UndoTool/>
        <c1:C1UndoTool/>
        <c1:C1UndoTool/>
        <c1:C1UndoTool/>
        <c1:C1UndoTool/>
        <c1:C1UndoTool/>
        <c1:C1UndoTool/>
        <c1:C1UndoTool/>
        <c1:C1UndoTool/>
        <c1:C1UndoTool/>
        <c1:C1UndoTool/>
        <c1:C1UndoTool/>
        <c1:C1UndoTool/>
        <c1:C1UndoTool/>
        <c1:C1UndoTool/>
        <c1:C1UndoTool/>
        <c1:C1UndoTool/>
        <c1:C1UndoTool/>
        <c1:C1UndoTool/>
        <c1:C1UndoTool/>
        <c1:C1UndoTool/>
        <c1:C1UndoTool/>
        <c1:C1UndoTool/>
        <c1:C1UndoTool/>
        <c1:C1UndoTool/>
        <c1:C1UndoTool/>
        <c1:C1UndoTool/>
        <c1:C1UndoTool/>
        <c1:C1UndoTool/>
        <c1:C1UndoTool/>
        <c1:C1UndoTool/>
        <c1:C1UndoTool/>
        <c1:C1UndoTool/>
        <c1:C1UndoTool/>
        <c1:C1UndoTool/>
        <c1:C1UndoTool/>
        <c1:C1UndoTool/>
        <c1:C1UndoTool/>
        <c1:C1UndoTool/>
        <c1:C1UndoTool/>
        <c1:C1UndoTool/>
        <c1:C1UndoTool/>
        <c1:C1UndoTool/>
        <c1:C1UndoTool/>
        <c1:C1UndoTool/>
        <c1:C1UndoTool/>
        <c1:C1UndoTool/>
        <c1:C1UndoTool//
```

```
<c1:C1ToolSeparator/>
    <c1:C1CopyTool/>
    <c1:C1RedoTool/>
</cl:RibbonGroup>
<c1:RibbonGroup Header="Font">
    <c1:C1ToolStrip>
        <c1:C1FontFamilyTool/>
        <c1:C1FontSizeTool/>
        <c1:C1IncreaseFontSizeTool/>
        <c1:C1DecreaseFontSizeTool/>
    </cl:C1ToolStrip>
    <c1:C1ToolStrip>
        <c1:C1BoldTool/>
        <c1:C1ItalicTool/>
        <c1:C1UnderlineTool/>
        <c1:C1StrikethroughTool/>
        <c1:C1ToolSeparator/>
        <c1:C1ChangeCaseTool/>
        <c1:C1SuperscriptTool/>
        <c1:C1SubscriptTool/>
        <c1:C1ToolSeparator/>
        <c1:C1FontColorTool/>
        <c1:C1TextHighlightTool/>
    </cl:C1ToolStrip>
</cl:RibbonGroup>
<c1:RibbonGroup Header="Paragraph">
    <c1:C1ToolStrip>
        <c1:C1LeftAlignTool/>
        <c1:C1CenterAlignTool/>
        <c1:C1RightAlignTool/>
        <c1:C1JustifyTool/>
        <c1:C1ToolSeparator/>
        <c1:C1BulletsTool/>
        <c1:C1NumberingTool/>
        <c1:C1ToolSeparator/>
        <c1:C1TextWrappingTool/>
    </cl:C1ToolStrip>
    <c1:C1ToolStrip>
        <c1:C1ParagraphColorTool/>
        <c1:C1BorderMenuTool/>
        <c1:C1MarginTool/>
        <c1:C1PaddingTool/>
        <c1:C1ToolSeparator/>
        <c1:C1LineSpacingTool/>
    </cl:C1ToolStrip>
</cl:RibbonGroup>
<c1:RibbonGroup Header="Insert">
    <c1:C1InsertImageTool/>
    <c1:C1InsertSymbolTool/>
    <c1:C1InsertHyperlinkTool/>
    <c1:C1RemoveHyperlinkTool/>
</cl:RibbonGroup>
```

```
<c1:RibbonGroup Header="Tools">
        <c1:RibbonGroup.GroupSizeDefinitions>
            <c1:RibbonGroupSizeDefinition>
                <c1:RibbonToolSizeDefinition Size="Large"/>
            </cl:RibbonGroupSizeDefinition>
        </cl:RibbonGroup.GroupSizeDefinitions>
        <c1:C1FindAndReplaceTool/>
    </cl:RibbonGroup>
</cl:RibbonTabItem>
<c1:RibbonTabItem Header="Tables">
    <c1:RibbonGroup Header="Table">
        <c1:RibbonGroup.GroupSizeDefinitions>
            <c1:RibbonGroupSizeDefinition>
                <c1:RibbonToolSizeDefinition Size="Large"/>
            </cl:RibbonGroupSizeDefinition>
        </cl:RibbonGroup.GroupSizeDefinitions>
        <c1:C1InsertTableTool/>
        <c1:C1SelectTableMenuTool/>
        <c1:C1ShowGridlinesTool/>
        <c1:C1TableWidthTool/>
    </cl:RibbonGroup>
    <c1:RibbonGroup Header="Rows And Columns">
        <c1:RibbonGroup.GroupSizeDefinitions>
            <c1:RibbonGroupSizeDefinition>
                <c1:RibbonToolSizeDefinition Size="Large"/>
            </cl:RibbonGroupSizeDefinition>
        </cl:RibbonGroup.GroupSizeDefinitions>
        <c1:C1DeleteTableMenuTool/>
        <c1:C1InsertColumnsLeftTool/>
        <c1:C1InsertColumnsRightTool/>
        <c1:C1InsertRowsAboveTool/>
        <c1:C1InsertRowsBelowTool/>
    </cl:RibbonGroup>
    <c1:RibbonGroup Header="Merge">
        <c1:RibbonGroup.GroupSizeDefinitions>
            <c1:RibbonGroupSizeDefinition>
                <c1:RibbonToolSizeDefinition Size="Large"/>
            </cl:RibbonGroupSizeDefinition>
        </cl:RibbonGroup.GroupSizeDefinitions>
        <c1:C1MergeCellsTool/>
        <c1:C1UnmergeCellTool/>
    </cl:RibbonGroup>
    <c1:RibbonGroup Header="Cell">
        <c1:RibbonGroup.GroupSizeDefinitions>
            <c1:RibbonGroupSizeDefinition>
                <c1:RibbonToolSizeDefinition Size="Small"/>
            </cl:RibbonGroupSizeDefinition>
        </cl:RibbonGroup.GroupSizeDefinitions>
        <c1:C1ColumnWidthTool/>
        <c1:C1RowHeightTool/>
        <c1:C1ToolSeparator/>
        <c1:C1TopAlignTool/>
```

```
<c1:C1VerticalCenterAlignTool/>
```

```
<c1:C1BottomAlignTool/>
        </cl:RibbonGroup>
    </cl:RibbonTabItem>
    <c1:RibbonTabItem Header="View">
        <c1:RibbonGroup Header="Document">
            <c1:RibbonGroup.GroupSizeDefinitions>
                <c1:RibbonGroupSizeDefinition>
                    <c1:RibbonToolSizeDefinition Size="Large"/>
                </cl:RibbonGroupSizeDefinition>
            </cl:RibbonGroup.GroupSizeDefinitions>
            <c1:C1PrintViewTool/>
            <c1:C1DraftViewTool/>
        </cl:RibbonGroup>
        <c1:RibbonGroup Header="Zoom">
            <c1:RibbonGroup.GroupSizeDefinitions>
                <c1:RibbonGroupSizeDefinition>
                    <c1:RibbonToolSizeDefinition Size="Large"/>
                    <c1:RibbonToolSizeDefinition Size="Large"/>
                    <c1:RibbonToolSizeDefinition Size="Large"/>
                    <c1:RibbonToolSizeDefinition Size="Small"/>
                    <c1:RibbonToolSizeDefinition Size="Small"/>
                    <c1:RibbonToolSizeDefinition Size="Small"/>
                </cl:RibbonGroupSizeDefinition>
            </cl:RibbonGroup.GroupSizeDefinitions>
            <c1:C1ZoomInTool/>
            <c1:C1ZoomOutTool/>
            <c1:C1Zoom100PercentTool/>
            <c1:C1OnePageTool/>
            <c1:C1TwoPagesTool/>
            <c1:C1FitWidthTool/>
        </cl:RibbonGroup>
        <c1:RibbonGroup Header="Line Number">
            <c1:RibbonGroup.GroupSizeDefinitions>
                <c1:RibbonGroupSizeDefinition>
                    <c1:RibbonToolSizeDefinition Size="Small"/>
                </cl:RibbonGroupSizeDefinition>
            </cl:RibbonGroup.GroupSizeDefinitions>
            <c1:C1LineNumberTool/>
        </cl:RibbonGroup>
    </cl:RibbonTabItem>
</cl:ClRichTextBoxRibbon>
```

## RichTextBox ToolStrip の使い方

Note: The RichTextBoxToolStrip is available only for .NET 5 framework. For .NET 4.5.2 framework, RichTextBox provides the C1SimplifiedRichTextBox and C1RichTextBoxToolbar.

The RichTextBoxToolStrip control lays out a series of basic tools, which will be automatically bound to the assigned RichTextBox. Once you add the **C1.WPF.RichTextBox.Ribbon** nuget package, **C1RichTextBoxToolStrip** gets automatically added in the Visual Studio Toolbox automatically. This control is represented by the **C1RichTextBoxToolStrip** class.

| 50 | Comic Sans $\Lambda \sim 9$ | $\sim$ | Ô | 2 | Ð | В | I | <u>U</u> | Ŧ | 1=<br>2= | : | ≡ | ≡ | ≡ |  |  |
|----|-----------------------------|--------|---|---|---|---|---|----------|---|----------|---|---|---|---|--|--|
|----|-----------------------------|--------|---|---|---|---|---|----------|---|----------|---|---|---|---|--|--|

When you drop a RichTextBox ToolStrip control onto the window, the following XAML code is generated:

| XAML                                                                            |
|---------------------------------------------------------------------------------|
| <c1:c1richtextboxtoolstrip verticalalignment="Top"></c1:c1richtextboxtoolstrip> |
| <c1:c1undotool></c1:c1undotool>                                                 |
| <c1:c1redotool></c1:c1redotool>                                                 |
| <c1:c1fontfamilytool></c1:c1fontfamilytool>                                     |
| <c1:c1fontsizetool></c1:c1fontsizetool>                                         |
| <c1:c1pastetool></c1:c1pastetool>                                               |
| <c1:c1cuttool></c1:c1cuttool>                                                   |
| <c1:c1copytool></c1:c1copytool>                                                 |
| <c1:c1toolseparator></c1:c1toolseparator>                                       |
| <c1:c1boldtool></c1:c1boldtool>                                                 |
| <c1:c1italictool></c1:c1italictool>                                             |
| <c1:c1underlinetool></c1:c1underlinetool>                                       |
| <c1:c1strikethroughtool></c1:c1strikethroughtool>                               |
| <c1:c1toolseparator></c1:c1toolseparator>                                       |
| <c1:c1numberingtool></c1:c1numberingtool>                                       |
| <c1:c1bulletstool></c1:c1bulletstool>                                           |
| <c1:c1toolseparator></c1:c1toolseparator>                                       |
| <c1:c1leftaligntool></c1:c1leftaligntool>                                       |
| <c1:c1centeraligntool></c1:c1centeraligntool>                                   |
| <c1:c1rightaligntool></c1:c1rightaligntool>                                     |
| <c1:c1justifytool></c1:c1justifytool>                                           |
|                                                                                 |

# RichTextBox でサポートされる要素

以下のセクションでは、RichTextBox for WPF でサポートされている HTML 4 要素、HTML 属性、CSS2 プロパティ、および CSS セレクタについて詳細に説明します。

# HTML 要素

**RichTextBox for WPF** は、多数の HTML 4 要素をサポートしています。次の表は、HTML 要素の名前と、それが **RichTextBox for WPF** でサポートされるかどうかを示します。

| 名前         | サポート |
|------------|------|
| A          | 0    |
| ABBR       | 0    |
| ACRONYM    | 0    |
| ADDRESS    | 0    |
| APPLET     | ×    |
| AREA       | ×    |
| В          | 0    |
| BASE       | ×    |
| BASEFONT   | 0    |
| BDO        | ×    |
| BIG        | 0    |
| BLOCKQUOTE | 0    |
| BODY       | 0    |
| BR         | 0    |
| BUTTON     | ×    |
| CAPTION    | ×    |
| CENTER     | 0    |
| CITE       | 0    |
| CODE       | 0    |
| COL        | 0    |
| COLGROUP   | 0    |
| DD         | 0    |
| Del        | 0    |
| DFN        | 0    |
| DIR        | 0    |
| DIV        | 0    |

| DL       | 0                                                                                                    |
|----------|----------------------------------------------------------------------------------------------------|
| DT       | 0                                                                                                    |
| EM       | 0                                                                                                    |
| FIELDSET | ×                                                                                                    |
| FONT     | 0                                                                                                    |
| FORM     | ×                                                                                                    |
| FRAME    | ×                                                                                                    |
| FRAMESET | ×                                                                                                    |
| H1       | 0                                                                                                    |
| H2       | 0                                                                                                    |
| H3       | 0                                                                                                    |
| H4       | 0                                                                                                    |
| H5       | 0                                                                                                    |
| H6       | 0                                                                                                    |
| HEAD     | 0                                                                                                    |
| HR       | 0                                                                                                    |
| HTML     | 0                                                                                                    |
| Ι        | 0                                                                                                    |
| IFRAME   | ×                                                                                                    |
| IMG      | 0                                                                                                    |
| INPUT    | ×                                                                                                    |
| INS      | 0                                                                                                    |
| ISINDEX  | ×                                                                                                    |
| KBD      | 0                                                                                                    |
| LABEL    | 0                                                                                                    |
| LEGEND   | ×                                                                                                    |
| LI       | 0                                                                                                    |
| LINK     | ×                                                                                                    |
| MAP      | ×                                                                                                    |
| MENU     | 0                                                                                                    |
| META     | ×                                                                                                    |
| NOFRAMES | ×                                                                                                    |
| NOSCRIPT | ×                                                                                                    |
| OBJECT   | ×                                                                                                    |
| OL       | 0                                                                                                    |
|          | the second second second second second second second second second second second second second second second se |

| OPTGROUP | × |
|----------|---|
| OPTION   | × |
| Р        | 0 |
| PARAM    | × |
| Pre      | 0 |
| Q        | × |
| S        | 0 |
| SAMP     | 0 |
| SCRIPT   | × |
| SELECT   | × |
| SMALL    | 0 |
| SPAN     | 0 |
| STRIKE   | 0 |
| STRONG   | 0 |
| STYLE    | 0 |
| SUB      | 0 |
| SUP      | 0 |
|          | 0 |
| TABLE    | 0 |
| TBODY    | 0 |
| TD       | 0 |
| TEXTAREA | × |
| TFOOT    | 0 |
| ТН       | 0 |
| THEAD    | 0 |
| TITLE    | × |
| TR       | 0 |
| ТТ       | 0 |
| U        | 0 |
| UL       | 0 |
| VAR      | 0 |

## HTML の属性

RichTextBox for WPF は、多数の HTML 4 属性をサポートしています。次の表は、HTML 属性の名前および要素 と、それが RichTextBox for WPF でサポートされるかどうかを示します。

| 名前             | 要素                                        | サポート |
|----------------|-------------------------------------------|------|
| abbr           | TD、TH                                     | ×    |
| accept-charset | FORM                                      | ×    |
| accept         | FORM、 INPUT                               | ×    |
| accesskey      | A、AREA、BUTTON、INPUT、LABEL、LEGEND、TEXTAREA | ×    |
| action         | FORM                                      | ×    |
| align          | CAPTION                                   | ×    |
| align          | APPLET、IFRAME、IMG、INPUT、OBJECT            | ×    |
| align          | LEGEND                                    | ×    |
| align          | TABLE                                     | ×    |
| align          | HR                                        | ×    |
| align          | DIV、H1、H2、H3、H4、H5、H6、P                   | 0    |
| align          | COL、COLGROUP、TBODY、TD、TFOOT、TH、THEAD、TR   | ×    |
| alink          | BODY                                      | ×    |
| alt            | APPLET                                    | ×    |
| alt            | AREA、IMG                                  | ×    |
| alt            | INPUT                                     | ×    |
| archive        | APPLET                                    | ×    |
| archive        | OBJECT                                    | ×    |
| axis           | TD、TH                                     | ×    |
| background     | BODY                                      | ×    |
| bgcolor        | TABLE                                     | 0    |
| bgcolor        | TR                                        | 0    |
| bgcolor        | TD、TH                                     | 0    |
| bgcolor        | BODY                                      | 0    |
| border         | TABLE                                     | 0    |
| border         | IMG、 OBJECT                               | 0    |
| cellpadding    | TABLE                                     | ×    |
| cellspacing    | TABLE                                     | 0    |
| char           | COL、COLGROUP、TBODY、TD、TFOOT、TH、THEAD、TR   | ×    |
| charoff        | COL、COLGROUP、TBODY、TD、TFOOT、TH、THEAD、TR   | ×    |
| charset        | A、LINK、SCRIPT                             | ×    |
| checked        | INPUT                                     | ×    |
| cite           | BLOCKQUOTE, Q                             | ×    |
| cite           | DEL、INS                                   | ×    |

| class       | BASE、BASEFONT、HEAD、HTML、META、PARAM、SCRIPT、STYLE、TITLE<br>以外のすべての要素          | 0 |
|-------------|-----------------------------------------------------------------------------|---|
| classid     | OBJECT                                                                      | × |
| clear       | BR                                                                          | × |
| code        | APPLET                                                                      | × |
| codebase    | OBJECT                                                                      | × |
| codebase    | APPLET                                                                      | × |
| codetype    | OBJECT                                                                      | × |
| color       | BASEFONT、FONT                                                               | × |
| cols        | FRAMESET                                                                    | × |
| cols        | TEXTAREA                                                                    | × |
| colspan     | TD、TH                                                                       | 0 |
| compact     | DIR、DL、MENU、OL、UL                                                           | × |
| content     | META                                                                        | × |
| coords      | AREA                                                                        | × |
| coords      | A                                                                           | × |
| data        | OBJECT                                                                      | × |
| datetime    | DEL、INS                                                                     | × |
| declare     | OBJECT                                                                      | × |
| defer       | SCRIPT                                                                      | × |
| dir         | APPLETBASE、BASEFONT、BDO、BR、FRAME、FRAMESET、IFRAME、<br>PARAM、SCRIPT 以外のすべての要素 | × |
| dir         | BDO                                                                         | × |
| disabled    | BUTTON、INPUT、OPTGROUP、OPTION、SELECT、TEXTAREA                                | × |
| enctype     | FORM                                                                        | × |
| face        | BASEFONT、FONT                                                               | 0 |
| for         | LABEL                                                                       | × |
| frame       | TABLE                                                                       | 0 |
| frameborder | FRAME、IFRAME                                                                | × |
| headers     | TD、TH                                                                       | × |
| height      | IFRAME                                                                      | × |
| height      | TD、TH                                                                       | × |
| height      | IMG、OBJECT                                                                  | 0 |
| height      | APPLET                                                                      | × |
| href        | A、AREA、LINK                                                                 | 0 |
| href hspace | BASE                                                                        | × |

| APPLET、<br>IMG、OBJECT<br>〇 |                                                                         |   |
|----------------------------|-------------------------------------------------------------------------|---|
| hreflang                   | A、 LINK                                                                 | × |
| http-equiv                 | META                                                                    | × |
| id                         | BASE、HEAD、HTML、META、SCRIPT、STYLE、TITLE 以外のすべての要素                        | 0 |
| ismap                      | IMG、 INPUT                                                              | × |
| label                      | OPTION                                                                  | × |
| label                      | OPTGROUP                                                                | × |
| lang                       | APPLETBASE、BASEFONT、BR、FRAME、FRAMESET、IFRAME、PARAM、<br>SCRIPT 以外のすべての要素 | × |
| language                   | SCRIPT                                                                  | × |
| link                       | BODY                                                                    | × |
| longdesc                   | IMG                                                                     | × |
| longdesc                   | FRAME、IFRAME                                                            | × |
| marginheight               | FRAME、IFRAME                                                            | × |
| marginwidth                | FRAME、IFRAME                                                            | × |
| maxlength                  | INPUT                                                                   | × |
| media                      | STYLE                                                                   | × |
| media                      | LINK                                                                    | × |
| method                     | FORM                                                                    | × |
| multiple                   | SELECT                                                                  | × |
| name                       | BUTTON、TEXTAREA                                                         | × |
| name                       | APPLET                                                                  | × |
| name                       | SELECT                                                                  | × |
| name                       | FORM                                                                    | × |
| name                       | FRAME、IFRAME                                                            | × |
| name                       | IMG                                                                     | × |
| name                       | A                                                                       | × |
| name                       | INPUT、OBJECT                                                            | × |
| name                       | MAP                                                                     | × |
| name                       | PARAM                                                                   | × |
| name                       | META                                                                    | × |
| nohref                     | AREA                                                                    | × |
| noresize                   | FRAME                                                                   | × |
| noshade                    | HR                                                                      | × |

| nowrap                                                                                | TD、TH                                                                                                    | ×                                     |
|---------------------------------------------------------------------------------------|----------------------------------------------------------------------------------------------------|---------------------------------------|
| object                                                                                | APPLET                                                                                                    | ×                                     |
| onblur                                                                                | A、AREA、BUTTON、INPUT、LABEL、SELECT、TEXTAREA                                                                                                    | ×                                     |
| onchange                                                                              | INPUT、SELECT、TEXTAREA                                                                                                    | ×                                     |
| onclick                                                                               | APPLET、BASE、BASEFONT、BDO、BR、FONT、FRAME、FRAMESET、<br>HEAD、HTML、IFRAME、ISINDEX、META、PARAM、SCRIPT、STYLE、TITLE<br>以外のすべての要素                                                                                                    | ×                                     |
| ondblclick                                                                            | APPLET、BASE、BASEFONT、BDO、BR、FONT、FRAME、FRAMESET、<br>HEAD、HTML、IFRAME、ISINDEX、META、PARAM、SCRIPT、STYLE、TITLE<br>以外のすべての要素                                                                                                    | ×                                     |
| onfocus                                                                               | A、AREA、BUTTON、INPUT、LABEL、SELECT、TEXTAREA                                                                                                    | ×                                     |
| onkeydown                                                                             | APPLET、BASE、BASEFONT、BDO、BR、FONT、FRAME、FRAMESET、<br>HEAD、HTML、IFRAME、ISINDEX、META、PARAM、SCRIPT、STYLE、TITLE<br>以外のすべての要素                                                                                                    | ×                                     |
| onkeypress                                                                            | APPLET、BASE、BASEFONT、BDO、BR、FONT、FRAME、FRAMESET、<br>HEAD、HTML、IFRAME、ISINDEX、META、PARAM、SCRIPT、STYLE、TITLE<br>以外のすべての要素                                                                                                    | ×                                     |
| onkeyup                                                                               | APPLET、BASE、BASEFONT、BDO、BR、FONT、FRAME、FRAMESET、<br>HEAD、HTML、IFRAME、ISINDEX、META、PARAM、SCRIPT、STYLE、TITLE<br>以外のすべての要素                                                                                                    | ×                                     |
| onload                                                                                | FRAMESET                                                                                                    | ×                                     |
| onload                                                                                | BODY                                                                                                    | ×                                     |
| onmousedown                                                                           | APPLET、BASE、BASEFONT、BDO、BR、FONT、FRAME、FRAMESET、<br>HEAD、HTML、IFRAME、ISINDEX、META、PARAM、SCRIPT、STYLE、TITLE<br>以外のすべての要素                                                                                                    | ×                                     |
| onmousemove                                                                           | APPLET、BASE、BASEFONT、BDO、BR、FONT、FRAME、FRAMESET、<br>HEAD、HTML、IFRAME、ISINDEX、META、PARAM、SCRIPT、STYLE、TITLE                                                                                                    | ×                                     |
|                                                                                       | 以外のすべての要素                                                                                                    |                                       |
| onmouseout                                                                            | 以外のすべての要素<br>APPLET、BASE、BASEFONT、BDO、BR、FONT、FRAME、FRAMESET、<br>HEAD、HTML、IFRAME、ISINDEX、META、PARAM、SCRIPT、STYLE、TITLE<br>以外のすべての要素                                                                                                    | ×                                     |
| onmouseout                                                                            | 以外のすべての要素<br>APPLET、BASE、BASEFONT、BDO、BR、FONT、FRAME、FRAMESET、<br>HEAD、HTML、IFRAME、ISINDEX、META、PARAM、SCRIPT、STYLE、TITLE<br>以外のすべての要素<br>APPLET、BASE、BASEFONT、BDO、BR、FONT、FRAME、FRAMESET、<br>HEAD、HTML、IFRAME、ISINDEX、META、PARAM、SCRIPT、STYLE、TITLE<br>以外のすべての要素                                                                                                    | ×                                     |
| onmouseout<br>onmouseover<br>onmouseup                                                | 以外のすべての要素<br>APPLET、BASE、BASEFONT、BDO、BR、FONT、FRAME、FRAMESET、<br>HEAD、HTML、IFRAME、ISINDEX、META、PARAM、SCRIPT、STYLE、TITLE<br>以外のすべての要素<br>APPLET、BASE、BASEFONT、BDO、BR、FONT、FRAME、FRAMESET、<br>HEAD、HTML、IFRAME、ISINDEX、META、PARAM、SCRIPT、STYLE、TITLE<br>以外のすべての要素<br>APPLET、BASE、BASEFONT、BDO、BR、FONT、FRAME、FRAMESET、<br>HEAD、HTML、IFRAME、ISINDEX、META、PARAM、SCRIPT、STYLE、TITLE<br>以外のすべての要素                                               | ×<br>×<br>×                           |
| onmouseout<br>onmouseover<br>onmouseup<br>onreset                                     | 以外のすべての要素<br>APPLET、BASE、BASEFONT、BDO、BR、FONT、FRAME、FRAMESET、<br>HEAD、HTML、IFRAME、ISINDEX、META、PARAM、SCRIPT、STYLE、TITLE<br>以外のすべての要素<br>APPLET、BASE、BASEFONT、BDO、BR、FONT、FRAME、FRAMESET、<br>HEAD、HTML、IFRAME、ISINDEX、META、PARAM、SCRIPT、STYLE、TITLE<br>以外のすべての要素<br>APPLET、BASE、BASEFONT、BDO、BR、FONT、FRAME、FRAMESET、<br>HEAD、HTML、IFRAME、ISINDEX、META、PARAM、SCRIPT、STYLE、TITLE<br>以外のすべての要素                                               | × × × ×                               |
| onmouseout<br>onmouseover<br>onmouseup<br>onreset<br>onselect                         | 以外のすべての要素<br>APPLET、BASE、BASEFONT、BDO、BR、FONT、FRAME、FRAMESET、<br>HEAD、HTML、IFRAME、ISINDEX、META、PARAM、SCRIPT、STYLE、TITLE<br>以外のすべての要素<br>APPLET、BASE、BASEFONT、BDO、BR、FONT、FRAME、FRAMESET、<br>HEAD、HTML、IFRAME、ISINDEX、META、PARAM、SCRIPT、STYLE、TITLE<br>以外のすべての要素<br>APPLET、BASE、BASEFONT、BDO、BR、FONT、FRAME、FRAMESET、<br>HEAD、HTML、IFRAME、ISINDEX、META、PARAM、SCRIPT、STYLE、TITLE<br>以外のすべての要素<br>FORM<br>INPUT、TEXTAREA                     | × × × × × × ×                         |
| onmouseout<br>onmouseover<br>onmouseup<br>onreset<br>onselect<br>onsubmit             | 以外のすべての要素<br>APPLET、BASE、BASEFONT、BDO、BR、FONT、FRAME、FRAMESET、<br>HEAD、HTML、IFRAME、ISINDEX、META、PARAM、SCRIPT、STYLE、TITLE<br>以外のすべての要素<br>APPLET、BASE、BASEFONT、BDO、BR、FONT、FRAME、FRAMESET、<br>HEAD、HTML、IFRAME、ISINDEX、META、PARAM、SCRIPT、STYLE、TITLE<br>以外のすべての要素<br>APPLET、BASE、BASEFONT、BDO、BR、FONT、FRAME、FRAMESET、<br>HEAD、HTML、IFRAME、ISINDEX、META、PARAM、SCRIPT、STYLE、TITLE<br>以外のすべての要素<br>FORM<br>INPUT、TEXTAREA<br>FORM             | × × × × × × × × × × ×                 |
| onmouseout<br>onmouseover<br>onmouseup<br>onreset<br>onselect<br>onsubmit<br>onunload | 以外のすべての要素<br>APPLET、BASE、BASEFONT、BDO、BR、FONT、FRAME、FRAMESET、<br>HEAD、HTML、IFRAME、ISINDEX、META、PARAM、SCRIPT、STYLE、TITLE<br>以外のすべての要素<br>APPLET、BASE、BASEFONT、BDO、BR、FONT、FRAME、FRAMESET、<br>HEAD、HTML、IFRAME、ISINDEX、META、PARAM、SCRIPT、STYLE、TITLE<br>以外のすべての要素<br>APPLET、BASE、BASEFONT、BDO、BR、FONT、FRAME、FRAMESET、<br>HEAD、HTML、IFRAME、ISINDEX、META、PARAM、SCRIPT、STYLE、TITLE<br>以外のすべての要素<br>FORM<br>INPUT、TEXTAREA<br>FORM<br>FRAMESET | × × × × × × × × × × × × × × × × × × × |

| profile   | HEAD                                                               | × |
|-----------|--------------------------------------------------------------------|---|
| prompt    | ISINDEX                                                            | × |
| readonly  | TEXTAREA                                                           | × |
| readonly  | INPUT                                                              | × |
| rel       | A、 LINK                                                            | × |
| rev       | A、LINK                                                             | × |
| rows      | FRAMESET                                                           | × |
| rows      | TEXTAREA                                                           | × |
| rowspan   | TD、TH                                                              | 0 |
| rules     | TABLE                                                              | 0 |
| scheme    | META                                                               | × |
| scope     | TD、TH                                                              | × |
| scrolling | FRAME、IFRAME                                                       | × |
| selected  | OPTION                                                             | × |
| shape     | AREA                                                               | x |
| shape     | A                                                                  | x |
| size      | HR                                                                 | x |
| size      | FONT                                                               | x |
| size      | INPUT                                                              | x |
| size      | BASEFONT                                                           | x |
| size      | SELECT                                                             | × |
| span      | COL                                                                | × |
| span      | COLGROUP                                                           | × |
| src       | SCRIPT                                                             | × |
| src       | INPUT                                                              | × |
| src       | FRAME、IFRAME                                                       | × |
| src       | IMG                                                                | × |
| standby   | OBJECT                                                             | × |
| start     | OL                                                                 | 0 |
| style     | BASE、BASEFONT、HEAD、HTML、META、PARAM、SCRIPT、STYLE、TITLE<br>以外のすべての要素 | 0 |
| summary   | TABLE                                                              | × |
| tabindex  | A、AREA、BUTTON、INPUT、OBJECT、SELECT、TEXTAREA                         | x |
| target    | A、AREA、BASE、FORM、LINK                                              | x |
| text      | BODY                                                               | × |

| title     | BASE、BASEFONT、HEAD、HTML、META、PARAM、SCRIPT、TITLE 以外のす<br>べての要素 | 0 |
|-----------|---------------------------------------------------------------|---|
| type      | A、 LINK                                                       | × |
| type      | OBJECT                                                        | × |
| type      | PARAM                                                         | × |
| type      | SCRIPT                                                        | × |
| type      | STYLE                                                         | × |
| type      | INPUT                                                         | × |
| type      | LI                                                            | × |
| type      | OL                                                            | × |
| type      | UL                                                            | × |
| type      | BUTTON                                                        | × |
| usemap    | IMG、INPUT、OBJECT                                              | × |
| valign    | COL、COLGROUP、TBODY、TD、TFOOT、TH、THEAD、TR                       | 0 |
| value     | INPUT                                                         | × |
| value     | OPTION                                                        | × |
| value     | PARAM                                                         | × |
| value     | BUTTON                                                        | × |
| value     | LI                                                            | × |
| valuetype | PARAM                                                         | × |
| version   | HTML                                                          | × |
| vlink     | BODY                                                          | × |
| vspace    | APPLET、IMG、OBJECT                                             | 0 |
| width     | HR                                                            | × |
| width     | IFRAME                                                        | × |
| width     | IMG、OBJECT                                                    | 0 |
| width     | TABLE                                                         | × |
| width     | TD、TH                                                         | × |
| width     | APPLET                                                        | × |
| width     | COL                                                           | 0 |
| width     | COLGROUP                                                      | × |
| width     | PRE                                                           | × |

# CSS2 プロパティ

RichTextBox for WPF は、多数の CSS2 プロパティをサポートしています。次の表は、CSS2 プロパティの名前お

よびメディアグループと、それが RichTextBox for WPF でサポートされるかどうかを示します。

| 名前                                                                                              | メディアグル<br>ープ | サポート | コメント                                                 |
|-------------------------------------------------------------------------------------------------|--------------|------|------------------------------------------------------|
| azimuth                                                                                         | aural        | ×    |                                                      |
| background-<br>attachment                                                                       | visual       | ×    |                                                      |
| background-<br>color                                                                            | visual       | 0    |                                                      |
| background-<br>image                                                                            | visual       | 0    | 画像は繰り返されません。                                         |
| background-<br>position                                                                         | visual       | ×    |                                                      |
| background-<br>repeat                                                                           | visual       | ×    |                                                      |
| background                                                                                      | visual       | 0    | 色と画像のみをサポートします。                                      |
| border-collapse                                                                                 | visual       | 0    |                                                      |
| border-color                                                                                    | visual       | 0    |                                                      |
| border-spacing                                                                                  | visual       | 0    |                                                      |
| border-style                                                                                    | visual       | 0    | none、hidden、solid をサポートします。その他の値は solid<br>として扱われます。 |
| border-top<br>border-right<br>border-bottom<br>border-left                                      | visual       | 0    |                                                      |
| border-top-<br>color border-<br>right-color<br>border-<br>bottom-color<br>border-left-<br>color | visual       | 0    |                                                      |
| border-top-<br>style border-<br>right-style<br>border-<br>bottom-style<br>border-left-<br>style | visual       | 0    |                                                      |
| border-top-<br>width border-<br>right-width<br>border-<br>bottom-width<br>border-left-          | visual       | 0    |                                                      |

| width                           |                        |        |                                                              |
|---------------------------------|------------------------|--------|--------------------------------------------------------------|
| border-width                    | visual                 | 0      |                                                              |
| border                          | visual                 | 0      |                                                              |
| bottom                          | visual                 | ×      |                                                              |
| caption-side                    | visual                 | ×      |                                                              |
| clear                           | visual                 | ×      |                                                              |
| clip                            | visual                 | ×      |                                                              |
| color                           | visual                 | 0      |                                                              |
| content                         | all                    | ×      |                                                              |
| counter-<br>increment           | all                    | ×      |                                                              |
| counter-reset                   | all                    | ×      |                                                              |
| cue-after                       | aural                  | ×      |                                                              |
| cue-before                      | aural                  | ×      |                                                              |
| cue                             | aural                  | ×      |                                                              |
| cursor                          | visual、<br>interactive | 0      | crosshair、move、progress、help、 <uri> 以外のすべての<br/>値。</uri>     |
| direction                       | visual                 | ×      |                                                              |
| display                         | all                    | 0      | run-in、inline-block、inline-table、table-caption を除くすべ<br>ての値。 |
| elevation                       | aural                  | ×      |                                                              |
| empty-cells                     | visual                 | ×      |                                                              |
| float                           | visual                 | ×      |                                                              |
| font-family                     | visual                 | 0      |                                                              |
| font-size                       | visual                 | 0      |                                                              |
| font-style                      | visual                 | 0      |                                                              |
| font-variant                    | visual                 | ×      |                                                              |
| font-weight                     | visual                 | 0      |                                                              |
| font                            | visual                 | 0      |                                                              |
| height                          | visual                 | 0      | img 要素内のみ。                                                   |
| left                            | visual                 | ×      |                                                              |
| letter-spacing                  | visual                 | ×      |                                                              |
| · -                             | visuur                 |        |                                                              |
| line-height                     | visual                 | 0      |                                                              |
| line-height<br>list-style-image | visual<br>visual       | 0<br>0 |                                                              |

| list-style-type                                                    | visual                 | 0 | georgian、armenian、lower-greek 以外のすべての値。 |
|--------------------------------------------------------------------|------------------------|---|-----------------------------------------|
| list-style                                                         | visual                 | 0 |                                         |
| margin-right<br>margin-left                                        | visual                 | 0 |                                         |
| margin-top<br>margin-bottom                                        | visual                 | 0 |                                         |
| margin                                                             | visual                 | 0 |                                         |
| max-height                                                         | visual                 | × |                                         |
| max-width                                                          | visual                 | × |                                         |
| min-height                                                         | visual                 | × |                                         |
| min-width                                                          | visual                 | × |                                         |
| orphans                                                            | visual、paged           | × |                                         |
| outline-color                                                      | visual、<br>interactive | × |                                         |
| outline-style                                                      | visual、<br>interactive | × |                                         |
| outline-width                                                      | visual、<br>interactive | × |                                         |
| outline                                                            | visual、<br>interactive | × |                                         |
| overflow                                                           | visual                 | × |                                         |
| padding-top<br>padding-right<br>padding-<br>bottom<br>padding-left | visual                 | 0 |                                         |
| padding                                                            | visual                 | 0 |                                         |
| page-break-<br>after                                               | visual、paged           | × |                                         |
| page-break-<br>before                                              | visual、paged           | × |                                         |
| page-break-<br>inside                                              | visual、paged           | × |                                         |
| pause-after                                                        | aural                  | × |                                         |
| pause-before                                                       | aural                  | × |                                         |
| pause                                                              | aural                  | × |                                         |
| pitch-range                                                        | aural                  | × |                                         |
| pitch                                                              | aural                  | × |                                         |
| play-during                                                        | aural                  | × |                                         |
| position                                                           | visual                 | × |                                         |

| quotes                | visual       | × |                                                         |
|-----------------------|--------------|---|---------------------------------------------------------|
| richness              | aural        | × |                                                         |
| right                 | visual       | × |                                                         |
| speak-header          | aural        | × |                                                         |
| speak-numeral         | aural        | × |                                                         |
| speak-<br>punctuation | aural        | × |                                                         |
| speak                 | aural        | × |                                                         |
| speech-rate           | aural        | × |                                                         |
| stress                | aural        | × |                                                         |
| table-layout          | visual       | × |                                                         |
| text-align            | visual       | 0 |                                                         |
| text-decoration       | visual       | 0 |                                                         |
| text-indent           | visual       | 0 |                                                         |
| text-transform        | visual       | × |                                                         |
| top                   | visual       | × |                                                         |
| unicode-bidi          | visual       | × |                                                         |
| vertical-align        | visual       | 0 | <percentage> と <length> 以外のすべての値。</length></percentage> |
| visibility            | visual       | 0 |                                                         |
| voice-family          | aural        | × |                                                         |
| volume                | aural        | × |                                                         |
| white-space           | visual       | 0 | nowrap と pre は、normal と pre-wrap として扱われます。              |
| widows                | visual、paged | × |                                                         |
| width                 | visual       | 0 | img 要素内のみ。                                              |
| word-spacing          | visual       | × |                                                         |
| z-index               | visual       | × |                                                         |

# CSS2 セレクタ

RichTextBox for WPF は、多数の CSS2 セレクタをサポートしています。次の表は、CSS2 セレクタのパターンお よび CSS レベルと、それが RichTextBox for WPF でサポートされるかどうかを示します。

| パターン         | CSS レベル | サポート |
|--------------|---------|------|
| *            | 2       | 0    |
| E            | 1       | 0    |
| E[foo]       | 2       | 0    |
| E[foo="bar"] | 2       | 0    |

| E[foo~="bar"]         | 2 | 0 |
|-----------------------|---|---|
| E[foo^="bar"]         | 3 | 0 |
| E[foo\$="bar"]        | 3 | 0 |
| E[foo*="bar"]         | 3 | 0 |
| E[foo ="en"]          | 2 | 0 |
| E:root                | 3 | × |
| E:nth-child(n)        | 3 | × |
| E:nth-last-child(n)   | 3 | × |
| E:nth-of-type(n)      | 3 | × |
| E:nth-last-of-type(n) | 3 | × |
| E:first-child         | 2 | × |
| E:last-child          | 3 | × |
| E:first-of-type       | 3 | × |
| E:last-of-type        | 3 | × |
| E:only-child          | 3 | × |
| E:only-of-type        | 3 | × |
| E:empty               | 3 | × |
| E:link                | 1 | × |
| E:visited             | 1 | × |
| E:active              | 2 | × |
| E:hover               | 2 | × |
| E:focus               | 2 | × |
| E:target              | 3 | × |
| E:lang(fr)            | 2 | × |
| E:enabled             | 3 | × |
| E:disabled            | 3 | × |
| E:checked             | 3 | × |
| E::first-line         | 1 | × |
| E::first-letter       | 1 | × |
| E::before             | 2 | × |
| E::after              | 2 | × |
| E.warning             | 1 | × |
| E#myid                | 1 | 0 |
| E:not(s)              | 3 | × |
| EF                    | 1 | 0 |

| E > F | 2 | 0 |
|-------|---|---|
| E + F | 2 | 0 |
| E ~ F | 3 | 0 |

## RichTextBox for WPF の外観

以下のトピックでは、C1RichTextBox コントロールのレイアウトと外観をカスタマイズする方法について詳しく 説明します。ClearStyle 技術を使用して、グリッドの一部にスタイルを設定できます。テーマを使用することで、 グリッドの外観をカスタマイズしたり、WPF の XAML ベースのスタイル設定を活用することができます。

## ComponentOne ClearStyle 技術

**ClearStyle** は、WPF コントロールと Silverlight コントロールのスタイル設定をすばやく簡単に実行できる新技術 です。ClearStyle を使用すると、面倒な XAML テンプレートやスタイルリソースを操作しなくても、コントロール のカスタムスタイルを作成できます。

現在のところ、すべての標準 WPF コントロールにテーマを追加するには、スタイルリソーステンプレートを作成 する必要があります。Microsoft Visual Studio ではこの処理は困難であるため、Microsoft は、このタスクを簡単 に実行できるように Expression Blend を導入しました。ただし、Blend に不慣れであったり、十分な学習時間を取 れない開発者にとっては、この2つの環境を行き来することはかなり困難な作業です。デザイナに作業を任せる ことも考えられますが、デザイナと開発者が XAML ファイルを共有すると、かえって煩雑になる可能性がありま す。

このような場合に、ClearStyle を使用します。ClearStyle は、Visual Studio を使用して直感的な方法でスタイル 設定を実行できるようにします。ほとんどの場合は、アプリケーション内のコントロールに対して単純なスタイ ル変更を行うだけなので、この処理は簡単に行えるべきです。たとえば、データグリッドの行の色を変更するだ けであれば、1つのプロパティを設定するだけで簡単に行えるようにする必要があります。一部の色を変更する ためだけに、完全で複雑なテンプレートを作成する必要はありません。

## ClearStyle の仕組み

コントロールのスタイルの主な要素は、それぞれ単純な色プロパティとして表されます。これが集まって、コン トロール固有のスタイルプロパティセットを形成します。たとえば、Gauge には PointerFill プロパティや PointerStroke プロパティがあり、DataGrid の行には SelectedBrush や MouseOverBrush があります。

たとえば、フォーム内に ClearStyle をサポートしていないコントロールがあるとします。その場合は、ClearStyle によって作成された XAML リソースを使用して、フォーム内の他のコントロールを調整して合わせることができ ます(正確な色合わせなど)。また、スタイルセットの一部を ClearStyle (カスタムスクロールバーなど)で上書 きしたいとします。ClearStyle は拡張可能なのでこれも可能です。必要な場所でスタイルを上書きできます。

ClearStyle は、すばやく簡単にスタイルを変更することを意図したソリューションですが、ComponentOne のコ ントロールには引き続き従来の方法を使用して、必要なスタイルを細かく指定して作成できます。完全なカスタ ム設計が必要になる特別な状況で ClearStyle が邪魔になることはありません。

## C1RichTextBox の ClearStyle プロパティ

RichTextBox for WPF は、コントロールのテンプレートを変更することなくコントロールの色を簡単に変更でき る ComponentOne の新しい ClearStyle 技術をサポートします。色のプロパティをいくつか設定するだけで、コン トロールのスタイルを簡単に設定できます。

次の表に、C1RichTextBox コントロールのブラシのプロパティの概要を示します。

| ブラシ                 | 説明                                     |
|---------------------|----------------------------------------|
| Background          | コントロールの背景のブラシを取得または設定します。              |
| BorderBrush         | コントロールの境界線のブラシを取得または設定します。             |
| SelectionBackground | 選択したテキストの背景の塗りつぶしに使用されるブラシを取得または設定します。 |
| SelectionForeground | 選択したテキストの前景の塗りつぶしに使用されるブラシを取得または設定します。 |

いくつかのプロパティを設定して、C1RichTextBox コントロールの外観を完全に変更できます。たとえば、 Background プロパティを「#FFE20C0C」に設定すると、C1RichTextBox コントロールは次のようになります。

|    |      |    | 00 | ハ リレナエック 検索と置換 |
|----|------|----|----|----------------|
| 編集 | フォント | 段落 | 挿入 | ツール            |
| 編集 | フォント | 段藩 | 挿入 | ツール            |
|    |      |    |    |                |
|    |      |    |    |                |

## C1RichTextBox のテーマ

RichTextBox for WPF には、グリッドの外観をカスタマイズできるいくつかのテーマが組み込まれています。 C1RichTextBox コントロールを初めてページに追加すると、次の図のように表示されます。

| D付け ダ | ×     ×     8.2 $A^* A^*$ B     I     U $Aa^* X^2 X_2$ $A * a^*$ |    |
|-------|------------------------------------------------------------------|----|
| 編集    | フォント                                                             | 段落 |

これは、このコントロールのデフォルトの外観です。この外観は、組み込みテーマの1つを使用したり、独自のカス タムテーマを作成することで変更できます。すべての組み込みテーマは、WPF Toolkit テーマに基づいています。以下に、組み込みテーマの説明と図を示します。以下の図では、選択状態のスタイルを示すために1つの行が選択され ています。

| テーマ名 | テーマのプレビュー |
|------|-----------|
|      |           |

C1ThemeBureauBlack

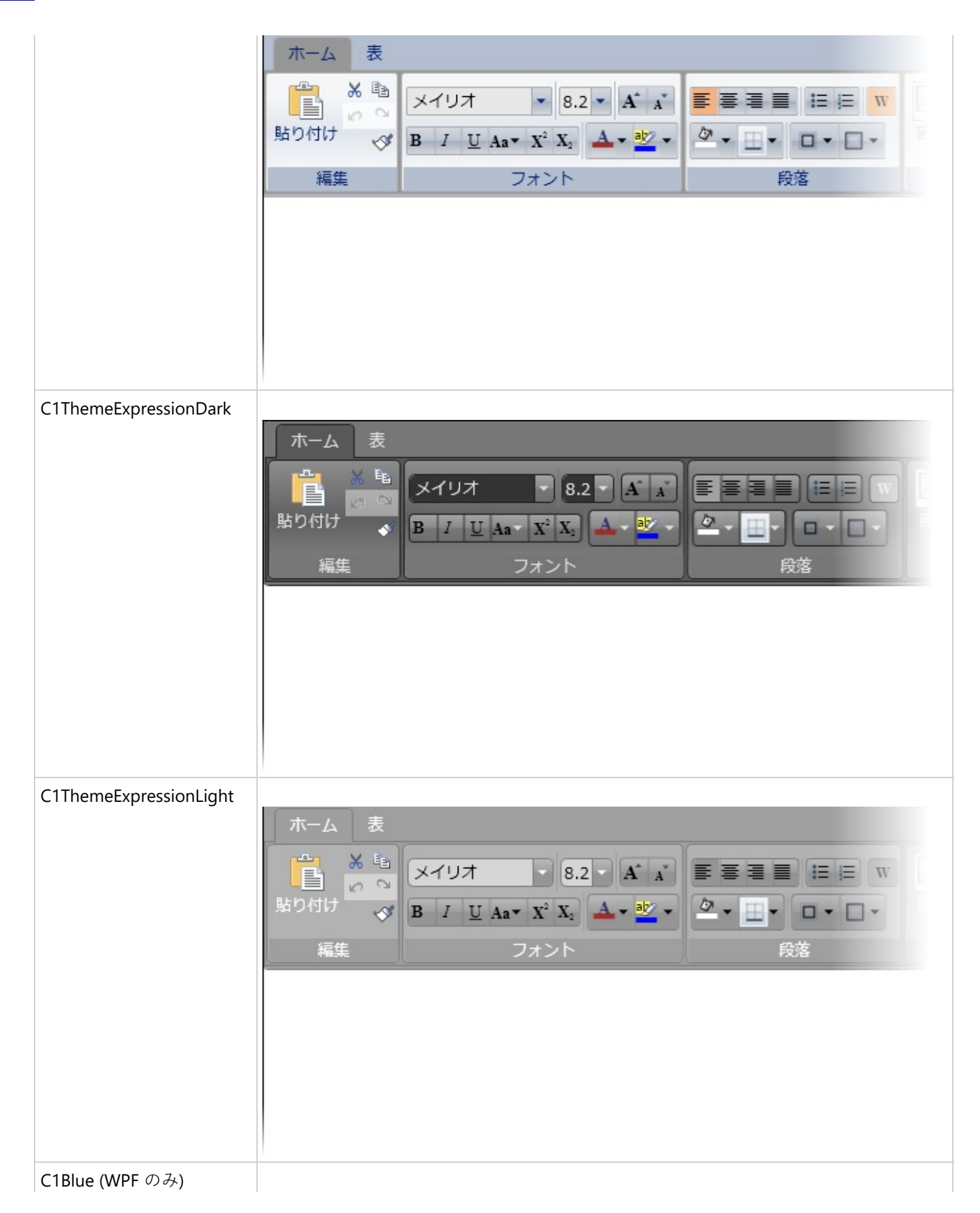

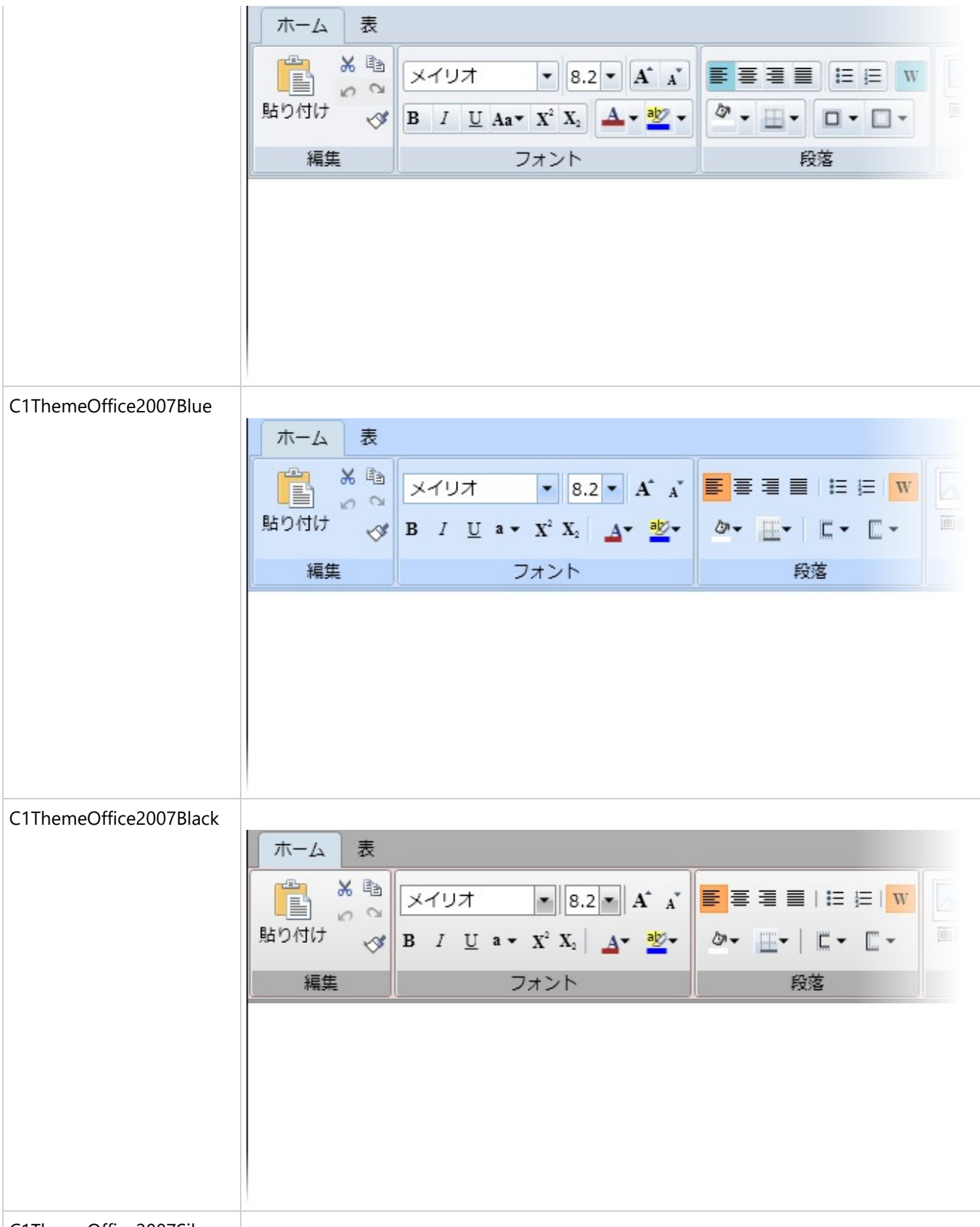

C1ThemeOffice2007Silver

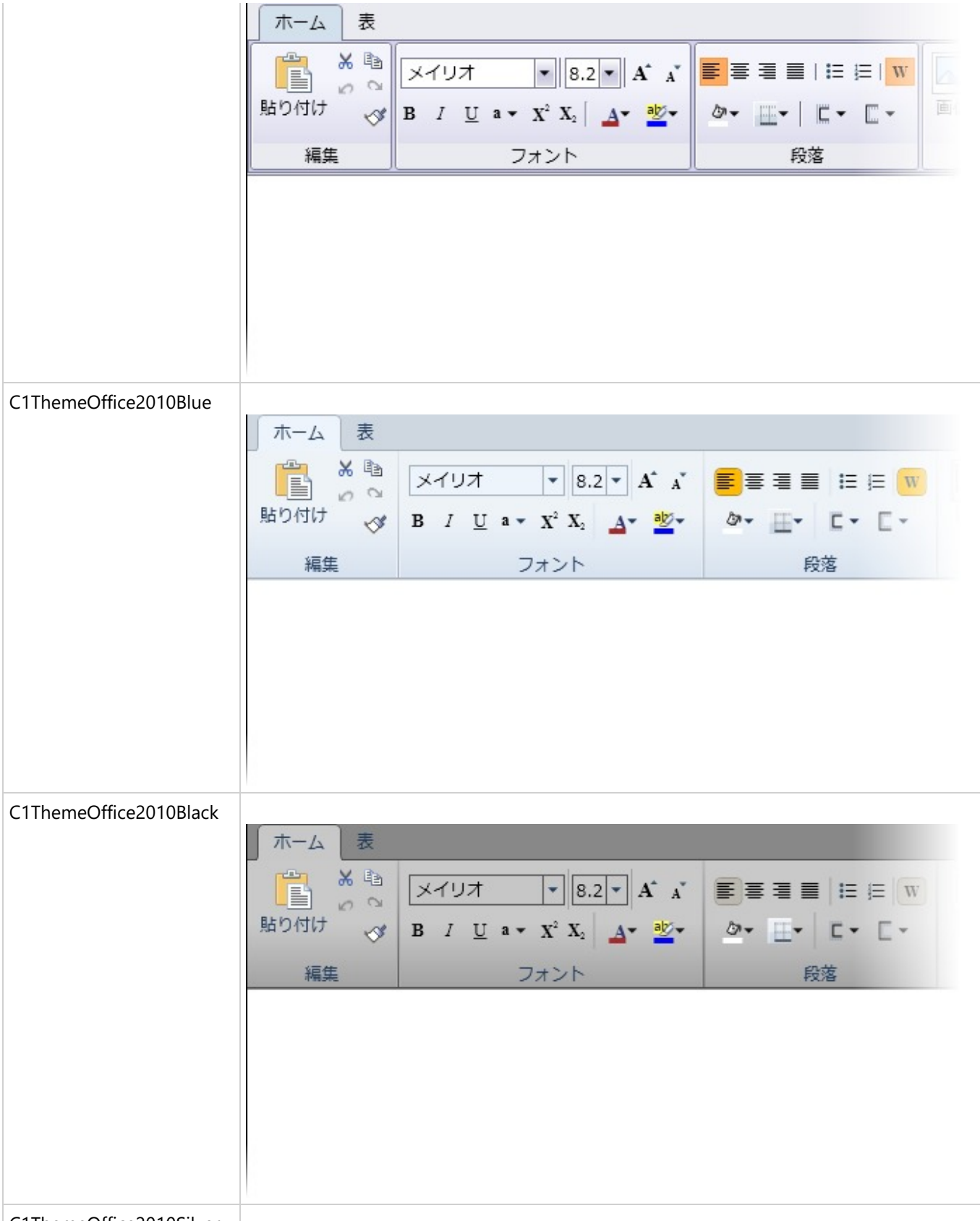

C1ThemeOffice2010Silver

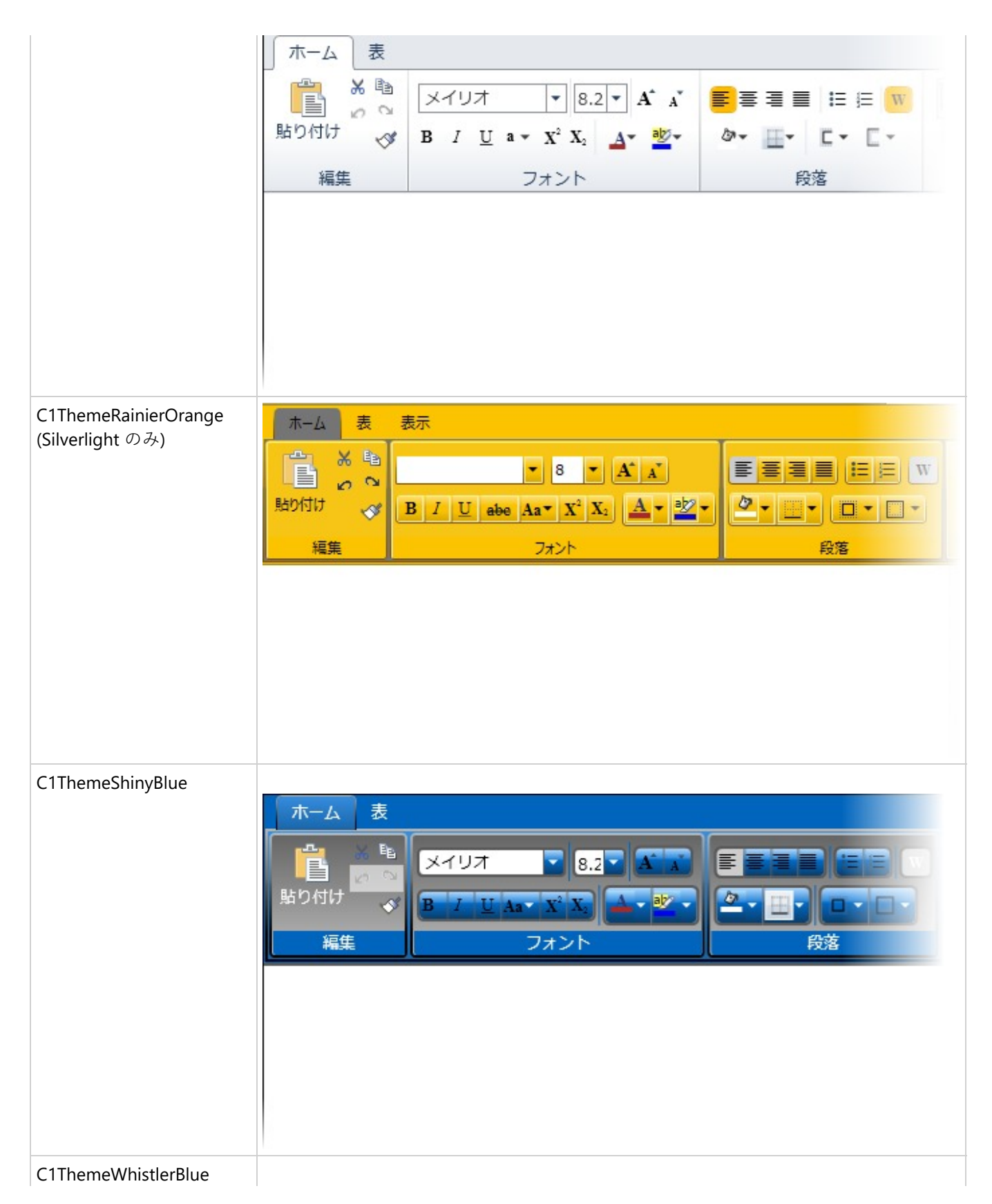

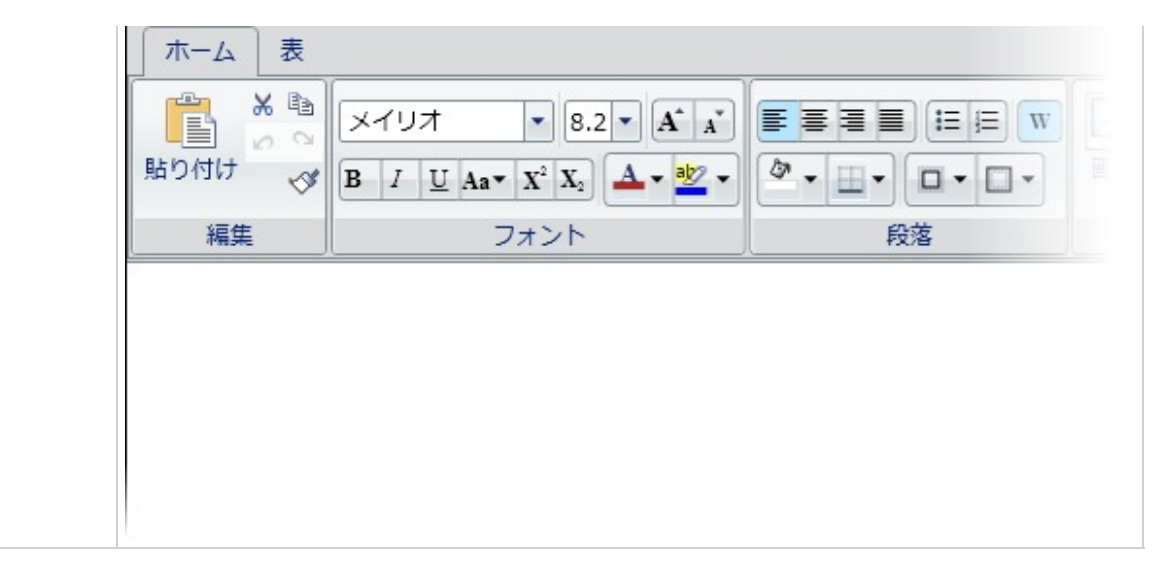

要素のテーマを設定するには、ApplyTheme メソッドを使用します。最初に、テーマアセンブリへの参照をプロジェ クトに追加し、次のようにコードでテーマを設定します。

### VisualBasic

```
Private Sub Window_Loaded(sender As System.Object, e As System.Windows.RoutedEventArgs)
Handles MyBase.Loaded
Dim theme As New C1ThemeExpressionDark
' ApplyTheme の使用
C1Theme.ApplyTheme(LayoutRoot, theme)
```

### **C**#

```
private void Window_Loaded(object sender, RoutedEventArgs e)
{
    C1ThemeExpressionDark theme = new C1ThemeExpressionDark();
    //ApplyTheme の使用
    C1Theme.ApplyTheme(LayoutRoot, theme);
}
```

アプリケーション全体にテーマを適用するには、System.Windows.ResourceDictionary.MergedDictionaries プロパ ティを使用します。最初に、テーマアセンブリへの参照をプロジェクトに追加し、次のようにコードでテーマを設定 します。

### VisualBasic

Private Sub Window\_Loaded(sender As System.Object, e As System.Windows.RoutedEventArgs) Handles MyBase.Loaded Dim theme As New C1ThemeExpressionDark '<u>MergedDictionaries</u>の使用 Application.Current.Resources.MergedDictionaries.Add(C1Theme.GetCurrentThemeResources(theme)) End Sub

### **C**#

```
private void Window_Loaded(object sender, RoutedEventArgs e)
{
    C1ThemeExpressionDark
    theme = new C1ThemeExpressionDark(); //MergedDictionaries の使用
    Application.Current.Resources.MergedDictionaries.Add(C1Theme.GetCurrentThemeResources(theme));
}
```

この方法は、初めてテーマを適用する場合にのみ使用できることに注意してください。別の ComponentOne テーマ に切り替える場合は、最初に、Application.Current.Resources.MergedDictionaries から前のテーマを削除します。

### スペルチェック

高性能なエディタの多くは、次の2種類のスペルチェックを実装しています。

- モーダルスペルチェック: [スペル] ダイアログボックスを表示して、ドキュメント内のスペルミスを個別に選択します。スペルミスを無視したり、正しいスペルを入力するか候補リストから選択してミスを修正したり、その単語を辞書に追加することができます。
- 入力中スペルチェック:入力中にスペルミスを通常は赤い波線の下線で強調表示します。ドキュメント内のスペルミス を右クリックすると、無視する、辞書に追加する、スペル候補から選択してスペルミスを自動的に修正するなどのオプ ションメニューが表示されます。

**C1RichTextBox** は、**C1SpellChecker** コンポーネントを使用した2種類のスペルチェックをサポートします。このコンポーネントも、ComponentOne for WPF に含まれています。**C1SpellChecker** は、他のコントロールもスペルチェックできるため、別のアセンブリとしてリリースされています。

### **Modal Spell Checking**

To implement modal spell checking, you need to add a reference to the **C1.WPF.SpellChecker** assembly to your project. Then, add the following code to your project. This code creates a new **C1SpellChecker** object to be shared by all controls on the page that require spell-checking. Later, the page constructor invokes the **Load** method to load the main spelling dictionary from a stream containing the compressed Dictionary data. **C1SpellChecker** includes over 20 other dictionaries which can be downloaded from our site. In this case, we are loading **C1Spell\_en-US.dct**, the American English dictionary. This file must be present on the application folder. When the modal checking is complete, the **\_c1SpellChecker\_CheckControlCompleted** event fires and shows a dialog box to indicate that the spell-checking operation is complete.

| Spell Check Find and                                                       | Replace Y Paste    | S ⊂2<br>S ⊂2<br>Sont ∨ | Paragraph $\vee$ |        |            |
|----------------------------------------------------------------------------|--------------------|------------------------|------------------|--------|------------|
| Tools                                                                      | ABÇ                | •                      |                  |        | ं          |
| ome facts about Mar                                                        | Not in dictionary: | steambat               |                  |        |            |
| steambat pilot nede<br>undreds of ports and                                | Change To:         | steamboat              |                  |        |            |
| f the Mississipi for m                                                     | Suggestions:       | steamboat              |                  | Ignore | Ignore All |
| Vhile training, Samuel<br>1, 1858, when the ste                            |                    | steam bat              |                  | Change | Change All |
| death in a detailed dre<br>early member of the S<br>and held himself respo |                    |                        |                  | Add    | Suggest    |
|                                                                            |                    |                        |                  |        | Cancel     |

#### C#

```
public partial class SpellCheckerRichTextBoxDemo : UserControl
{
    // C1SpellCheckerを宣言します
    C1SpellChecker _c1SpellChecker = new C1SpellChecker();
    public SpellCheckerRichTextBoxDemo()
    {
        InitializeComponent();
        this.Tag = Properties.Resources.SpellCheckerRtbDemoDescription;
        Loaded += Page Loaded;
```

```
Unloaded += Page_Unloaded;
       }
       void Page_Loaded(object sender, RoutedEventArgs e)
       {
           // C1RichTextBoxにツールバーを接続します
           rtbToolbar.RichTextBox = richTextBox;
           _richTextBox.SpellChecker = _c1SpellChecker;
           // サンプルテキストをテキストボックスにロードします
           using (var stream =
Assembly.GetExecutingAssembly().GetManifestResourceStream("SpellCheckerExplorer.Resources.test.txt"))
           using (var sr = new StreamReader(stream))
           {
               var text = sr.ReadToEnd();
               _richTextBox.Text = text;
           }
           // 無視リストを設定します
           WordList il = _c1SpellChecker.IgnoreList;
           il.Add("ComponentOne");
           il.Add("Silverlight");
           // イベントを監視します
           c1SpellChecker.BadWordFound += c1SpellChecker BadWordFound;
           _c1SpellChecker.CheckControlCompleted += _c1SpellChecker_CheckControlCompleted;
           // メイン辞書をロードします
           if (_c1SpellChecker.MainDictionary.State != DictionaryState.Loaded)
               _c1SpellChecker.MainDictionary.Load(Application.GetResourceStream(new Uri("/" + new
AssemblyName(Assembly.GetExecutingAssembly().FullName).Name + ";component/Resources/C1Spell_en-
US.dct", UriKind.Relative)).Stream);
           if ( c1SpellChecker.MainDictionary.State == DictionaryState.Loaded)
           {
               WriteLine("loaded main dictionary ({0:n0} words).",
_c1SpellChecker.MainDictionary.WordCount);
           }
           else
           {
               WriteLine("failed to load dictionary: {0}", _c1SpellChecker.MainDictionary.State);
           }
           // アプリの終了時にユーザー辞書を保存します
           App.Current.Exit += App_Exit;
       }
       void Page_Unloaded(object sender, RoutedEventArgs e)
       {
           _c1SpellChecker.BadWordFound -= _c1SpellChecker_BadWordFound;
           _c1SpellChecker.CheckControlCompleted -= _c1SpellChecker_CheckControlCompleted;
       }
       // スペルチェッカーイベントを監視します
       void _c1SpellChecker_CheckControlCompleted(object sender, CheckControlCompletedEventArgs e)
       {
           if (!e.Cancelled)
```

```
{
                var msg = string.Format("Spell-check complete, {0} errors found.", e.ErrorCount);
               MessageBox.Show(msg, "Spelling");
           }
           WriteLine("CheckControlCompleted: {0} errors found", e.ErrorCount);
           if (e.Cancelled)
           {
               WriteLine("\t(cancelled...)");
           }
       }
       void _c1SpellChecker_BadWordFound(object sender, BadWordEventArgs e)
       {
           WriteLine("BadWordFound: \"{0}\" {1}", e.BadWord.Text, e.BadWord.Duplicate ? "
(duplicate)" : string.Empty);
       }
   }
```

## タスク**別**ヘルプ

タスク別ヘルプは、ユーザーの皆様が Visual Studio .NET でのプログラミングに精通しており、C1RichTextBox コ ントロールの一般的な使用方法を理解していることを前提としています。RichTextBox for WPF 製品を初めて使 用される場合は、まず「クイックスタート」を参照してください。

このセクションの各トピックは、RichTextBox for WPF 製品を使用して特定のタスクを実行するためのソリュー ションを提供します。

また、タスク別ヘルプトピックは、新しい WPF プロジェクトが既に作成されていることを前提としています。

# テキストコンテンツの設定

Text プロパティは、C1RichTextBox コントロールのテキストのコンテンツを決定します。デフォルトでは、 C1RichTextBox コントロールは最初はブランクで、コンテンツがありませんが、設計時、XAML、またはコードで この値をカスタマイズできます。HTML マークアップをコントロールのコンテンツとして設定することもできま す。詳細については、「HTML コンテンツの設定」を参照してください。

### 設計時

Text プロパティを設定するには、次の手順に従います。

- 1. C1RichTextBox コントロールをクリックして選択します。
- [プロパティ]ウィンドウに移動し、Text プロパティの横にあるテキストボックスにテキスト(たとえば、Hello World!)を入力します。
   これで、Text プロパティは指定された値に設定されます。

#### XAML の場合

たとえば、**Text** プロパティを設定するには、次に示すように Text="Hello World!" を <c1rtb:C1RichTextBox> タグ に追加します。

#### XAML

```
<c1rtb:C1RichTextBox HorizontalAlignment="Left" Margin="10,10,0,0" Name="C1RichTextBox1" VerticalAlignment="Top" Height="83" Width="208" Text="Hello World!" />
```

### コードの場合

たとえば、**Text** プロパティを設定するには、プロジェクトに次のコードを追加します。

### **VisualBasic**

C1RichTextBox1.Text = "Hello World!"

### **C**#

c1RichTextBox1.Text = "Hello World!";

#### ここまでの成果

**C1RichTextBox** コントロールのテキストコンテンツを設定しました。アプリケーションを実行すると、最初に 「Hello World!」(または選択したテキスト)がコントロールに表示されます。

Hello World!

HTML マークアップをコントロールのコンテンツとして設定することもできます。詳細については、「HTML コン テンツの設定」を参照してください。

## HTML コンテンツの設定

Html プロパティは、C1RichTextBox コントロールの HTML マークアップのコンテンツを決定します。デフォル トでは、C1RichTextBox コントロールは最初はブランクで、コンテンツがありませんが、設計時、XAML、または コードでこの値をカスタマイズできます。テキストをコントロールのコンテンツとして設定することもできま す。詳細については、「テキストコンテンツの設定」を参照してください。

#### 設計時

Html プロパティを設定するには、次の手順に従います。

- 1. C1RichTextBox コントロールをクリックして選択します。
- [プロパティ]ウィンドウに移動し、Html プロパティの隣にあるテキストボックスに "<h1&gt;Hello World!</h1&gt;" などのテキストを入力します。 これで、Html プロパティは指定された値に設定されます。

#### XAML の場合

たとえば、Html プロパティを設定するには、次に示すように Html="Hello World!" を <c1rtb:C1RichTextBox> タ グに追加します。

#### XAML

```
<c1rtb:C1RichTextBox HorizontalAlignment="Left" Margin="10,10,0,0" Name="C1RichTextBox1" VerticalAlignment="Top" c1:C1NagScreen.Nag="True" Height="83" Width="208" Html="<h1>Hello World!</h1>" />
```

#### コードの場合

たとえば、Html プロパティを設定するには、プロジェクトに次のコードを追加します。

### **VisualBasic**

Me.C1RichTextBox1.Html = "<h1>Hello World!</h1>"

**C**#

this.c1RichTextBox1.Html = "<h1>Hello World!</h1>";

#### ここまでの成果

C1RichTextBox コントロールのテキストコンテンツを設定しました。不等号かっこ(< >)は "<" や ">" のよう に記述する必要があります。アプリケーションを実行すると、最初に「Hello World!」(または選択したテキス ト)が大きなテキストでコントロールに表示されます。

## Hello World!

テキストをコントロールのコンテンツとして設定することもできます。詳細については、「テキストコンテンツ の設定」を参照してください。C1RichTextBox コントロールのコンテンツにハイパーリンクを追加する例につい ては、「ハイパーリンク」を参照してください。

## **C1RichTextBoxToolbar** を C1RichTextBox に接続する

**C1RichTextBoxToolbar** コントロールを **C1RichTextBox** コントロールに接続するには、**RichTextBox** プロパティ をこのツールバーにリンクするコントロールの名前に設定します。設計時、XAML、およびコード で **C1RichTextBoxToolbar** コントロールを **C1RichTextBox** コントロールに接続できます。

#### 設計時

Microsoft Expression Blend で RichTextBox プロパティを設定するには、次の手順に従います。

- 1. C1RichTextBox コントロールをクリックして選択します。
- 2. [プロパティ] ウィンドウに移動し、RichTextBox プロパティの横にある [詳細オプション] ボタンをク リックします。
- 3. [データのバインドの作成] ダイアログボックスで [要素プロパティ] タブをクリックします。
- 4. [要素プロパティ] タブで、C1RichTextBox1 項目を選択し、 [OK] をクリックします。 これで、RichTextBox プロパティが C1RichTextBox1 に設定されます。

#### XAML の場合

たとえば、**RichTextBox** プロパティを設定するには、次に示すように RichTextBox="{Binding ElementName=C1RichTextBox1}" を <c1rtb:C1RichTextBox> タグに追加します。

#### XAML

```
<c1rtb:C1RichTextBox HorizontalAlignment="Left" Margin="10,10,0,0" Name="C1RichTextBox1"
VerticalAlignment="Top" c1:C1NagScreen.Nag="True" Height="83" Width="208"
RichTextBox="{Binding ElementName=C1RichTextBox1}" />
```

### コードの場合

たとえば、RichTextBox プロパティを設定するには、プロジェクトに次のコードを追加します。

### **VisualBasic**

Me.C1RichTextBoxToolbar1.RichTextBox = C1RichTextBox1

### **C**#

this.c1RichTextBoxToolbar1.RichTextBox = c1RichTextBox1;

#### ここまでの成果

**C1RichTextBoxToolbar** を **C1RichTextBox** コントロールにリンクしました。**C1RichTextBox** にテキストを入力す ると、フォントなどのコンテンツの外観が変化します。**C1RichTextBox** コントロールの詳細については、 「C1RichTextBoxToolbar の使い方」を参照してください。

## 簡単な書式設定ツールバーの実装

C1RichTextBoxToolbar コントロールを使用すると、C1RichTextBox コントロールで使用できる完全なツールバ ーを追加できますが、独自のツールバーを簡単に作成することもできます。ほとんどの高機能エディタには、現 在の選択に太字、斜体、または下線の書式設定を適用するボタンを含むツールバーがあります。選択範囲が移動 すると、これらのボタンの状態も変化し、選択されているテキストに太字、斜体、下線などの書式設定が適用さ れているかどうかが示されます。

C1RichTextBox を使用してシンプルなツールバーを実装するのは簡単です。たとえば、次の手順に従います。

- ソリューションエクスプローラで、プロジェクトを右クリックし、コンテキストメニューから [参照の追加] を選択します。
- 2. [参照の追加] ダイアログボックスで、C1.WPF.RichTextBox.4 または C1.Silverlight.RichTextBox.5 アセンブリを選択したら、 [OK] をクリックします。
- 3. ページの XAML を更新します。次のようになります。

```
XAML
<Window xmlns:c1="http://schemas.componentone.com/winfx/2006/xaml"x:Class="
    C1RichTextBoxIntro.MainWindow"
    xmlns="http://schemas.microsoft.com/winfx/2006/xaml/presentation"
    xmlns:x="http://schemas.microsoft.com/winfx/2006/xaml"
    Title="MainWindow">
    <Grid x:Name="LayoutRoot" Background="White">
        <Grid x:Name="LayoutRoot" Background="White">
        <Grid .RowDefinitions>
        <Grid.RowDefinition Height="Auto" />
        <Grid.RowDefinition j>
        </Grid.RowDefinitions>
```
# RichTextBox for WPF

このマークアップは、C1RichTextBox コントロールと、その書式設定を制御する3つのボタン(太字、斜体、下線)を追加します。ボタンをクリックすると、関連付けられているイベントハンドラが選択範囲の 書式設定を更新します。次の手順のコードがそれを実行します。

4. ページを右クリックし、 [コードの表示]を選択してコードエディタに切り替えます。

5.次のコードをアプリケーションに追加します。

## **VisualBasic**

```
Private Sub _btnBold_Click(sender As Object, e As RoutedEventArgs)
Dim fw As System.Nullable(Of FontWeight) = _rtb.Selection.FontWeight
_rtb.Selection.FontWeight = If(fw.HasValue AndAlso fw.Value
= FontWeights.Bold, FontWeights.Normal, FontWeights.Bold)
End Sub
```

### **C**#

このコードは、最初に現在の選択範囲の FontWeight プロパティの値を取得します。null 可能な値が返さ れます(したがって、型宣言に '?' があります)。選択範囲に複数のフォントウェイトが混在している場合 は、null 値が返されます。上のコードでは、選択範囲全体に単一のフォントウェイトとして太字が設定さ れている場合はフォントウェイトを "normal" に設定し、それ以外の場合はフォントウェイトを "bold" に設 定しています。

6. 次のコードを追加して、斜体ボタンを初期化します。

## **VisualBasic**

```
Private Sub _btnItalic_Click(sender As Object, e As RoutedEventArgs)
   Dim fs As System.Nullable(Of FontStyle) = _rtb.Selection.FontStyle
   _rtb.Selection.FontStyle = If(fs.HasValue AndAlso fs.Value =
   FontStyles.Italic,FontStyles.Normal, FontStyles.Italic)
End Sub
```

**C**#

```
private void _btnItalic_Click(object sender, RoutedEventArgs e)
{
   FontStyle? fs = _rtb.Selection.FontStyle;
   _rtb.Selection.FontStyle = fs.HasValue && fs.Value == FontStyles.Italic
        ? FontStyles.Normal
        : FontStyles.Italic;
}
```

斜体ボタンを処理するコードは、FontWeight プロパティの代わりに FontStyle プロパティを使用すること を除いて、太字ボタンを処理するコードとほとんど同じです。

7.次のコードを追加して、下線ボタンを初期化します。

## **VisualBasic**

```
Private Sub _btnUnderline_Click(sender As Object, e As RoutedEventArgs)
If _btnUnderline.IsChecked.HasValue Then rtb.Selection.TextDecorations =
If(_btnUnderline.IsChecked.Value, C1TextDecorations.Underline, Nothing)
End If
End Sub
```

### **C**#

```
private void _btnUnderline_Click(object sender, RoutedEventArgs e)
{
    if (_btnUnderline.IsChecked.HasValue)
    {
        _rtb.Selection.TextDecorations = _btnUnderline.IsChecked.Value
        ? C1.WPF.RichTextBox.Documents.C1TextDecorations.Underline
        : null;
    }
}
```

下線ボタンを処理するコードも同様ですが、この場合は TextDecorations プロパティを使用します。 TextDecorations プロパティは実際のオブジェクトを返すので、null 可能プロパティではありません。上の コードで、3つのボタンが動作します。

8. 次のコードを追加して、SelectionChanged イベントのイベントハンドラを実装します。

## **VisualBasic**

```
Private Sub _rtb_SelectionChanged(sender As Object, e As EventArgs)
Dim fw As System.Nullable(Of FontWeight) = _rtb.Selection.FontWeight
_btnBold.IsChecked = fw.HasValue AndAlso fw.Value = FontWeights.Bold
Dim fs As System.Nullable(Of FontStyle) = _rtb.Selection.FontStyle
_btnItalic.IsChecked = fs.HasValue AndAlso fs.Value = FontStyles.Italic
_btnUnderline.IsChecked = (sel.TextDecorations IsNot Nothing)
End Sub
```

**C**#

```
void _rtb_SelectionChanged(object sender, EventArgs e)
{
  var sel = _rtb.Selection;
  FontWeight? fw = _rtb.Selection.FontWeight;
  _btnBold.IsChecked = fw.HasValue && fw.Value == FontWeights.Bold;
  FontStyle? fs = _rtb.Selection.FontStyle;
  _btnItalic.IsChecked = fs.HasValue && fs.Value == FontStyles.Italic;
  _btnUnderline.IsChecked = (sel.TextDecorations != null);
}
conf
```

えば、太字で下線付きの単語を選択すると、それらのボタンが押下した状態になります。 このコードは、前と同様に FontWeight、FontStyle、TextDecorations の各プロパティを使用し、対応す るボタンの IsChecked プロパティを設定します。

### ここまでの成果

簡単なツールバーを作成しました。実行すると、アプリケーションは次の画像のようになります。 BIU Hello World! I am ComponentOne RichTextBox for Silverlight. My text can be bold, *italicized*, or <u>underlined</u>; It can even be <u>all</u> <u>three at once</u>!

テキストを入力し、太字、斜体、下線の各ボタンを押下すると、上の図のようにテキストを書式設定できます。 完全なツールバーには、さらに多くのボタンとコントロールが含まれますが、同様の方法で処理されます。 ComponentOne for WPF には、完全なツールバー C1RichTextBoxToolbar が別のアセンブリとして含まれま す。C1RichTextBoxToolbar コントロールのソースコードが付属しているため、カスタマイズしたツールバーを作 成できます。詳細については、「C1RichTextBoxToolbar の使い方」を参照してください。

# スペルチェックの**追加**

## RichTextBox for WPF

このトピックでは、アプリケーションにスペルチェックを追加します。このトピックは、C1RichTextBox コント ロールと C1RichTextBoxToolbar コントロールをページに追加し、この2つをリンクしていることを前提としま す。実行時にツールバーの [スペルチェック] ボタンをクリックすると、現在はスペルチェックが設定されてい ないというメッセージが表示されます。この手順では、辞書を追加してスペルチェックを設定します。

#### 次の手順に従います。

- 1. ソリューションエクスプローラで、.Web プロジェクトを右クリックし、[追加] → [既存の項目]を選択 します。 [既存項目の追加] ダイアログボックスが表示されます。
- 2. [既存項目の追加] ダイアログボックスで、RichTextBoxSamples サンプルフォルダ内にある C1Spell\_en-US.dct ファイルを見つけます。デフォルトでは、ComponentOne Samples\WPF 4.0\C1.WPF.RichTextBox\RichTextBoxSamples\RichTextBoxSamples.Web または ComponentOne Samples\Silverlight 4.0\C1.Silverlight.RichTextBox\RichTextBoxSamples\RichTextBoxSamples.Web の Documents フォルダにインストールされます。 これはアメリカ英語の辞書ファイルです。代わりに別のファイルを追加する場合は、適切なコードを使用 して以下の手順を変更できます。
- 3. ソリューションエクスプローラで、MainPage.xaml ファイルを右クリックし、[コードの表示] を選択して、コードファイルを開きます。
- 4. コードエディタで、次のコードを追加して次の名前空間をインポートします。

## **VisualBasic**

Imports C1.WPF.RichTextBox
Imports C1.WPF.SpellChecker

### **C**#

```
using C1.WPF.RichTextBox;
using C1.WPF.SpellChecker;
```

5. 次のコードを MainPage コンストラクタに追加します。

## **VisualBasic**

```
Public Sub New()
    InitializeComponent()
    Dim spell As New C1SpellChecker()
    spell.MainDictionary.LoadAsync("C1Spell_en-US.dct")
    Me.C1RichTextBox.SpellChecker = spell
End Sub
```

### **C**#

# RichTextBox for WPF

```
public MainPage()
{
    InitializeComponent();
    var spell = new C1SpellChecker();
    spell.MainDictionary.LoadAsync("C1Spell_en-US.dct");
    this.c1RichTextBox.SpellChecker = spell;
}
```

このコードは、入力中スペルチェックを含むスペルチェックをアプリケーションに追加します。

#### ここまでの成果

この手順では、C1RichTextBox アプリケーションにスペルチェック機能を追加しました。C1RichTextBox に入力 すると、入力時スペルチェックが起動し、スペルミスの単語に赤い下線が表示されます。C1RichTextBoxToolbar の[スペルチェック] ボタンをクリックすると、今度は [スペル] ダイアログボックスが表示されます。